# MANUAL TÉCNICO SLANT TOP SALÓN

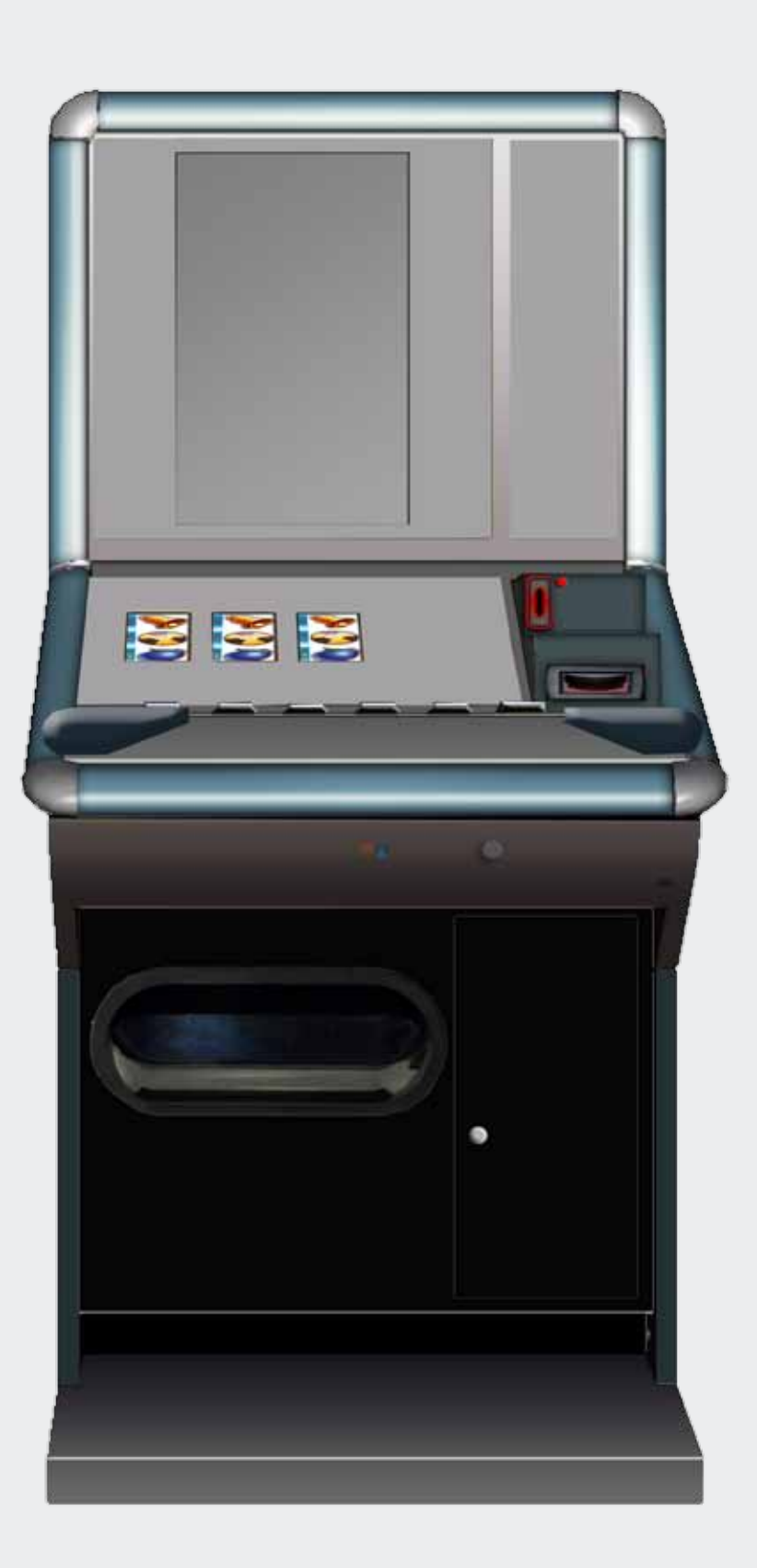

CE

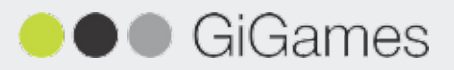

En este Manual Técnico, se describen las principales características técnicas y de funcionamiento del modelo Slant Top Salón. El diseño y fabricación de esta máquina han sido realizados por GiGames, garantizando el cumplimiento de las Directivas Europeas de Seguridad Eléctrica y de Compatibilidad Electromagnética, así como de la reglamentación autonómica vigente.

## Tabla de Contenidos

| 1. Transporte, Recepción e Instalación | 5    |
|----------------------------------------|------|
| 1.1. Transporte y Recepción            | 5    |
| 1.2. Instalación                       | 6    |
| 1.3. Etiquetas y Avisos                | 7    |
| 2. Características Técnicas            | 8    |
| 3. Puesta en Marcha                    | 9    |
| 3.1. Proceso de Arranque               | 9    |
| 3.2. Identificación y Menú de Servicio | . 10 |
| 3.3. Reposición Pagadores              | .10  |
| 4. Pulsadores                          | . 11 |
| 4.1. Consola de Pulsadores             | . 11 |
| 4.2. Pulsadores de Servicio            | 12   |
| 5. Test                                | 13   |
| 5.1. Menús de Test                     | . 13 |
| 5.2. Navegación por los Menús          | . 13 |
| 5.3. Menú de Servicio                  | 14   |
| 5.3.1. Test Hardware                   | 15   |
| 5.3.2. Servicio Pagador                | 31   |
| 5.3.3. Contabilidad General            | 37   |
| 5.3.4. Configuración                   | 47   |
| 5.3.5. Control de Acceso               | 75   |
| 5.4. Menú de Test de Reposición        | 77   |
| 6. Contadores                          | 78   |
| 6.1. Contadores Electromecánicos       | 78   |
| 6.2. Contadores Metrológicos           | 78   |
| 6.3. Contadores Electrónicos           | 79   |
| 7. Listado de Contadores Electrónicos  | 80   |
| 8. Listado de Fueras de Servicio       | 89   |
| 9. Conexión PC/Pendrives               | . 97 |
| 10. Ajustes de Rodillos                | 99   |
| 11. Configuración Switches Pagadores   | 100  |
| 12. Planos y Esquemas                  | 103  |

La propiedad intelectual de este Manual Técnico pertenece a GiGames S.L. Este documento o parte de él, no puede ser copiado, reproducido, transcrito, traducido o transmitido en ninguna forma sin el permiso expreso de GiGames S.L.

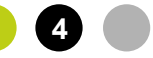

# **1. TRANSPORTE, RECEPCIÓN E INSTALACIÓN**

### 1.1. Transporte y Recepción

El transporte de la máquina deberá realizarse en posición vertical y de forma segura para evitar que reciba posibles golpes o vuelcos.

Se recomienda no apilar ningún paquete sobre el embalaje y que, durante el transcurso del transporte, la máquina no se vea sometida a condiciones climáticas extremas de calor, frío o lluvia.

Al recibir la máquina, es recomendable realizar una inspección visual para comprobar que su transporte se ha realizado correctamente.

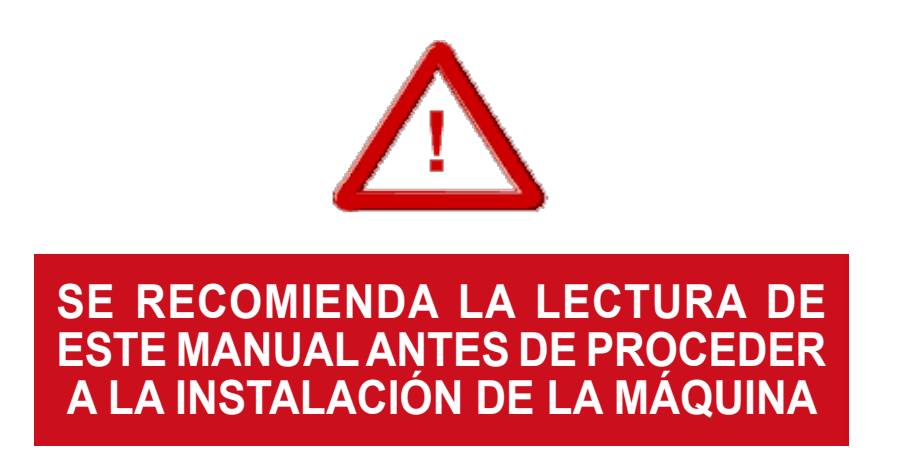

Al desembalar la máquina, será necesario actuar con sumo cuidado para no causar ningún daño a los componentes frágiles que la forman. La cubeta recogemonedas contiene un juego de llaves para abrir la puerta superior y acceder a la puerta inferior o al cajón de recaudación, en el cual se encuentran los siguientes elementos:

GiGames

- Manual de instalación de la máquina
- Manual del juego instalado
- Cable de red
- Etiquetas monedas de los pagadores

# TRANSPORTE, RECEPCIÓN E INSTALACIÓN

## 1.2. Instalación

## Se recomienda seguir estas pautas a la hora de la instalación de la máquina para evitar peligros innecesarios:

- La máquina deberá instalarse sobre una superficie lisa y plana.

- En ningún caso, se instalará a la intemperie, en lugares húmedos o en ambientes polvorientos.

- La máquina deberá estar alejada de fuentes de calor y radiación infrarroja. En el caso de que se produjeran interferencias en los aparatos eléctricos o electrónicos de sus alrededores, será necesario alejar la máquina lo suficiente hasta que éstas dejen de actuar sobre ella.

- La toma de corriente a la que se conecte la máquina deberá encontrarse en buen estado y disponer de tierra debido a que el equipo es de Clase I.

- La instalación eléctrica del local deberá estar provista de tierra y de los sistemas de protección normalizados que sean necesarios para detectar cualquier fuga de corriente o sobreintensidad. En todo caso, la instalación deberá ser capaz de suministrar las condiciones nominales marcadas en la Placa de Identidad de la máquina.

- La parte posterior de la máquina está provista de un fusible, de una etiqueta que marca las características de éste y de un interruptor general. Antes de manipular el equipo, el operario deberá desconectar el interruptor o desenchufar la clavija de la red eléctrica. Si debe reemplazarse el fusible, utilice uno de las mismas características.

- Para evitar calentamientos excesivos del equipo, mantenga las rejillas de ventilación despejadas en todo momento, dejando una distancia prudencial entre éstas y la pared.

🔵 GiGames

# TRANSPORTE, RECEPCIÓN E INSTALACIÓN

## **1.3. Etiquetas y Avisos**

El personal técnico deberá prestar especial atención a todos los avisos de precaución que aparecen en este Manual Técnico, así como a las etiquetas que se muestran a continuación y que incorpora la máquina con motivo de conseguir una mayor seguridad tanto de ésta como del usuario.

#### **PRECINTOS**

Los precintos y marcas de verificación primitiva de la máquina no deberán ser manipulados bajo ningún concepto.

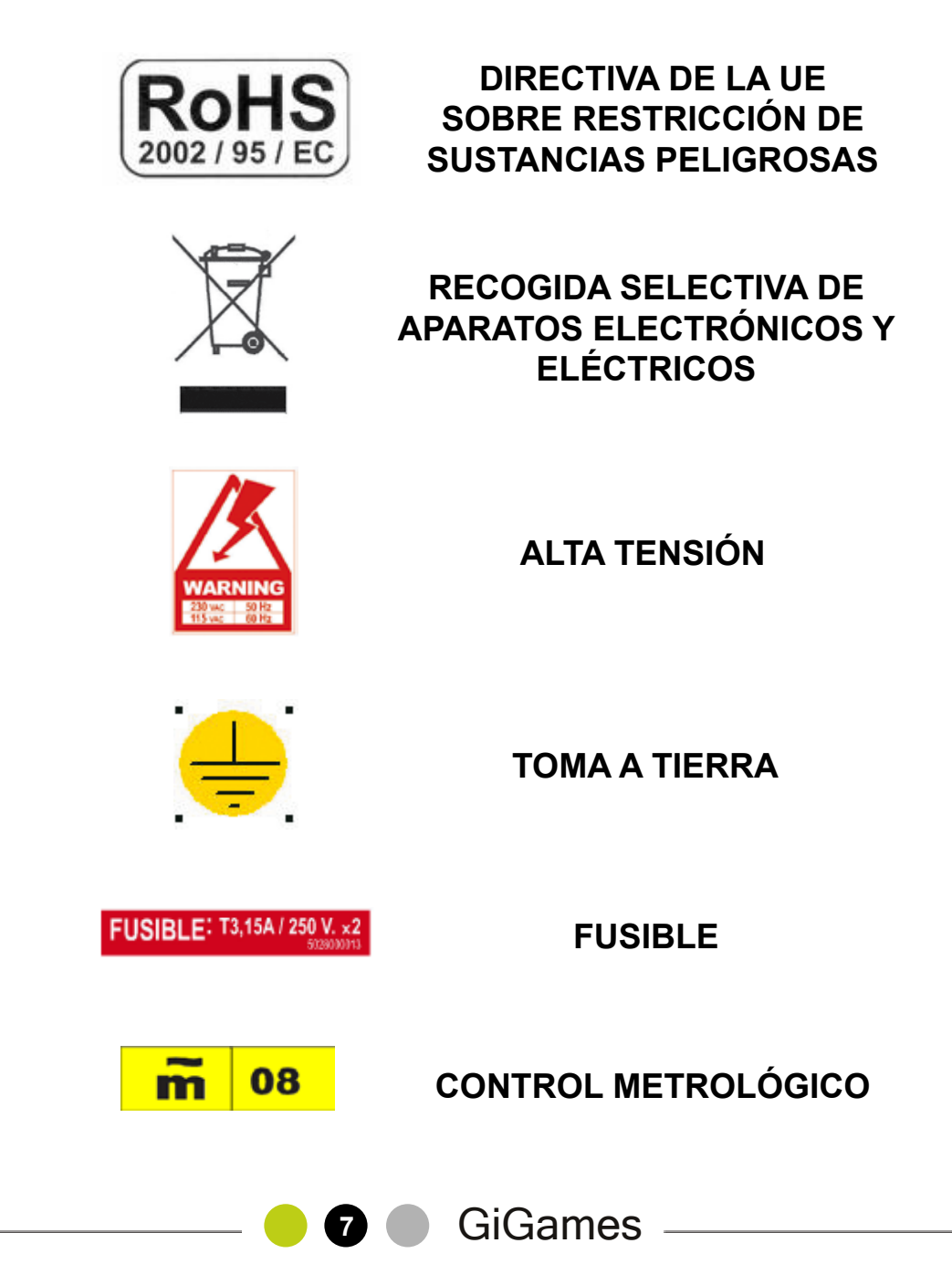

# 2. CARACTERÍSTICAS TÉCNICAS

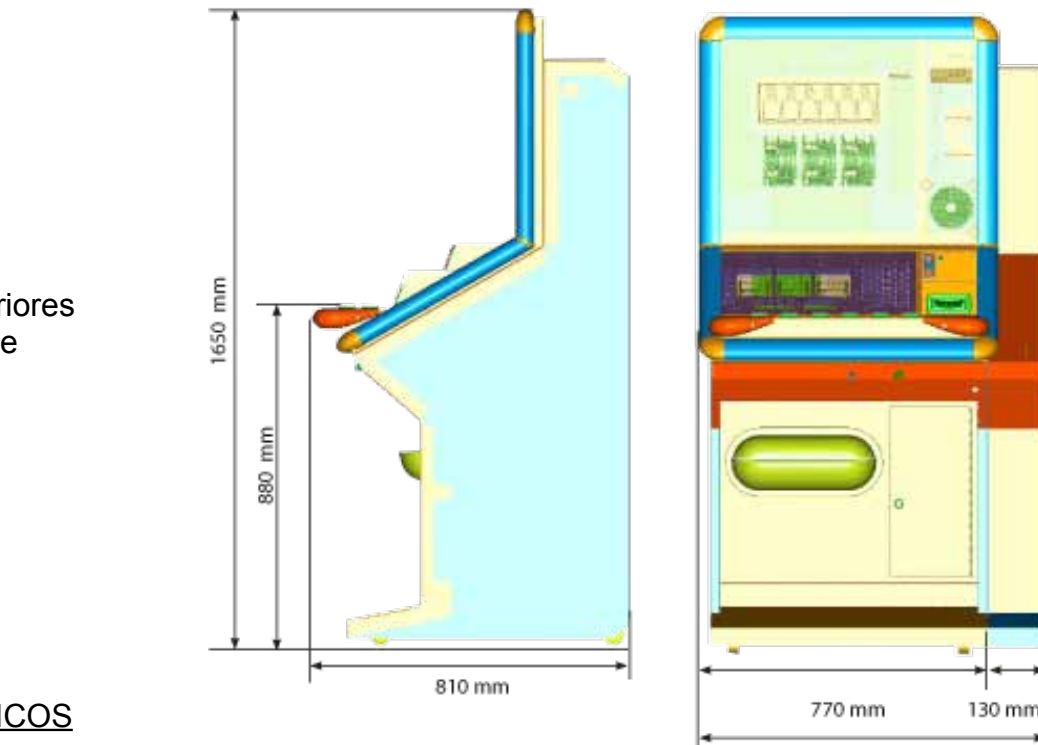

900 mm

Medidas exteriores del mueble

#### VALORES ELÉCTRICOS

V = 110/230 V f = 50 Hz FUSIBLE = 2x(T 3,15A/250V) 5x20 mm

ENTRADA DE CRÉDITOS

<u>Selector de Monedas</u> Modelo: L66S / X6 D2S ccTalk Multimoneda Azkoyen Alimentación: 12Vdc Aceptación: 0,10 / 0,20 / 0,50 / 1 y 2€

Lector de Billetes Modelo: NV10 IT cctalk Alimentación: 12 Vdc Aceptación: 5 / 10 / 20 / 50€

#### SISTEMA DE PAGO

La máquina permite la configuración individual de cada uno de los tres pagadores que lleva incorporados. El modelo de pagador utilizado en máquina es el siguiente: Azkoyen Rode U-II ccTalk.

Llave Externa de Pago Manual Sólo disponible en modelos de salón.

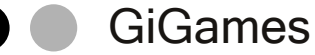

## **3. PUESTA EN MARCHA**

#### La puesta en marcha de la máquina debe ser realizada por personal técnico cualificado.

Antes, deberá tomar la precaución de retirar de los cajones de recaudación todo el material de información, manuales y llaves que acompañan a la máquina en el momento de su adquisición. Para dejar la máquina lista para el juego, el técnico deberá realizar las operaciones que se describen en cada uno de los puntos siguientes.

### 3.1. Proceso de Arranque

El proceso de arranque se iniciará automáticamente al alimentar la máquina con todas las puertas cerradas. En los minutos iniciales de arranque, el PC se pondrá en marcha y el sistema realizará una verificación de los principales periféricos de la máquina. En el caso de detectar algún error, aparecerá un mensaje en pantalla identificando la avería.

El SAT inspeccionará el dispositivo que haya producido el error, procederá a su reparación si es posible y, si no, lo cambiará por uno nuevo. Una vez subsanada la avería, se reanudará el proceso de arranque.

Al superar satisfactoriamente la fase de detección de errores, aparecerá una barra de progreso indicando el porcentaje de carga del sistema. Al llegar a 100% ocurrirá lo siguiente:

a) En el caso de haber reiniciado la máquina, aparecerá la pantalla de Identificación. Proceda tal como se describe en el punto *3.2. Identificación y Menú de Servicio* de este Manual Técnico.

b) En el caso de haber realizado un Factory Reset, aparecerá la pantalla "Dispositivos Detectados" en máquina. Según proceda, realice una de las dos acciones que describen a continuación:

b.1) Pulse "Cobrar" para actualizar la información sobre dispositivos en máquina. Seguidamente, se reiniciará la carga del sistema.

b.2) Pulse "Jugar" para validar la información que se está visualizando. En este caso aparecerá un mensaje que indicará la necesidad de configurar los parámetros.

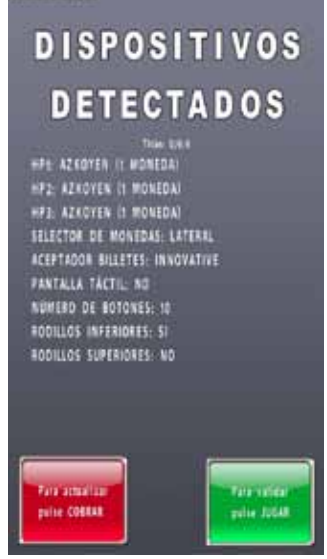

Pantalla Dispositivos Detectados

Tras realizar cualquiera de las dos acciones anteriores, aparecerá la pantalla de Identificación. Proceda tal como se indica en los puntos *3.2. Identificación y Menú de Servicio y 3.3. Reposición Pagadores* de este Manual Técnico.

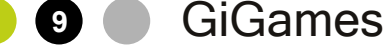

## **PUESTA EN MARCHA**

## 3.2. Identificación y Menú de Servicio

Una vez cargado el juego, si desea configurar la máquina y dejarla lista para jugar, será necesario entrar en Menú de Servicio.

Procedimiento:

1. Abra las puertas inferior y superior.

2. Conmute la posición del interruptor "Test" y cierre la puerta superior.

3. Antes de acceder a Menú de Servicio, aparecerá una pantalla de Identificación (ver capítulo 5.3.5. Control de Acceso) en la que además se mostrarán las instrucciones para navegar por los menús utilizando los pulsadores de la consola. Realice los siguientes pasos:

a. Si es Usuario Administrador, introduzca el USUARIO y la CLAVE de acceso (mediante el teclado que aparecerá al presionar sobre los campos editables), o bien

b. Si es Usuario Invitado, pulse sobre el campo "Acceso sin Clave".

4. Tras realizar la identificación correctamente, visualizará la pantalla Menú de Servicio (para más información, consultar el capítulo *5.3. Menú de Servicio*).

\*Para abandonar el Menú de Servicio, solo será necesario conmutar el interruptor "Test" a su posición normal y cerrar la puerta. Entonces, la máquina volverá al estado de demostración o juego.

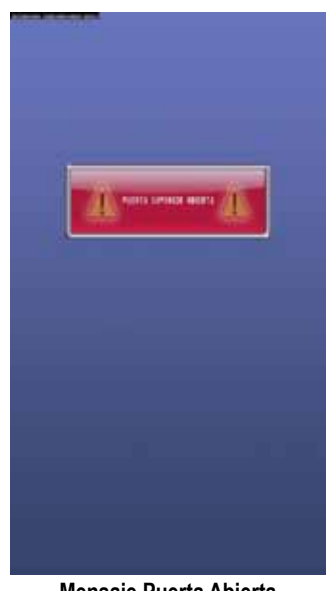

Mensaje Puerta Abierta

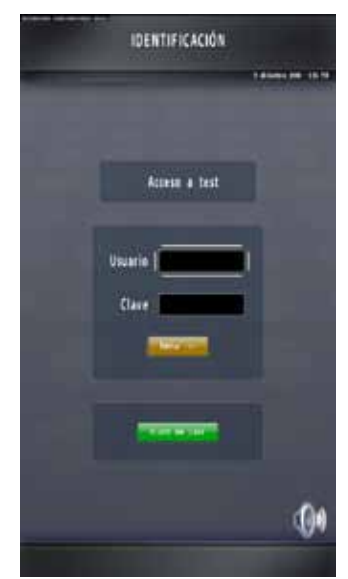

Pantalla Identificación

## 3.3. Reposición Pagadores

Si bien la máquina llegará al cliente con todos los parámetros configurados, al instalarla por primera vez, el personal técnico deberá realizar la Reposición de los Pagadores (*Menú de Servicio > Servicio Pagador > Reposición Manual*). Para más información, consulte el capítulo *5.3. Menú de Servicio*.

10 🔵 GiGames

# **4. PULSADORES**

## 4.1. Consola de Pulsadores

En la consola situada en el frontal de la máquina se dispone de un conjunto de nueve pulsadores, cuyas funciones se describen a continuación:

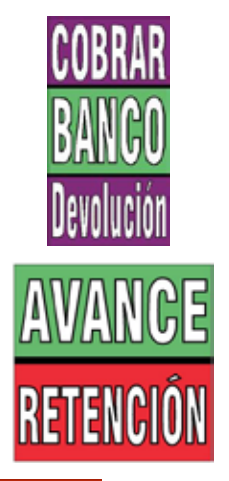

Permite Cobrar y pasar cualquier premio obtenido al visor de BANCO DE PREMIOS, permite la finalización voluntaria del juego de riesgo, y recuperar en efectivo el contenido del contador BANCO DE PREMIOS en cualquier momento. Permite la recuperación del contenido del contador RESERVA.

Existen tres pulsadores con este texto. Cada pulsador corresponde a uno de los tres rodillos físicos del juego inferior y pueden ser utilizados por el jugador para efectuar los avances y las retenciones.

AYUDA

Permite la visualización en la pantalla de vídeo de la lista de premios así como el funcionamiento del juego.

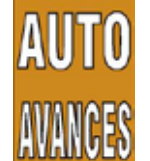

Permite activar o desactivar la realización automática de avances por parte del juego.

Seleccione JUEGO

Permite pasar del juego inferior al juego superior y viceversa. El acceso al juego superior solo está permitido si se tiene acumulado al menos un bono en el contador de bonos.

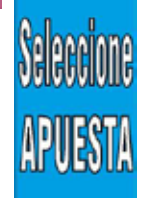

Permite seleccionar el juego para partida simple, doble (o triple).

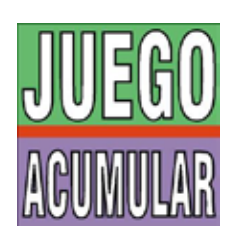

Permite iniciar la partida sin esperar al arranque automático manteniendo la modalidad de partida, utilizar los juegos de riesgo de premios, acumular la primera moneda introducida en el contador de créditos, y traspasar a créditos las monedas del contador de reserva.

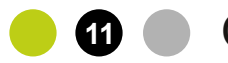

GiGames

## 4.2. Pulsadores de Servicio

En el interior de la máquina se han dispuesto dos pulsadores cuyas funciones se describen a continuación:

#### <u>TEST</u>

Este pulsador permite realizar un test exhaustivo de todos los componentes de la máquina. En el capítulo 5 de este manual se describen con detalle las distintas fases del test.

#### **RESTART**

Este pulsador permite recuperar el funcionamiento de la máquina en el caso de producirse una anomalía (fuera de servicio).

Los pulsadores de servicio están montados sobre una placa en la que también se dispone el micro de puerta abierta.

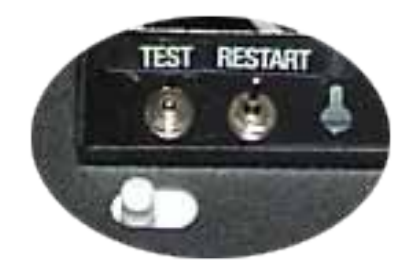

# 5. TEST

## 5.1. Menús de Test

Existen dos Menús de Test:

- El Menú de Servicio, que permite entrar en las fases de verificación, configuración y control de la máquina (ver capítulo *5.3. Menú de Servicio*).

- El Menú de Test de Reposición, que permite la recarga de monedas en los pagadores sin necesidad de abrir el mueble (ver capítulo *5.4. Menú de Test de Reposición*).

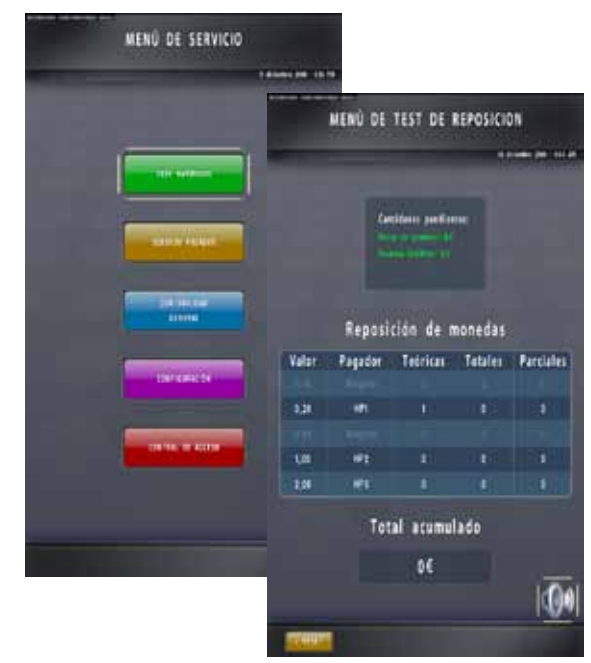

Pantallas Menú de Servicio y Menú de Test de Reposición

## 5.2. Navegación por los Menús

Si la máquina no dispone de una pantalla táctil, la navegación por los menús se realizará utilizando los pulsadores mecánicos.

En aquellos casos en los que deba editarse alguno de los campos, aparecerá un teclado en pantalla. Para seleccionar los caracteres alfanuméricos del teclado, también deberán utilizarse los pulsadores de la consola.

La pantalla que se muestra a la derecha indica la función de los pulsadores que permiten la navegación por los diferentes menús. Para visualizar esta pantalla, pulse el botón AYUDA. Asimismo, esta pantalla aparecerá en el menú de Identificación.

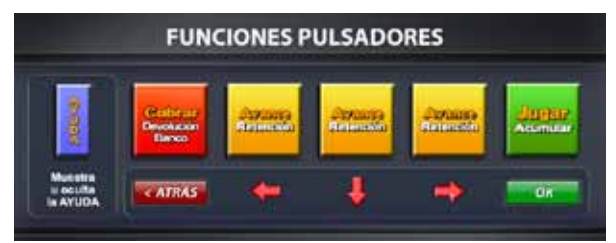

Pantalla de Ayuda de Navegación por los Menús

## 5.3. Menú de Servicio

#### **1. TEST HARDWARE**

- 1. Circuito de monedas
- 2. Rodillos
- 3. Interruptore
- 4. Luces
- 5. Pantalla
- 6. Sonido
- 7. Circuito de billetes
- 8. Interruptores de configuración
- 9. Contadores electromecánicos
- TU. MOUEIII

#### 2. SERVICIO PAGADOR

- 1. Arqueo
- 2. Ajuste monedas teóricas
- 3. Reposición por selector
- 4. Reposición manual
- 5. Descarga hopper
- 6. Descarga reciclador

#### **3. CONTABILIDAD GENERAL**

- 1. Contadores generales
- 2. Contadores de servicio
- 3. Contadores versiones
- 4. Contadores históricos
- 5. Contadores estadísticos
- 6. Contadores administrativos

#### 4. CONFIGURACIÓN

- 1. Parámetros
  - 1. Sorteo de medio crédito
  - 2. Protocolo de comunicación
  - 3. Fecha y hora
  - 4. Comunicación PC/PDA
  - 5. Información juego
  - 6. Parámetro de juego
  - 7. Porcentaje de devolución
  - 8. Modo de juego
  - Cambios de establecimiento
  - 10. Configuración del cambio
  - 11. Tipo de pago

#### 2. Dispositivos

- 1. Tipo de selector de monedas
- 2. Tipo de selector de billetes
- 3. Tipo de pagadores
- 4. Sonido
- 5. Alarmas de puertas
- 6. Pantalla táctil
- 7. Rodillos
- 8. Monedas
- 9. Billetes
- 10. Recicladoı
- 11. Config. nivel de monedas
- 12. Config. contadores El
- 13. Número de botones

#### **5. CONTROL DE ACCESO**

GiGames

## 5.3.1. Test Hardware

Mediante el Test de Hardware se realizará la comprobación del correcto funcionamiento de todos los dispositivos de la máquina. Las fases de este menú se describen a continuación:

Circuito de Monedas: comprueba el correcto funcionamiento de los pagadores, del selector y del desviador de monedas.

Rodillos: comprueba el correcto funcionamiento de la placa de rodillos, las lámparas y el movimiento de cada uno de los rodillos mecánicos.

Interruptores: comprueba el correcto funcionamiento de todos los interruptores y pulsadores.

Luces: realiza la verificación de las lámparas de la máquina.

Pantalla: permite comprobar los ajustes de color, brillo, contraste, etc. de la pantalla de vídeo.

Sonido: comprueba el correcto funcionamiento del sistema de sonido.

Circuito de Billetes: comprueba el correcto funcionamiento del selector de billetes o del reciclador.

Interruptores de Configuración: comprueba el correcto funcionamiento de los interruptores de configuración de la placa control periféricos.

Contadores Electromecánicos: comprueba el correcto funcionamiento de los contadores electromecánicos.

Módem: comprueba el correcto funcionamiento del módem GPRS.

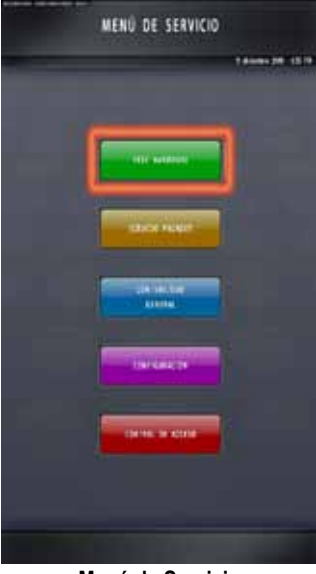

Menú de Servicio

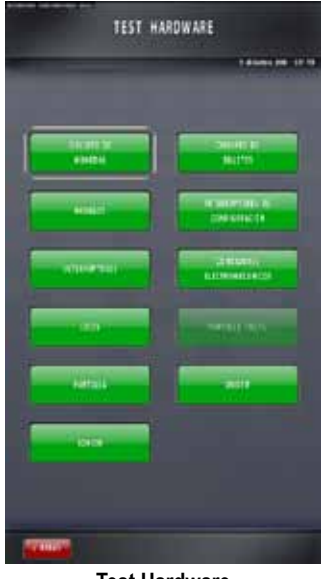

Test Hardware

### CIRCUITO DE MONEDAS

Esta fase de servicio verifica el correcto funcionamiento de los pagadores y del selector de monedas.

#### TEST DE CARGA Y DE DESCARGA

Al presionar cada uno de los pulsadores "Descarga 10", se realizará automáticamente una descarga de 10 monedas de la moneda actualmente configurada en el pagador correspondiente.

Al finalizar la descarga, aparecerá un mensaje indicando que es necesario introducir de nuevo las monedas descargadas a través del selector (ranura de entrada de monedas) con el fin de restaurar el balance a 0:

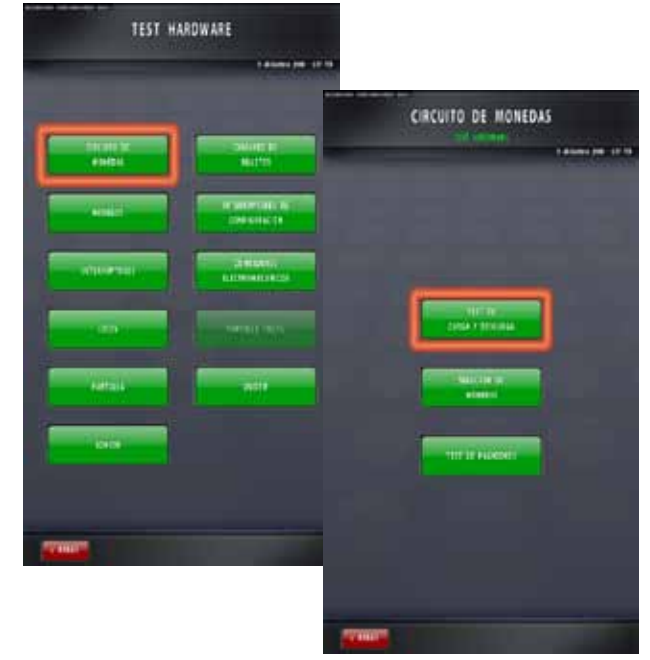

Circuito de Monedas

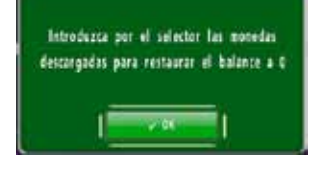

No podrá abandonar esta fase de servicio hasta haber restaurado todos los balances a 0.

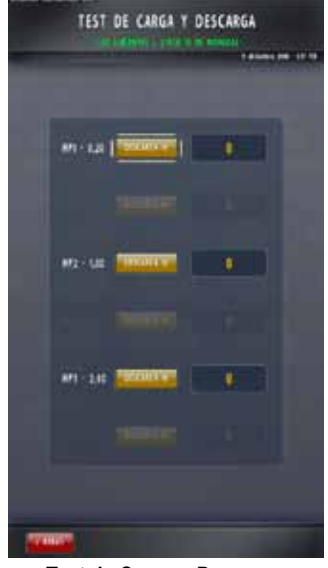

Test de Carga y Descarga

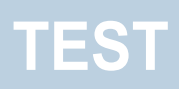

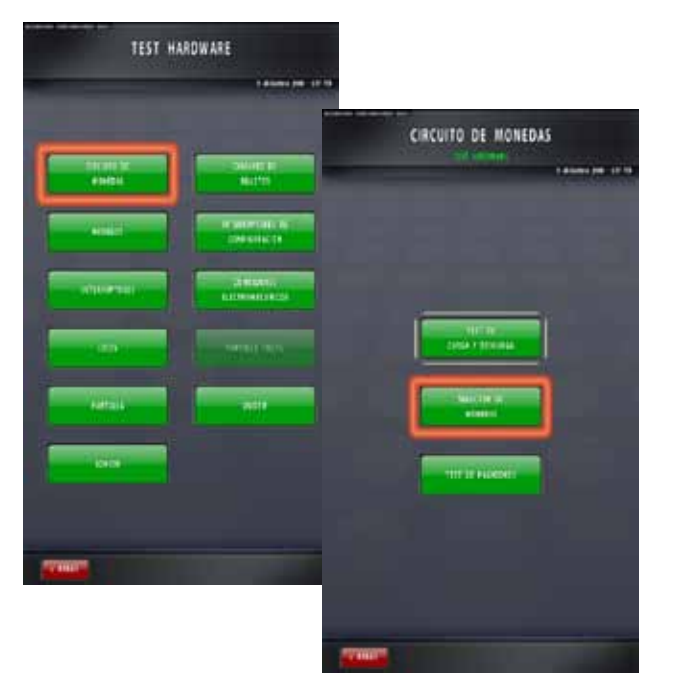

Circuito de Monedas

#### TEST DE SELECTOR DE MONEDAS

Desde esta fase, podremos comprobar el correcto funcionamiento del selector y del desviador de monedas.

#### - Test de Bobinas:

Pulse sobre "Test de Bobinas" para iniciar una prueba secuencial de todas las bobinas del selector y del desviador de monedas.

#### - Test de Desviador Monedas:

Introduzca monedas por el selector (ranura de entrada de monedas) para comprobar que el desvío de monedas al pagador correspondiente se realiza de forma correcta.

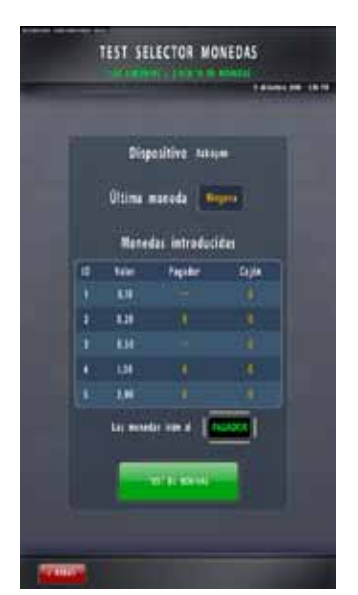

**Test Selector Monedas** 

#### TEST DE PAGADORES

Esta fase permite comprobar el correcto funcionamiento de los pagadores, teniendo la posibilidad de realizar descargas de cada tipo de moneda que haya en cada uno de ellos.

#### **IMPORTANTE:**

SI SE INSTALAN TRES PAGADORES, TODOS ELLOS DEBERÁN SER NO DISCRIMINADORES.

Procedimiento:

1. Introduzca el valor que desee editar.

2. Pulse sobre "Comenzar" para iniciar la descarga.

3. Tras completar la descarga y antes de abandonar la fase, la máquina solicitará la reposición manual de las monedas descargadas directamente al pagador:

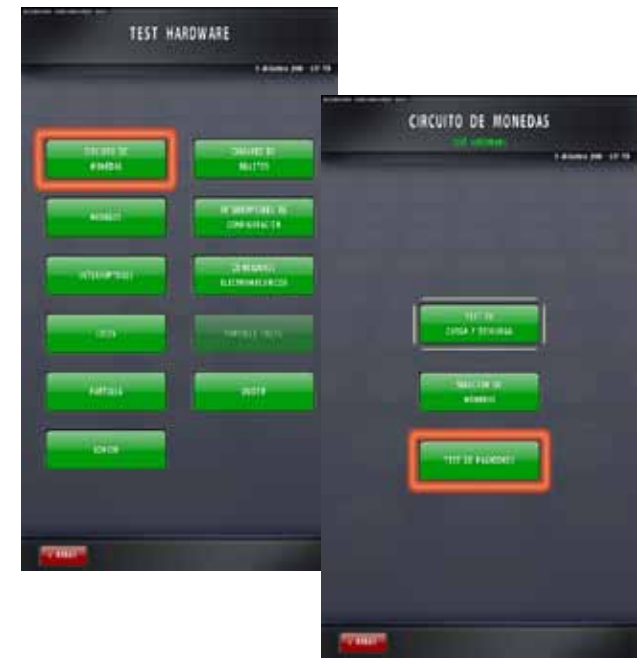

Circuito de Monedas

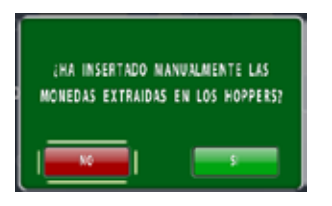

En el caso de seleccionar "NO", aparecerá un mensaje solicitando cargarlas por selector:

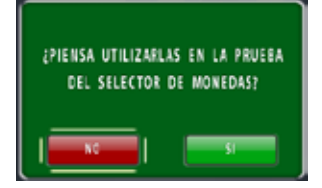

En caso de seleccionar "NO", aparecerá un mensaje solicitando cargarlas a cajón:

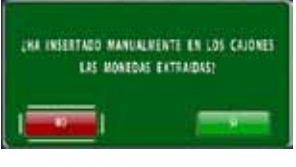

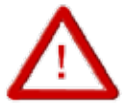

ES NECESARIO VALIDAR LA OPCIÓN ADECUADA PARA MANTENER CORRECTOS LOS BALANCES DE LOS PAGADORES

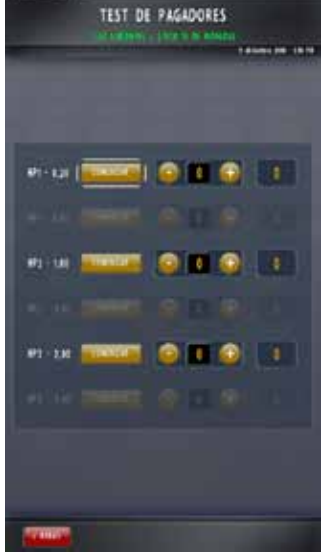

Test de Pagadores

GiGames

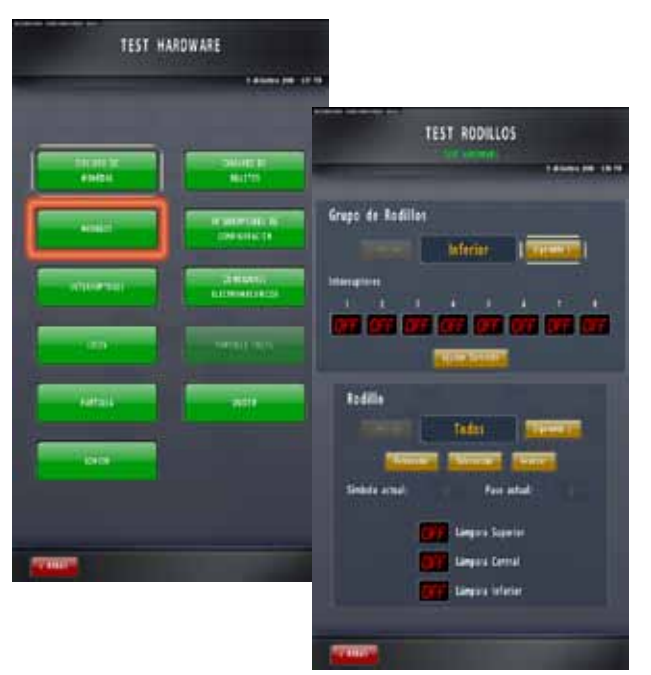

Test de Rodillos

### **TEST DE RODILLOS**

Esta fase informa sobre los aspectos que a continuación se detallan:

- En la mitad superior de la pantalla:

El campo Grupo de Rodillos permite seleccionar las placas de rodillos mecánicos disponibles en la máquina.

El campo Interruptores informa de la posición de los microinterruptores de configuración para habilitar la placa de rodillos seleccionada. Mediante esta información, el técnico podrá comprobar si dicha distribución es la requerida para habilitar la placa deseada.

- En la mitad inferior de la pantalla:

El campo Rodillo permite seleccionar el/los rodillos (de la placa habilitada) sobre los que se desean realizar las comprobaciones de movimiento (Avanzar, Sincronizar, Retroceder). Asimismo, se podrán comprobar si las lámparas de iluminación de los rodillos funcionan correctamente. Para ello pulse sobre el campo OFF/ON, para encender o apagar las luces.

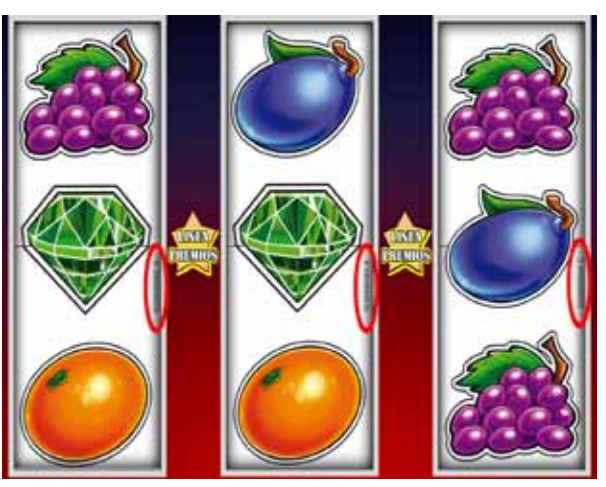

Figura 1

#### Test de centrado:

Se deberá fijar un ángulo de inclinación de la posición de las lámparas coincidiendo con la línea de premio.

El centrado de las figuras de la banda del rodillo se realizará mediante la regulación de la posición del motor, para ello, aflojar el tornillo prisionero y girar el soporte hasta que el centro de la figura corresponda con la línea de premio. La línea de premio deberá coincidir con la posición "0" de la banda del rodillo. La posición "0" de la banda del rodillo coincide con la figura más próxima al código de la banda (Fig. 1).

La sincronización del rodillo se realizará mediante la regulación de la posición del imán de paso por cero. Para poder graduarlo seguir los siguientes pasos:

- Entrar en la fase Test de Rodillos y seleccionar "Ajustar Centrado" (Fig. 2).

- Seleccionar la opción "Leer" (Fig. 3). Los rodillos comenzarán a girar repetidamente. Cuando se paren nos aparecerán unos valores en los cuadros centrales. Estos valores deben ser lo más próximos al valor "0". Se considera que el rodillo está bien regulado cuando nos marca este valor y aceptable si está entre los valores "-3" y "+3". En caso de que el valor sea superior a este rango ajustar el imán.

Para más información sobre los ajustes de los rodillos, consulte el capítulo 10. Ajustes de Rodillos.

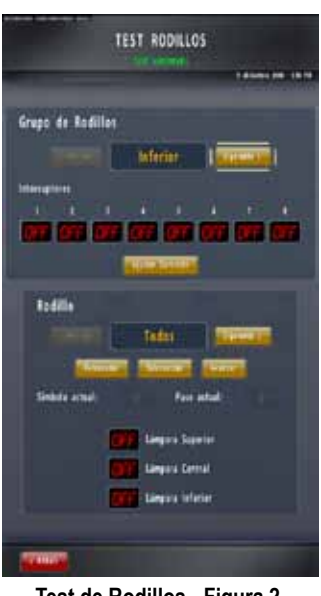

Test de Rodillos - Figura 2

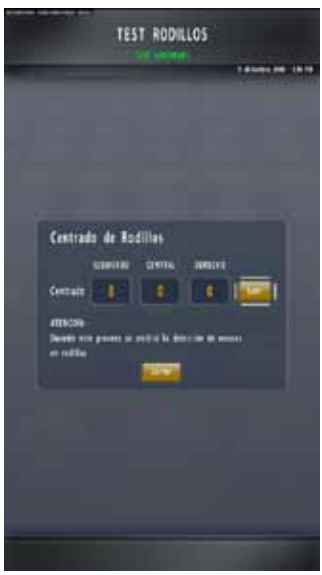

Test de Rodillos - Figura 3

### TEST DE INTERRUPTORES

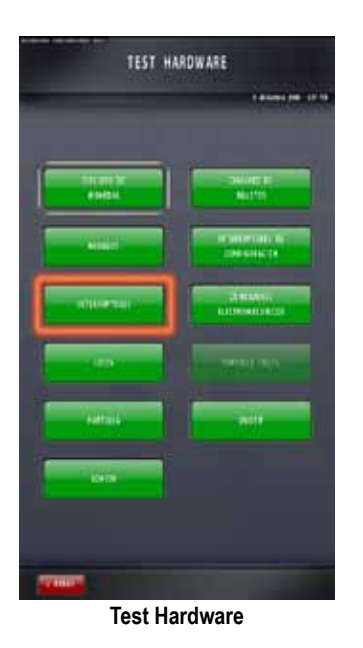

| TEST INTERR            | UPTORES         |
|------------------------|-----------------|
|                        | 1.0000.000 1010 |
| Tel. lage              | annen annen     |
| Tal. College gartite   | Off Parts same  |
| Te. Cetta de juge      | Parts infariter |
| Fat. Apple             |                 |
| te Cele                |                 |
| Fat Lationsen          |                 |
| Fit. Institut enter    | tion line by    |
| Te. kmc/kt. untel      |                 |
| Tel tractor lapiero    | Red Des 192     |
| Te. Bet jages          |                 |
| the first i            | tion lines by 2 |
| 24 100 1               | anninche        |
| 010 74, 1mx 1          | Mars fir annes  |
| Carl Tes               | Con Residen     |
| Percisity print (1994) | hanne Kongartha |
| 1711107                |                 |

**Test Interruptores** 

Esta fase permite comprobar el correcto funcionamiento de todos los pulsadores e interruptores de la máquina.

Al entrar en la fase, podrá visualizar el estado (ON/OFF) de cada uno de ellos.

## **TEST DE LUCES**

#### LUCES PULSADORES

Desde esta fase, se podrá realizar el test de funcionamiento de todas las lámparas de la máquina.

Procedimiento:

a. Pulse sobre el campo "Todas" para comprobar si todas las lámparas de los pulsadores funcionan, ya que deberán encenderse (ON) o apagarse (OFF) a la vez.

b. Pulse sobre cada campo para verificar el funcionamiento de lámparas una a una.

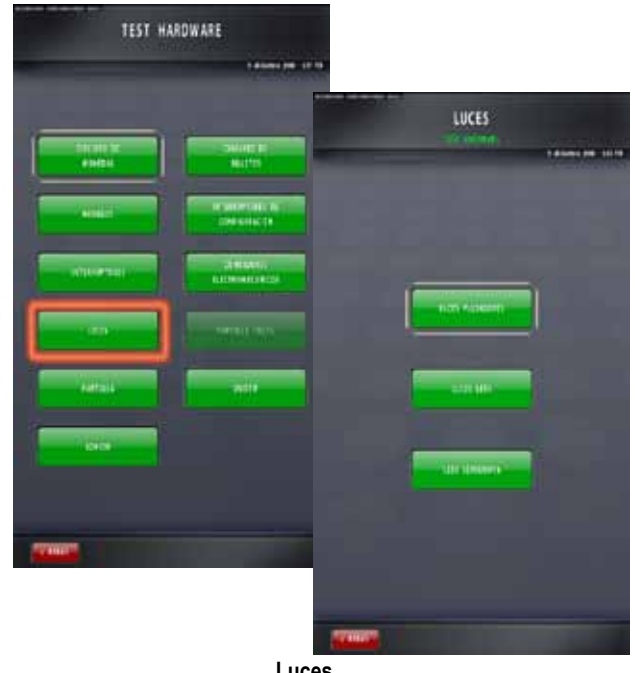

Luces

#### LEDS

En caso de que la máquina lleve luces leds, pulse sobre "Comenzar el Test de Leds" y los leds laterales del marco de pantalla iniciarán un test uno a uno. Pulse sobre "Parar el Test de Leds" para detener el proceso de verificación.

#### LEDS SERIGRAFÍA

Pulse sobre "Comenzar el Test de Leds" para encender todos los Leds que iluminan las serigrafías de la máquina. Al pulsar "Parar el Test de Leds" se apagarán todos los Leds de serigrafías a la vez.

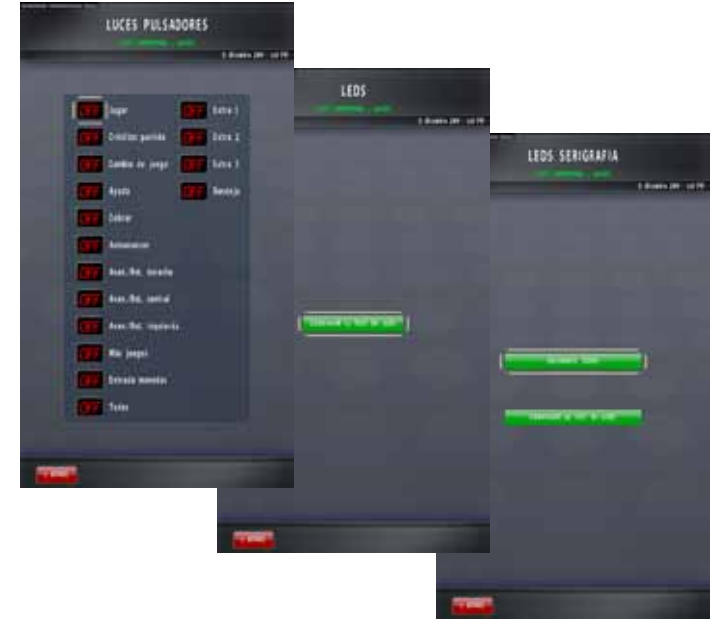

Luces Pulsadores, Leds, Leds Serigrafía

### TEST DE PANTALLA

Mediante el gráfico que aparece en esta fase (carta de ajuste), se podrán comprobar los ajustes de colores, brillo, contraste, etc. del

monitor.

TEST HARDWARE

Test Hardware

|                     | TEST DE PANTALLA |          |
|---------------------|------------------|----------|
|                     |                  | 10000000 |
|                     |                  |          |
|                     |                  |          |
|                     |                  |          |
|                     |                  |          |
|                     |                  | _        |
|                     |                  |          |
| - 10 <mark>-</mark> |                  |          |
|                     |                  | _        |
|                     |                  |          |
| and a               |                  |          |

Test de Pantalla

### TEST DE SONIDO

Esta fase permite comprobar el correcto funcionamiento del sistema de sonido, así como de todos los sonidos incluidos en el juego.

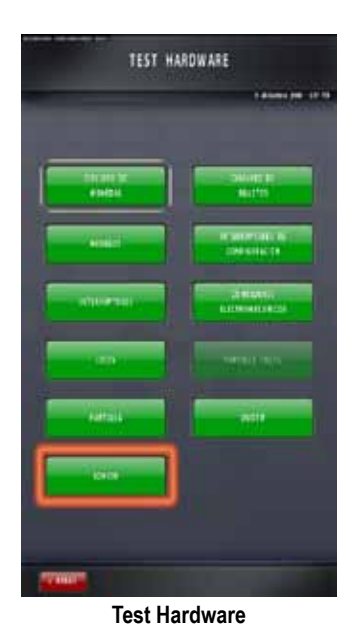

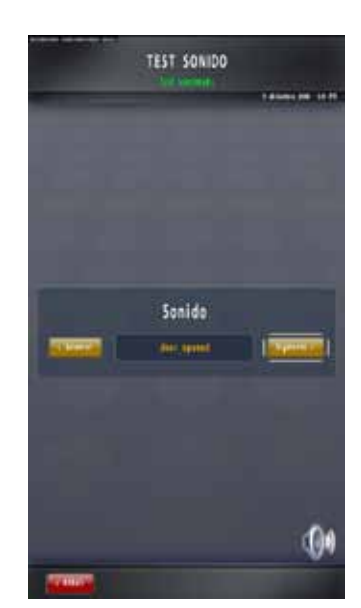

**Test Sonido** 

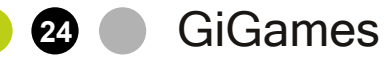

### **CIRCUITO DE BILLETES**

TEST HARDWARE CIRCUITO DE BILLETES

Circuito de Billetes

Esta fase permite verificar el correcto funcionamiento del selector de billetes o del reciclador Cashcode y comprobar la aceptación de todos los billetes anteriormente habilitados (ver apartado Dispositivos > Billetes, en el capítulo 5.3.4. Configuración).

#### **TEST DE CARGA Y DESCARGA**

Al presionar el pulsador "Descarga 10", se realizará automáticamente una descarga de 10 billetes del billete actualmente configurado (5 €) en el reciclador de billetes.

Al finalizar la descarga, aparecerá un mensaje indicando que es necesario introducir de nuevo los billetes descargados a través del aceptador de billetes con el fin de restaurar el balance a 0:

| introduzca  | por el aceptador los billetes |
|-------------|-------------------------------|
| descargados | para restaurar el balance a O |
| ļ           | ✓ OK                          |

No podrá abandonar esta fase de servicio hasta haber restaurado todos los balances a 0.

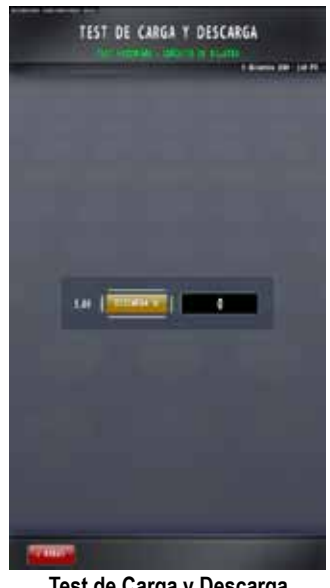

Test de Carga y Descarga

#### • TEST DE SELECTOR DE BILLETES

Desde esta fase, podremos comprobar el correcto funcionamiento del selector de billetes y comprobar la aceptación de todos los billetes anteriormente habilitados.

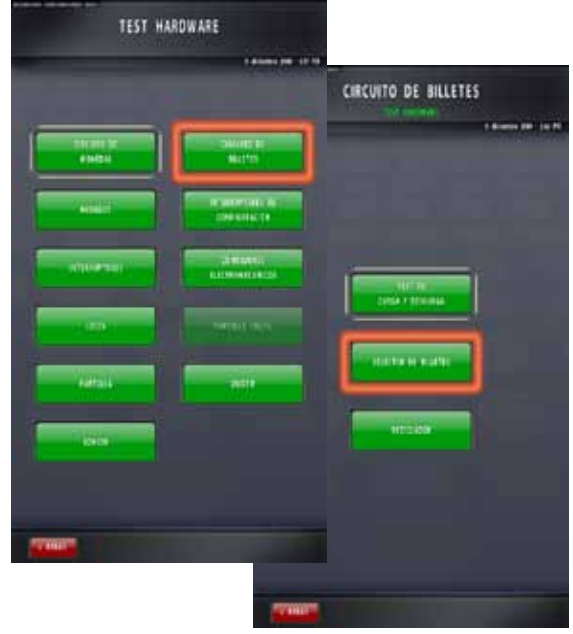

Circuito de Billetes

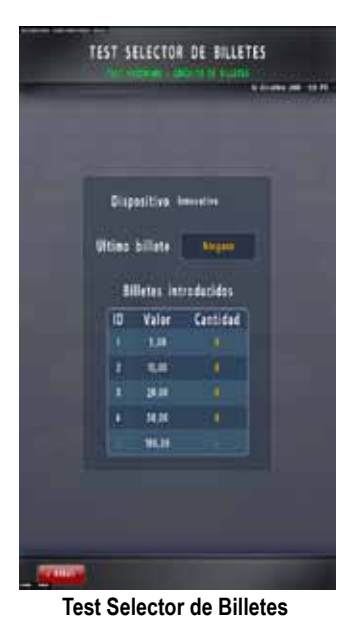

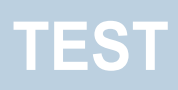

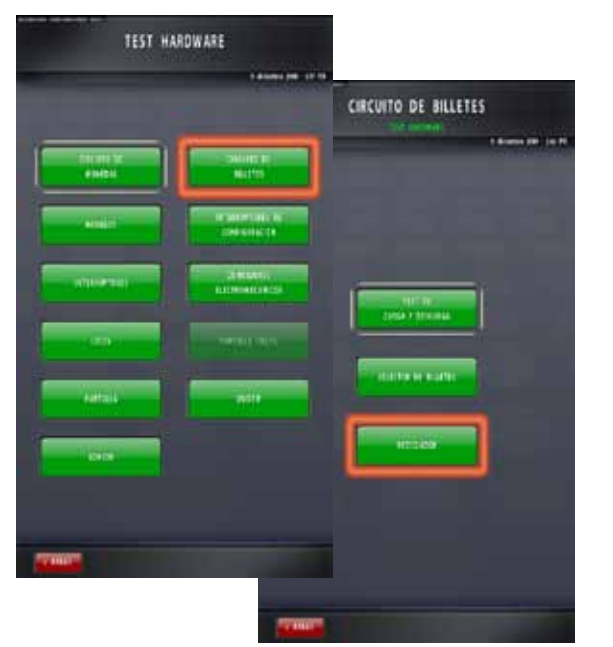

Circuito de Billetes

#### TEST DE RECICLADOR

Esta fase permite comprobar el correcto funcionamiento del reciclador Cashcode, teniendo la posibilidad de realizar descargas de cada tipo de billete configurado.

#### Procedimiento:

1. Presione sobre el campo con el valor en verde que desee editar e introduzca mediante el teclado la cantidad de billetes a descargar. Pulse "OK".

2. Pulse sobre "Comenzar" para iniciar la descarga.

3. Tras completar la descarga y antes de abandonar la fase, la máquina solicitará la reposición manual de los billetes descargados a través del aceptador de billetes.

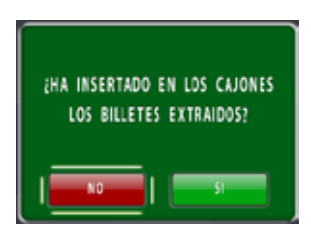

En el caso de seleccionar "NO", aparecerá un mensaje solicitando cargarlas por selector:

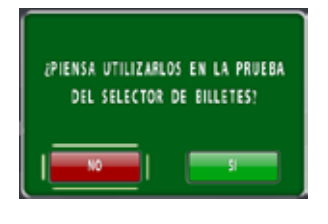

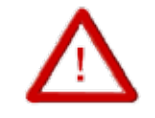

ES NECESARIO VALIDAR LA OPCIÓN ADECUADA PARA MANTENER CORRECTOS LOS BALANCES

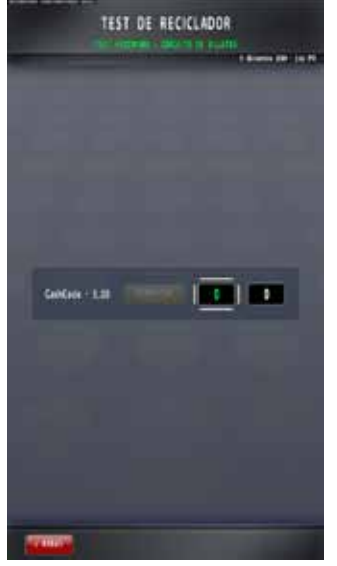

Test de Reciclador

27 (

## TEST DE INTERRUPTORES DE CONFIGURACIÓN

Esta fase permite visualizar el estado (ON/ OFF) de los microinterruptores de configuración ubicados en la placa control periféricos.

Para más información sobre la placa de control principal (Titán) y la configuración de los microinterruptores ubicados en ésta, consulte el capítulo *12.2. Carta de Control Principal*.

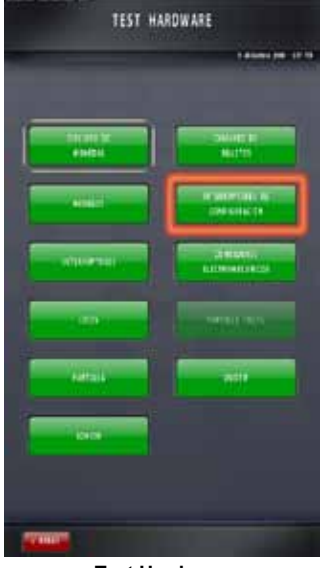

**Test Hardware** 

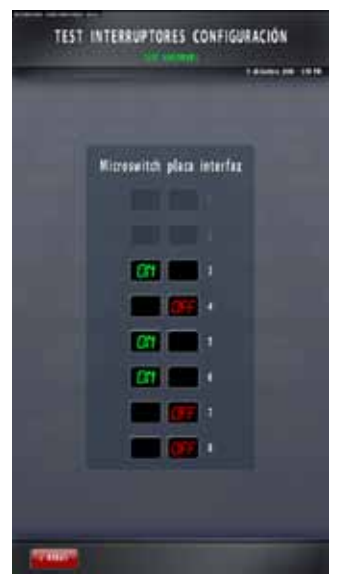

Test Interruptores Configuración

### TEST DE CONTADORES ELECTROMECÁNICOS

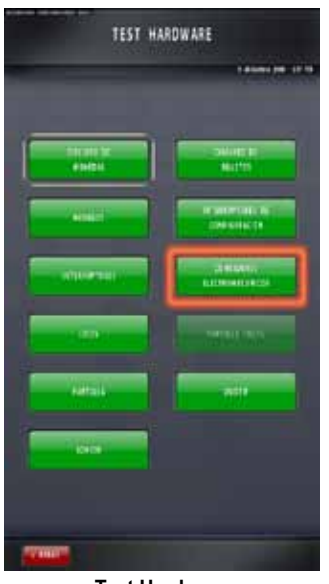

**Test Hardware** 

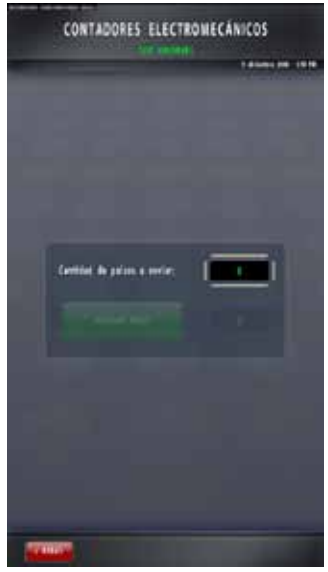

Contadores Electromecánicos

Procedimiento:

1. Abra la puerta inferior, de lo contrario aparecerá este mensaje:

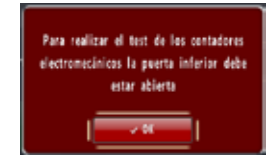

2. Presione sobre el valor en verde al lado del campo "Cantidad de Pulsos a Enviar" para introducir el valor de pulsos mediante teclado numérico. Guarde el valor presionando "OK".

3. A continuación, se habilitará el pulsador "Generar pulso", presiónelo para enviar los pulsos programados a cada uno de los contadores electromecánicos anteriormente configurados (ver apartado *Dispositivos* > *Configuración Contadores EM*, en el capítulo *5.3.4. Configuración*).

Para más información sobre los contadores electromecánicos, consulte el capítulo *6.1. Contadores Electromecánicos*.

## TEST DE MÓDEM

Esta fase permite comprobar el correcto funcionamiento del módem GPRS instalado en la máquina.

Al entrar en la fase, podrá visualizar si el módem está conectado a la red y el porcentaje de cobertura.

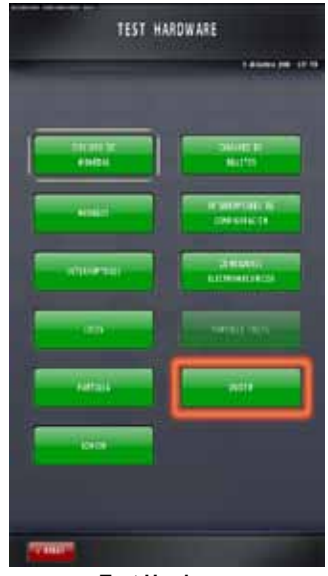

Test Hardware

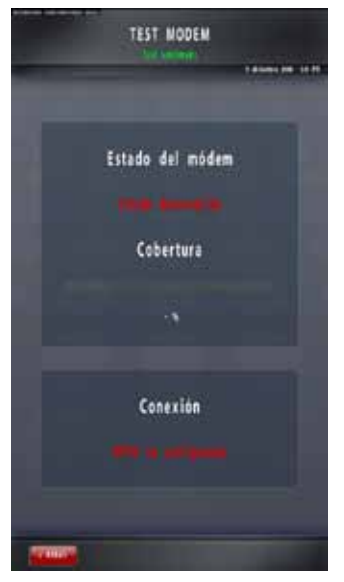

Test Módem

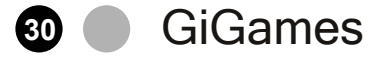

## 5.3.2. Servicio Pagador

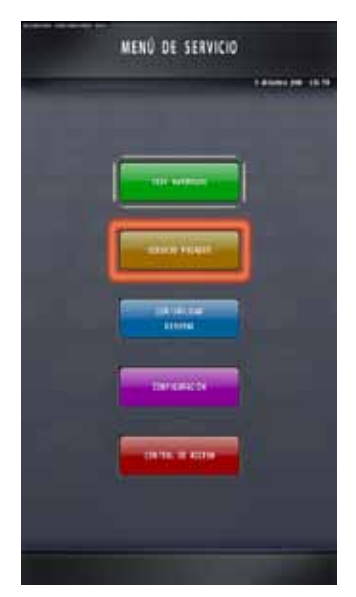

Menú de Servicio

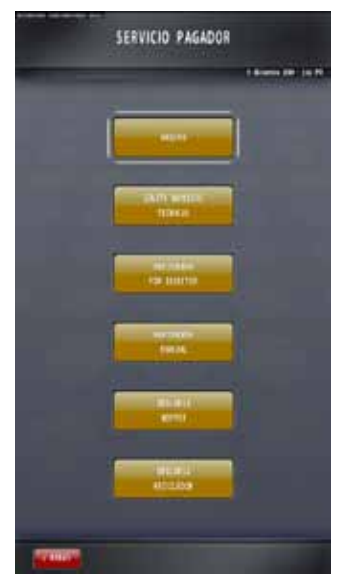

Servicio Pagador

Esta fase del Menú de Servicio muestra las opciones necesarias para tratar y comprobar la cantidad de monedas de los pagadores.

Arqueo: realiza un vaciado completo de los pagadores y control de la carga de éstos.

Ajuste Monedas Teóricas: permite corregir descuadres entre las cantidades teórica y real de monedas.

Reposición por Selector: en caso de necesidad de monedas, se empleará para añadirlas a través del selector.

Reposición Manual: en caso de necesidad de monedas, se empleará para añadirlas directamente al pagador.

Descarga Hopper: permite realizar pruebas de descarga total o parcial de los pagadores, o destinar monedas de los pagadores al cajón.

Descarga Reciclador: permite realizar pruebas de descarga total o parcial del reciclador.

### <u>ARQUEO</u>

Esta fase permite controlar la carga de monedas en cada pagador para, en caso de necesidad, cuadrar los balances de la máquina.

#### Procedimiento:

1. Al entrar en la fase, se visualizará la cantidad teórica de monedas que contiene el pagador seleccionado.

2. Pulse sobre "Comenzar" para iniciar la descarga completa del pagador seleccionado (podrá detener la descarga mediante el pulsador "Parar").

 La fase mostrará la cantidad de monedas descargadas por pagador a medida que salgan.
 Si ha finalizado la descarga, pulse sobre "Descarga Finalizada", y aparecerá un mensaje de confirmación de fin de descarga:

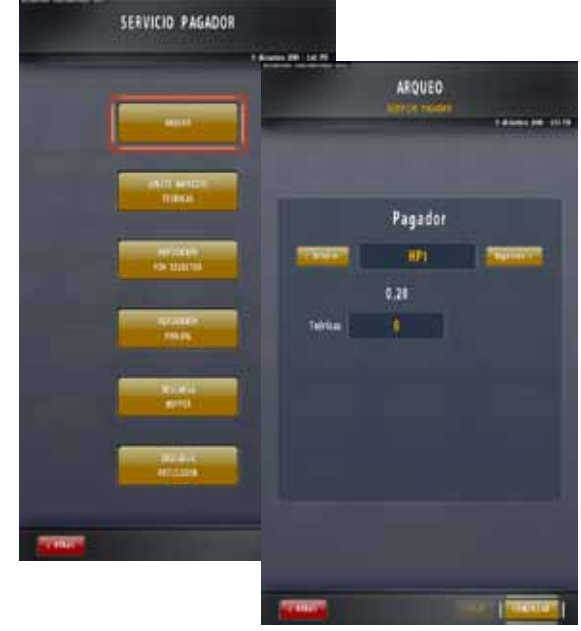

Visualización Monedas Teóricas - Paso 1

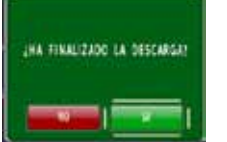

5. Tras pulsar "Si", un mensaje solicitará:
a) que inserte manualmente en el pagador la cantidad de monedas indicada, o bien

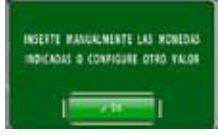

 b) que configure un nuevo valor de reposición (pulse sobre el campo correspondiente con los valores en verde, edite el nuevo valor mediante el teclado numérico que aparece en pantalla y pulse "OK").

6. Para ambos casos, proceda a insertar manualmente la cantidad correspondiente de monedas en el pagador y pulse sobre "Inserción Manual Realizada" cuando haya terminado.

7. A continuación, un mensaje solicitará que confirme si se ha realizado la inserción manual:

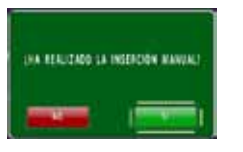

8. Abandone la fase pulsando "Atrás".

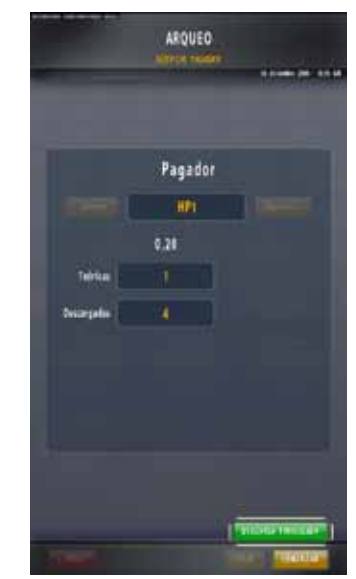

Descarga en Proceso - Paso 2

|             | Service moder |  |
|-------------|---------------|--|
|             | Pagador       |  |
|             | 101 (See      |  |
|             | 0.28          |  |
| Telefan     |               |  |
| Deception   |               |  |
| tanis keper |               |  |
| Teres sales |               |  |
| instatua 🖉  |               |  |
|             |               |  |
|             |               |  |
|             |               |  |

Fin Descarga - Paso 6

GiGames

### AJUSTE MONEDAS TEÓRICAS

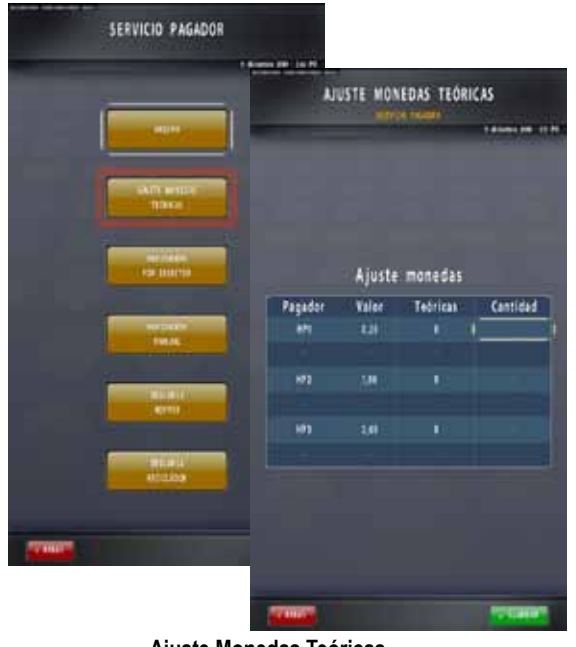

Ajuste Monedas Teóricas

Esta fase permite corregir los descuadres entre las cantidades teórica y real de monedas en los pagadores sin necesidad de efectuar un arqueo.

Procedimiento:

1. Al entrar en esta fase, visualizará una tabla con la cantidad teórica de monedas.

2. Para realizar modificaciones sobre las cifras teóricas, pulse sobre los espacios en verde bajo el campo "Cantidad", edite el valor mediante el teclado numérico y pulse "OK".

3. Pulse "Guardar".

4. Antes de terminar la fase aparecerá un mensaje de confirmación.

### <u>REPOSICIÓN POR SELECTOR</u>

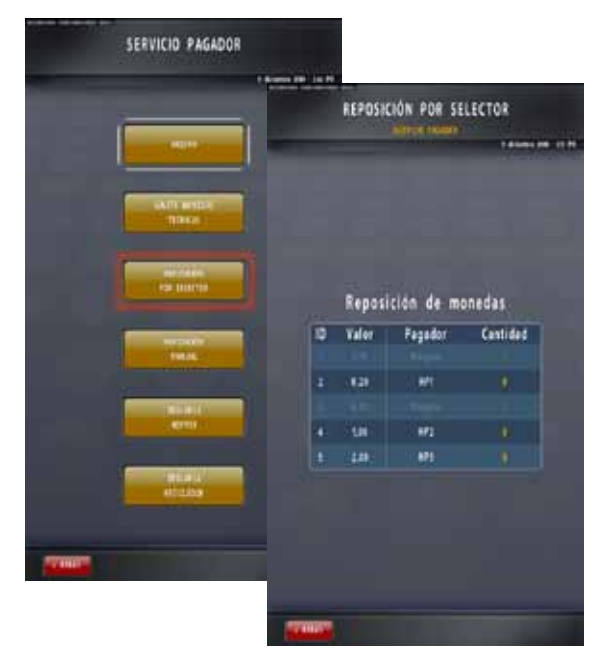

**Reposición por Selector** 

En el caso de que alguno de los pagadores quedara vacío, esta fase permitirá la reposición de monedas en los pagadores a través de la ranura de entrada de monedas de la máquina.

Procedimiento:

1. Entre en la fase y proceda a insertar las monedas deseadas mediante la ranura de entrada de monedas de la máquina.

2. La pantalla mostrará el incremento de monedas a medida que se van insertando.

3. Una vez haya terminado, pulse "Atrás" para abandonar la fase (para más información sobre reposiciones manuales, consulte el capítulo *5.4. Menú de Test de Reposición*).

GiGames

### **REPOSICIÓN MANUAL**

En esta fase podrán realizarse recargas de los pagadores de forma manual.

#### Procedimiento:

1. Al entrar en la fase, aparecerán unos valores editables en verde (bajo el campo "Cantidad"). Pulse sobre ellos para que aparezca el teclado numérico e introducir la cantidad de monedas que, para ese valor, cargará en el pagador.

2. Para validar los cambios, pulse sobre "Guardar" y a continuación pulse "Sí" en el mensaje de confirmación que aparece en pantalla.

3. Proceda a reponer la cantidad de monedas configuradas en esta fase en el pagador correspondiente.

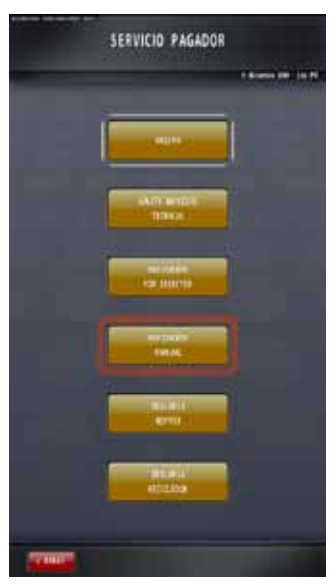

Servicio Pagador

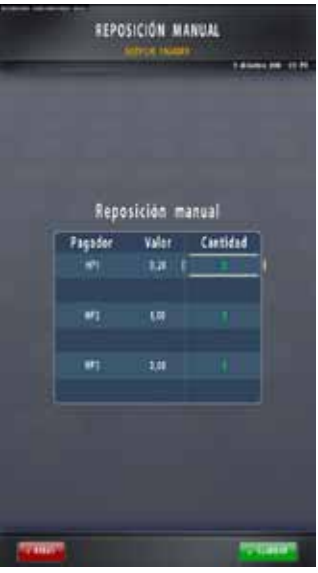

**Reposición Manual** 

### **DESCARGA HOPPER**

Esta fase permite realizar descargas de cada tipo de moneda de cada uno de los pagadores.

#### **IMPORTANTE:**

EN EL CASO DE HABER INSTALADO TRES PAGADORES, RECUERDE QUE TODOS ELLOS DEBERÁN SER NO DISCRIMINADORES.

Procedimiento:

- 1. Edite la cantidad de monedas a descargar.
- 2. Pulse "Comenzar" para iniciar la descarga.

3. Tras completar la descarga y antes de abandonar la fase, la máquina solicitará la reposición manual de las monedas descargadas directamente al pagador:

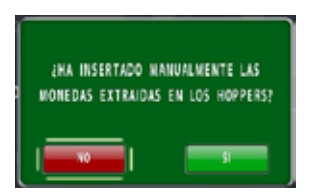

En el caso de seleccionar "NO", aparecerá un mensaje solicitando cargarlas por selector:

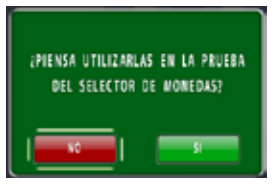

En el caso de seleccionar "NO", aparecerá un mensaje solicitando cargarlas a cajón:

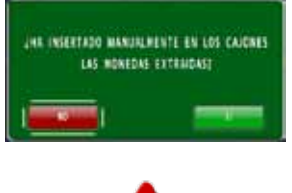

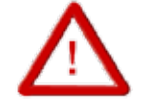

ES NECESARIO VALIDAR LA OPCIÓN ADECUADA PARA MANTENER CORRECTOS LOS BALANCES DE LOS PAGADORES

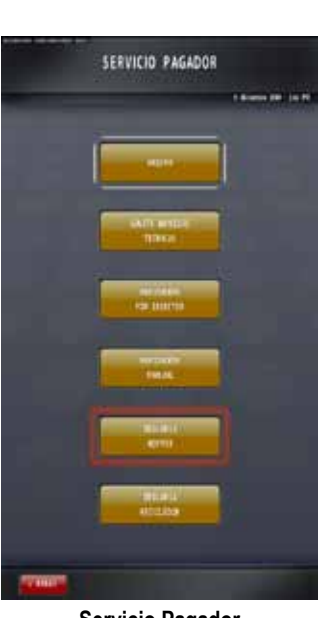

Servicio Pagador

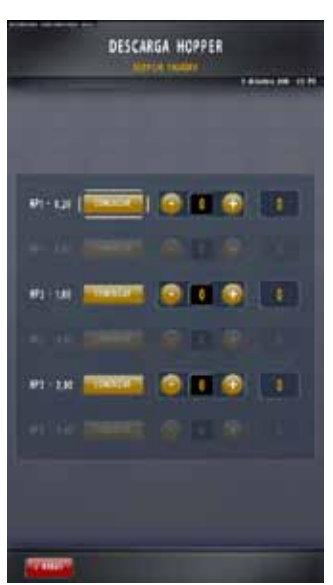

Descarga Hopper

GiGames

## DESCARGA RECICLADOR

Esta fase permite realizar descargas del billete actualmente configurado (5 €) en el reciclador de billetes.

Procedimiento:

1. Edite la cantidad de billetes a descargar (pulse sobre el valor en verde).

2. Pulse "Comenzar" para iniciar la descarga.

3. Tras completar la descarga y antes de abandonar la fase, la máquina solicitará la reposición manual de los billetes a través del aceptador de billetes:

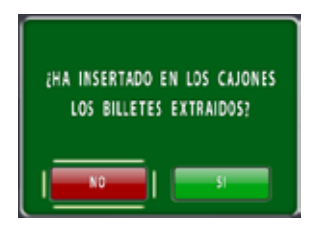

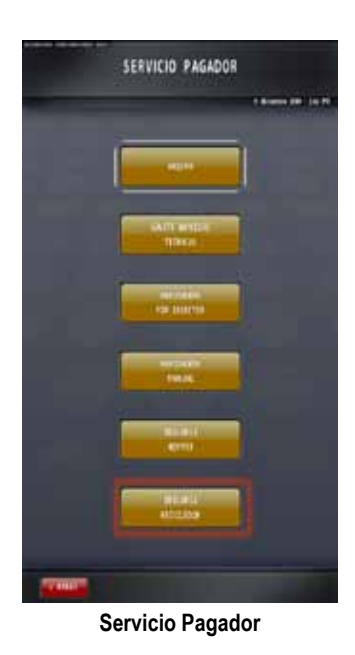

En el caso de seleccionar "NO", aparecerá un mensaje solicitando cargarlas por selector:

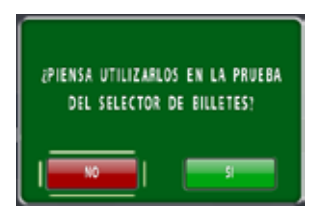

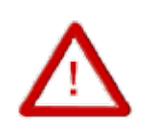

ES NECESARIO VALIDAR LA OPCIÓN ADECUADA PARA MANTENER CORRECTOS LOS BALANCES

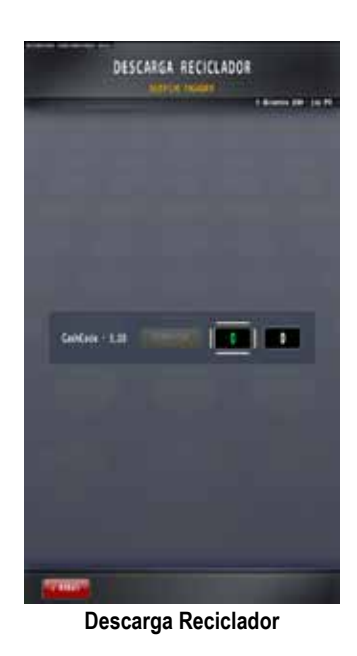
### 5.3.3. Contabilidad General

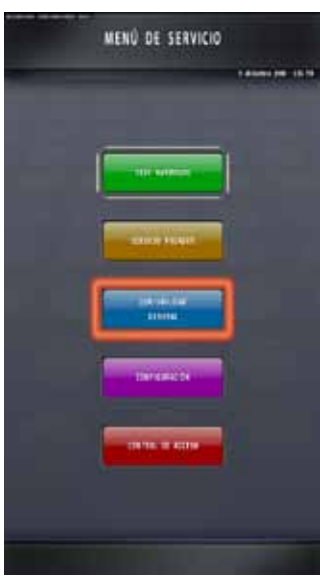

Menú de Servicio

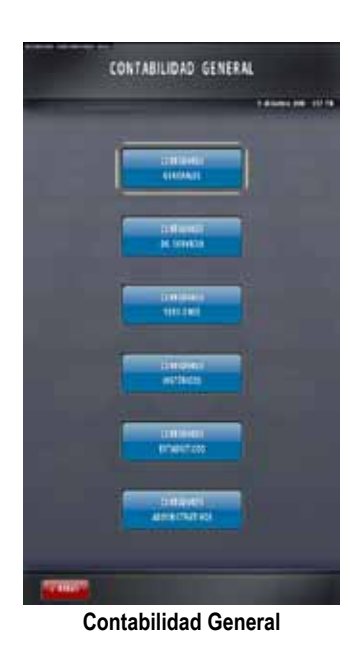

La fase de contabilidad general permite acceder a todos los contadores generales, de servicio, de versiones, históricos, estadísticos y administrativos que almacena la máquina (también se puede acceder directamente a esta fase abriendo la puerta inferior del mueble).

Contadores Generales: esta subfase accede a la contabilidad de la máquina (contadores utilizados por el recaudador).

Contadores de Servicio: informan sobre los datos del juego y hardware instalado, así como de la última entrada de créditos, etc. (contadores utilizados por el técnico).

Contadores Versiones: ofrecen información sobre el hardware, cada dispositivo con su versión o modelo y su descripción.

Contadores Históricos: informan sobre el comportamiento histórico de la máquina, ya sea de partidas jugadas, fueras de servicio o histórico de incidencias.

Contadores Estadísticos: ofrecen información sobre el comportamiento del juego y de GOS (utilizados por I+D).

Contadores Administrativos: permiten consultar los contadores requeridos por la administración, que son los que se refieren a cambios de establecimiento.

GiGames

### **CONTADORES GENERALES**

Estos contadores guardan toda la información de la contabilidad de la máquina, entradas, salidas y balances (para más información consulte el apartado 6.3. Contadores Electrónicos y el capítulo 7. Listado de Contadores Electrónicos).

Los contadores parciales son iguales a los contadores totales pero con la diferencia de que, siempre que se desee controlar la contabilidad por periodos, podrán reinicializarse a 0 pulsando "Restart" durante más de 3 segundos (para más información consulte el apartado 6.3. Contadores Electrónicos).

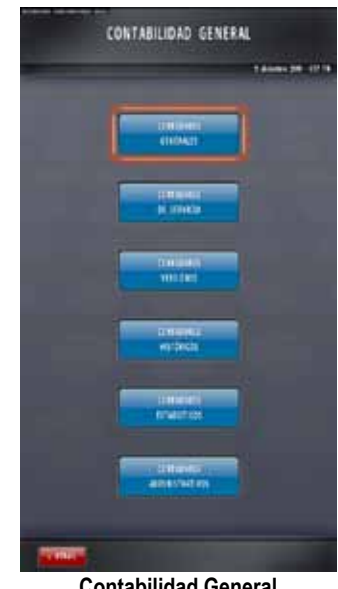

**Contabilidad General** 

|    | _     |         |                                                                                                    | 1.000                      |    |
|----|-------|---------|----------------------------------------------------------------------------------------------------|----------------------------|----|
|    |       |         |                                                                                                    |                            |    |
|    |       |         |                                                                                                    |                            |    |
|    | Tabel | Esselat | Beterland                                                                                                    |                            |    |
|    | 10141 | Parcal  | weenpo                                                                                                    |                            |    |
| 2  |       |         |                                                                                                    |                            |    |
| 2  |       |         | Contract of the                                                                                                    | Internation                |    |
|    |       |         | Normal States                                                                                                    | And the second second      |    |
|    |       |         | Notes in a                                                                                                    |                            |    |
|    |       |         |                                                                                                    |                            |    |
|    |       |         | NAME OF TAXABLE                                                                                                    | ridet trigen pageben       |    |
| 2  |       |         | and the second second sec | CONTRACT PROFILE           |    |
|    |       |         | and a second second                                                                                                    |                            |    |
|    |       |         |                                                                                                    | and the second distance in |    |
|    |       |         | a second second                                                                                                    |                            |    |
|    |       |         |                                                                                                    | an ange briefe b           |    |
|    |       |         | and the second second                                                                                                    |                            |    |
|    |       |         | None of the                                                                                                    | Core Jack Black D          |    |
|    |       |         | Contraction of the                                                                                                    | Belle und                  |    |
|    |       |         | A DESCRIPTION OF                                                                                                    | ander en coltas morte pe   | 2  |
|    |       |         | I. Dates b                                                                                                    | parter es serve bede pe    | -  |
| 5  |       |         | Contract of the                                                                                                    | ALCOLUMN .                 |    |
|    |       |         | Design and                                                                                                    |                            |    |
|    |       |         | Contra de la                                                                                                    | tern provin terraries      |    |
| Ξ. |       |         | 10001111                                                                                                    | tern statte stattig        | ۰. |
|    |       |         |                                                                                                    |                            |    |
|    |       |         |                                                                                                    |                            |    |
|    |       |         |                                                                                                    |                            |    |
|    | 1000  |         | 110                                                                                                    |                            | 22 |

### CONTADORES DE SERVICIO

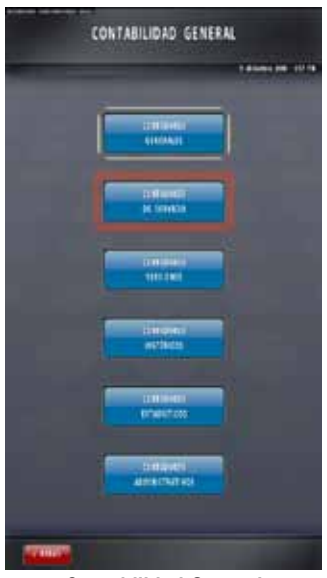

Contabilidad General

|       | -           | 1.84444 PR 11/                         |
|-------|-------------|----------------------------------------|
|       |             |                                        |
| 10    | Velor       | Destripción                            |
| 100   | 12.015      | Percentaje telefos intelligurantel     |
| 440   | 12,00%      | Percentaje tetrice Configurated que te |
| 111   | 1.075       | Percentaje attest innel                |
| 304   |             | Persenaja actual (percial)             |
| 1016  | th also for | Margar die Vanzimmentenin              |
| 100   | real        | Redt de berge selecterate              |
| iiii  |             | Pelast services SM or had              |
| 1000  |             | Apagetes felder                        |
| 1144  |             | Veides de COS                          |
| 406   |             | Near ports septim allerts              |
| Sint. |             | Nami poeta ielarier alierta            |
| 112   |             | You perto autiliar Tabieta             |
| 10    |             | Then ports to allor 2 starts           |
| 101   |             | Dichte Republie pen jeger              |
| 101   |             | Chickes at reserve                     |
| 100   |             | Chickes or Barry do Preside            |
|       |             | Preve and                              |
| Sea.  |             | Diffite on minde of Sec.               |
|       |             |                                        |
|       |             |                                        |

Contadores de Servicio

Esta fase hace referencia a todo el estado y configuración de la máquina tanto en lo que respeta al hardware como al software.

Algunos contadores de servicio se pueden reinicializar a 0 pulsando "Restart" durante más de 3 segundos (para más información consulte el capítulo 7. Listado de Contadores Electrónicos).

## **CONTADORES VERSIONES**

Esta fase informa sobre los distintos dispositivos instalados en la máquina, presentando su valor (versión o modelo) y su descripción (para más información consulte el capítulo 7. *Listado de Contadores Electrónicos*).

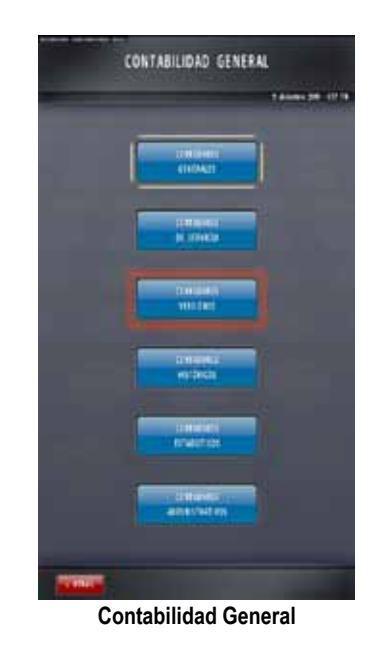

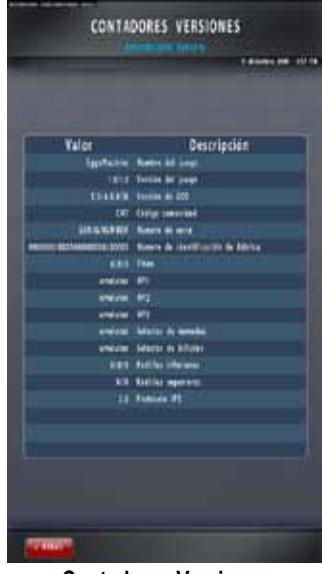

**Contadores Versiones** 

### CONTADORES HISTÓRICOS

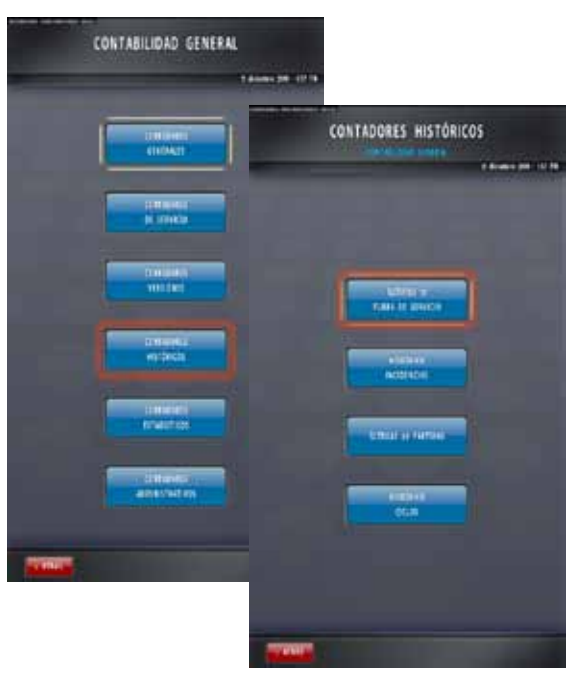

**Contadores Históricos** 

ÚLTIMOS 10 FUERA DE SERVICIO

Esta fase permite consultar los 10 últimos fueras de servicio que se han producido en la máquina, y se detalla el día y hora en que ocurrieron.

Para más información sobre los fueras de servicio, consulte el capítulo 8. Listado de Fueras de Servicio).

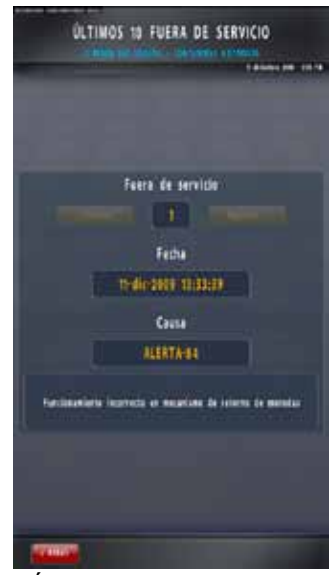

Últimos 10 Fueras de Servicio

41 (

### HISTÓRICO INCIDENCIAS

Estos contadores muestran las 32 últimas incidencias producidas en la máquina en relación a las aperturas de puertas y accesos a través de la conexión GAP, detallando el día y la hora en que ocurrieron.

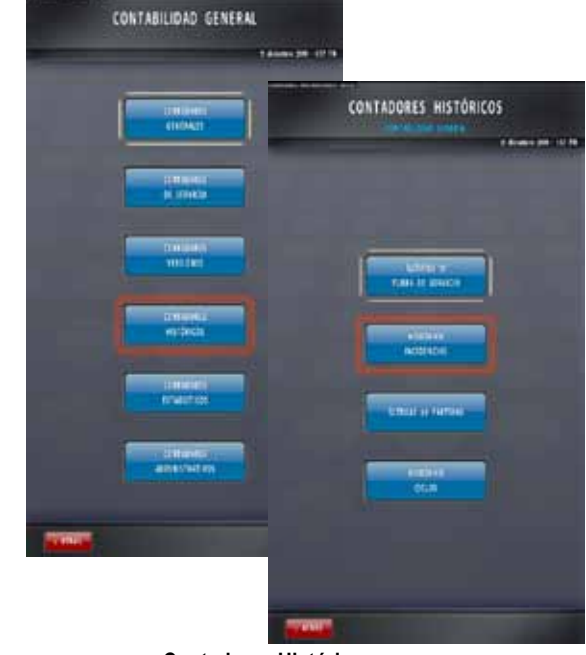

Contadores Históricos

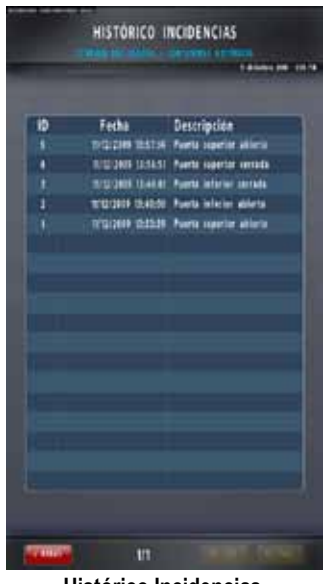

Histórico Incidencias

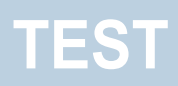

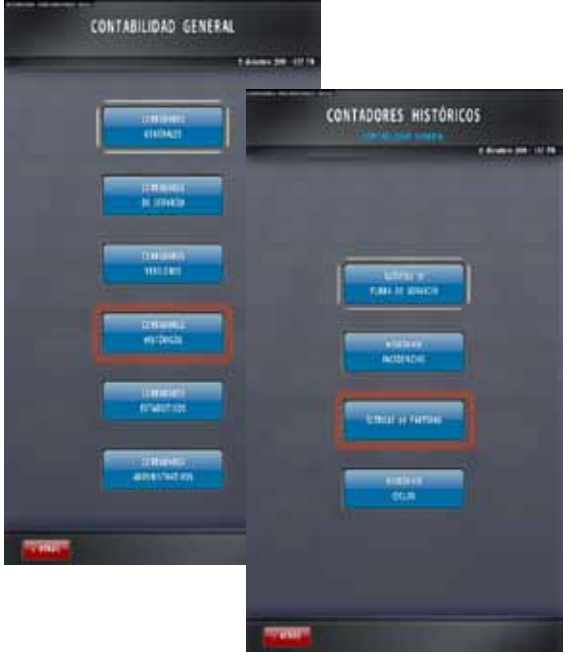

Contadores Históricos

#### • ÚLTIMAS 50 PARTIDAS

Esta fase describe las 50 últimas partidas jugadas. Pulse sobre "Mostrar resultado" para visualizar la pantalla de juego con la partida seleccionada.

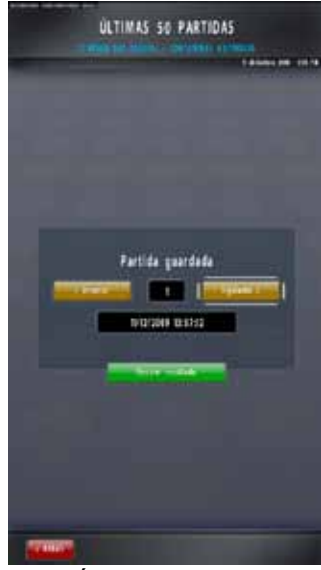

Últimas 50 Partidas

GiGames

### HISTÓRICO CICLOS

Estos contadores muestran la información de los últimos ciclos:

- Fecha y hora en la que se finalizó el ciclo
- Cin: créditos entrados durante el ciclo
- Cout: créditos salidos durante el ciclo
- Porcentaje dentro del ciclo (Cin/Cout)

- *Apuestas*: número de partidas jugadas de cada tipo de apuesta

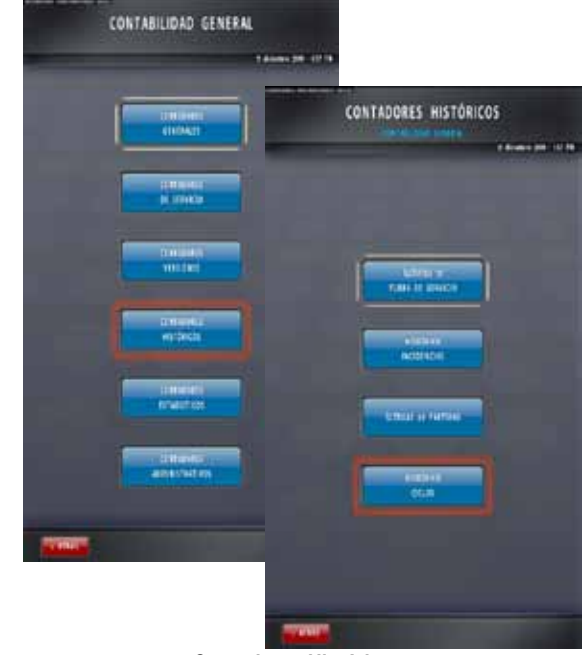

**Contadores Históricos** 

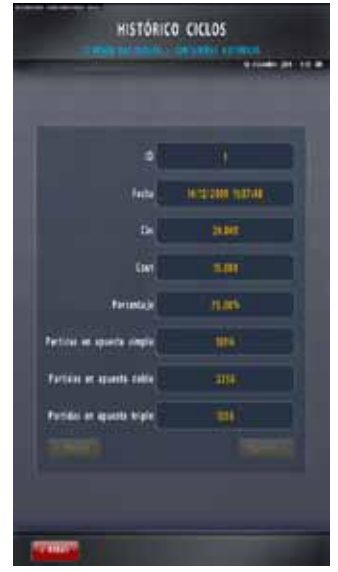

Histórico Ciclos

## CONTADORES ESTADÍSTICOS

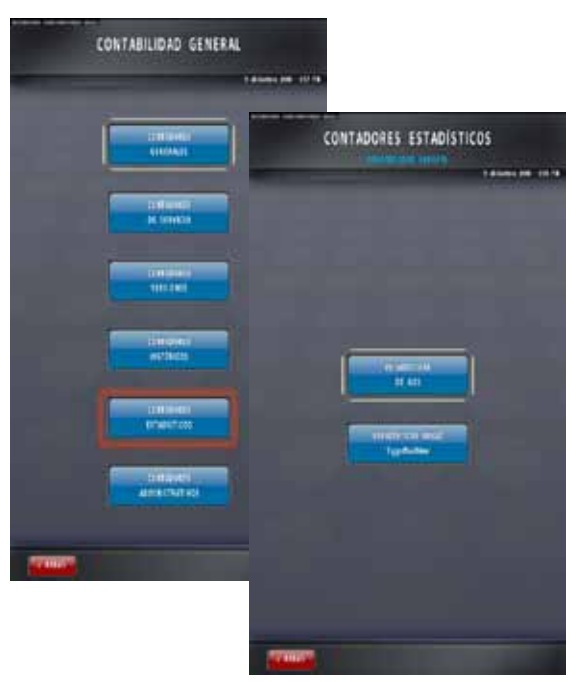

**Contadores Estadísticos** 

|          | 1.0 cm l th |
|----------|-------------|
|          |             |
|          | Valor       |
| state:   | LIN I       |
| 61012    | UN          |
| 41043    | 1.05        |
| #3844    | LIP         |
| 41045    | LIN         |
| 62006    | 1.05        |
| sine?    |             |
| \$1865   | UIN         |
| #1848 () | UR          |
| 4let     | LIP         |
| 4145     | LIP         |
| 4180     | 1.00        |
| 61011    | - 1.0%      |
| CORN .   | 81,895      |
| Sing.    | 116         |
| 61878    | UA          |
| 4160     | LIN         |
| 100      | LIN         |
|          |             |
|          |             |
|          | 12. 17070   |

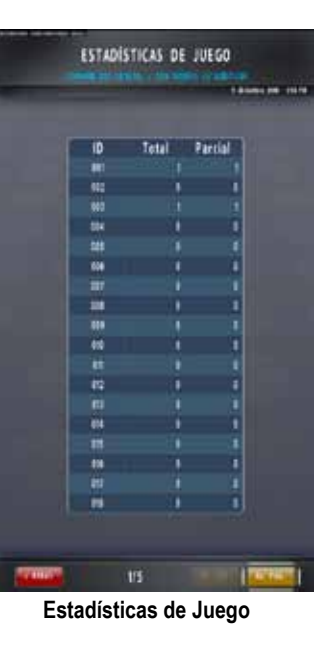

45

• ESTADÍSTICAS DE GOS

En estos contadores encontraremos información estadística propia del sistema operativo (GOS).

ESTADÍSTICAS DE JUEGO

#### Contadores Totales:

•

Estos contadores proporcionan información sobre el juego. No pueden reinicializarse.

#### Contadores Parciales:

Estos contadores son iguales a los contadores totales, con la diferencia de que se pueden reinicializar pulsando "Restart" durante más de 3 segundos.

GiGames

## CONTADORES ADMINISTRATIVOS

### POR ESTABLECIMIENTOS

Detallan los últimos 6 establecimientos en los que ha estado instalada la máquina. Los datos que muestran son:

- Día y hora del cambio
- Nombre del establecimiento
- Contador T001 (Entradas)
- Contador T002 (Salidas)

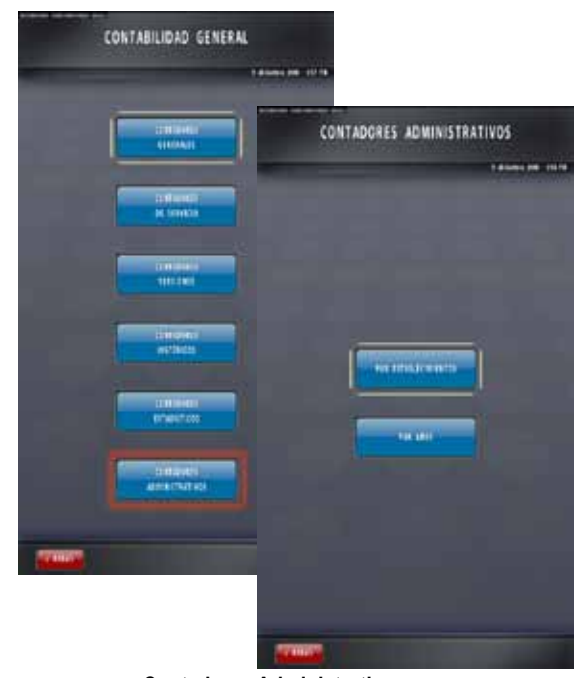

**Contadores Administrativos** 

POR AÑOS

Detallan los establecimientos en los que ha estado instalada la máquina en los últimos 6 años. Los datos que muestran son:

- Día y hora de realización del registro
- Nombre del establecimiento
- Contador T001 (Entradas)
- Contador T002 (Salidas)

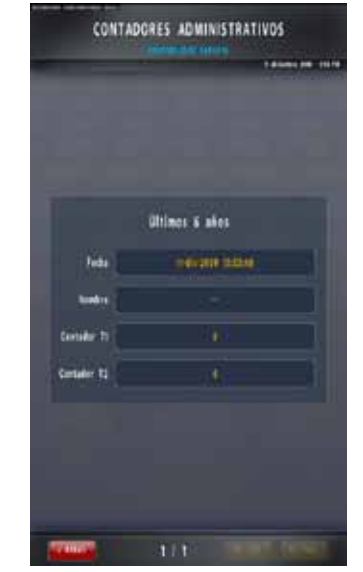

Contadores Administrativos por Años

### 5.3.4. Configuración

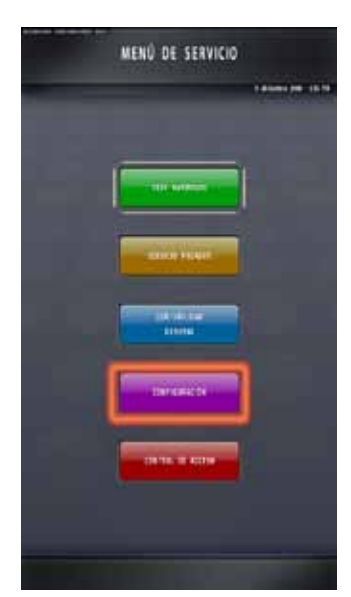

Menú de Servicio

Desde esta fase se podrán configurar todas las opciones relacionadas con el juego y dispositivos de la máquina.

Parámetros: configuración de las opciones del juego y de la máquina.

Fuera de este menú, en la pantalla de juego, el pulsador "Cobrar" permitirá configurar las opciones de juego cuando se encuentre en modo Show (ver la opción *Show* en la subfase *Modo de Juego*, dentro de esta sección del Manual Técnico).

Dispositivos: configuración de los dispositivos de la máquina.

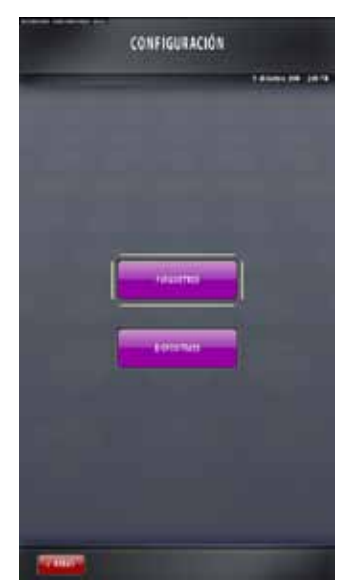

Configuración

GiGames

## **PARÁMETROS**

Esta fase se compone de una serie de subfases de servicio que permiten configurar, a través de distintas opciones, todos los parámetros relacionados con el juego:

- Sorteo de Medio Crédito
- Protocolo de Comunicación
- Fecha y Hora
- Comunicación PC/PDA
- Información Juego
- Parámetro de Juego
- Porcentaje de Devolución
- Modo de Juego
- Cambios de Establecimiento
- Configuración del Cambio
- Tipo de Pago

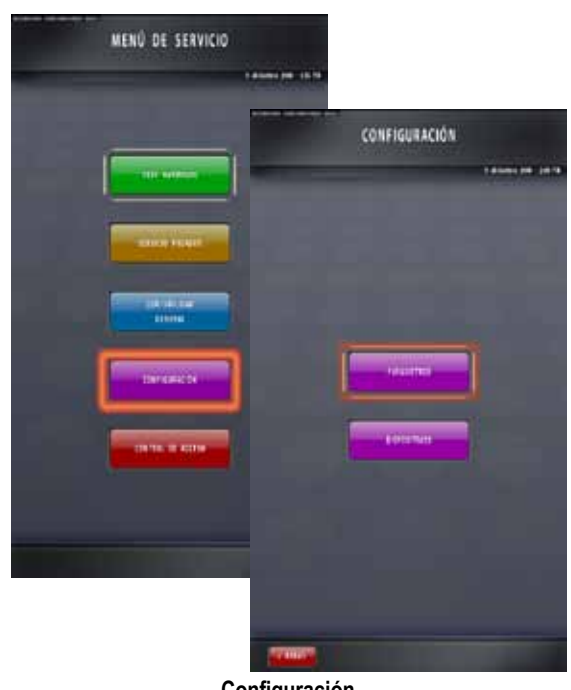

Configuración

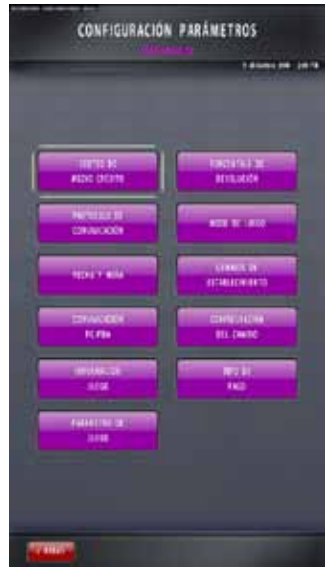

**Configuración Parámetros** 

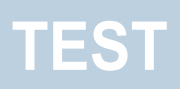

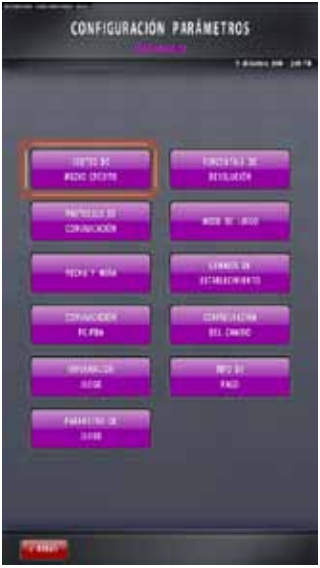

Configuración Parámetros

#### SORTEO DE MEDIO CRÉDITO

Esta fase habilita la máquina para que realice el sorteo de medio crédito o, por el contrario, pague ese resto.

Procedimiento:

1. Presione sobre el espacio editable bajo el campo "Sorteo de Medio Crédito" para habilitar/ deshabilitar el sorteo.

#### **IMPORTANTE:**

Si desea inhibir el sorteo, es necesario tener configurada la moneda de 0,10€ en algún pagador.

2. Pulse "Guardar" para validar los cambios.

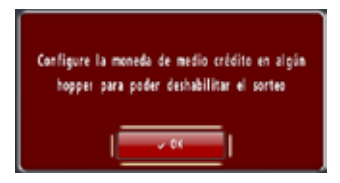

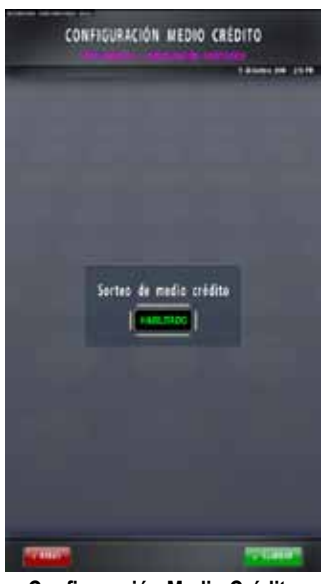

Configuración Medio Crédito

### PROTOCOLO DE COMUNICACIÓN

Desde esta fase, se podrá activar y configurar el protocolo de comunicación del que disponga el juego.

Además se podrán especificar los siguientes datos:

- Usuario y Clave
- APN
- IP
- Puerto

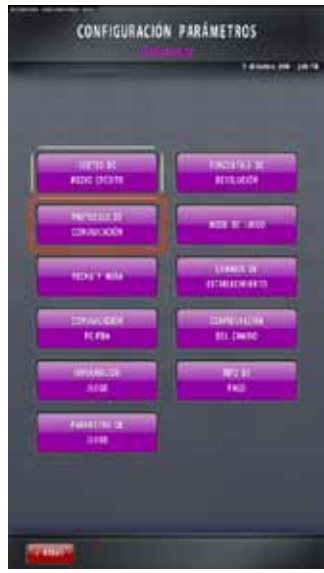

**Configuración Parámetros** 

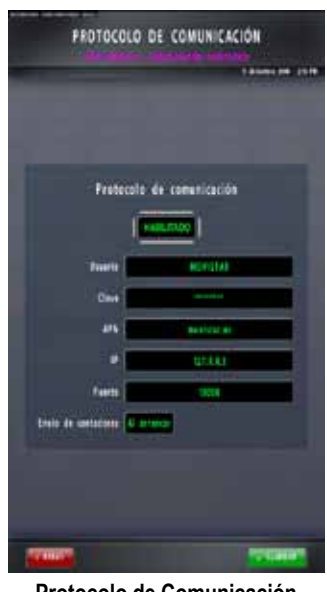

Protocolo de Comunicación

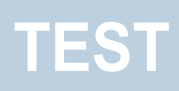

| HICHLIN<br>MIDIC DEPHI | toro in a manage           |
|------------------------|----------------------------|
| No. 11                 |                            |
| 100110                 |                            |
| Enecote<br>Kille       | Carly Allows<br>Bill Dwitt |
|                        | 140<br>140                 |
| ANNERS T               |                            |

**Configuración Parámetros** 

#### • FECHA Y HORA

Este parámetro permite ajustar la hora y el día del sistema, además de realizar la configuración de la zona horaria en que nos encontramos para que el ajuste automático del horario de verano se realice correctamente.

Una vez realizado el cambio en la configuración, aparecerá una pantalla que solicitará guardar los cambios:

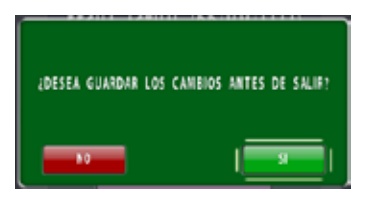

y luego otra pantalla que informará de que los cambios se verán reflejados después de reiniciar la máquina:

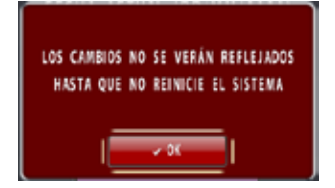

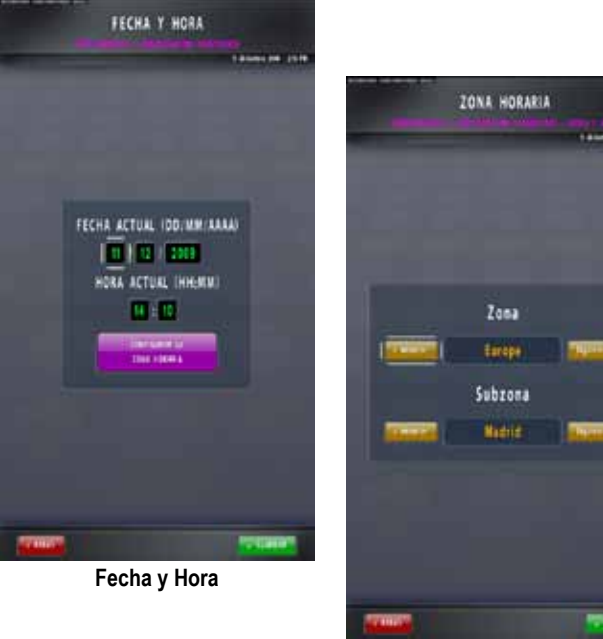

Zona Horaria

51

GiGames

### COMUNICACIÓN PC/PDA

#### Restablecer Password:

Esta fase reinicializará los datos relacionados con la comunicación PC-Máquina. Con esta acción, restableceremos el password de acceso a la máquina.

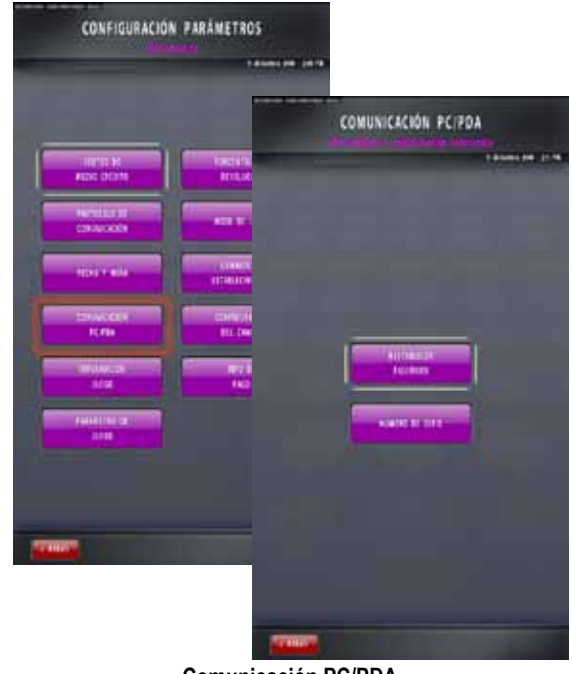

Comunicación PC/PDA

Número de Serie:

Esta fase permite comprobar o configurar el número de serie de la máquina (pulse sobre el campo con los valores en verde y edite el nuevo número mediante el teclado numérico que aparece en pantalla).

No olvide validar los cambios que realice pulsando sobre "Guardar".

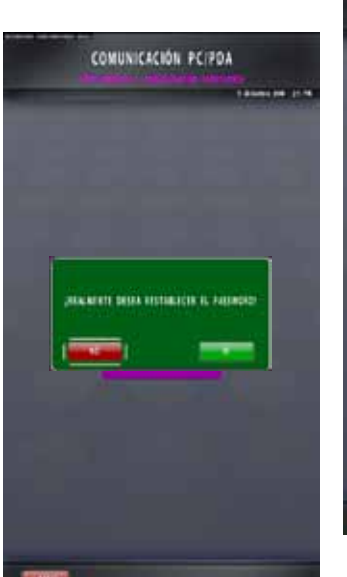

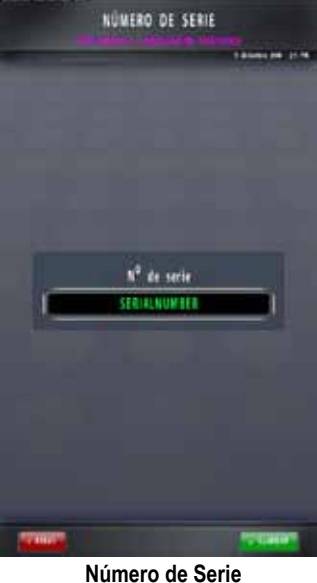

**Restablecer Password** 

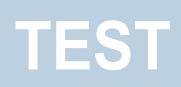

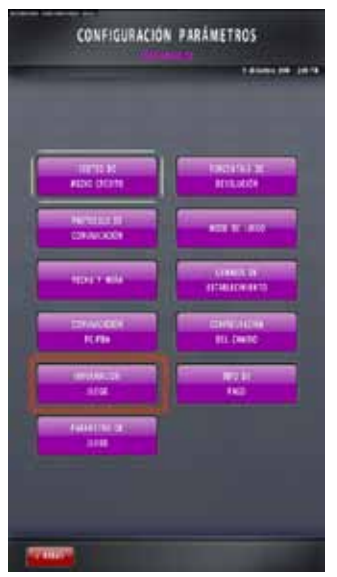

**Configuración Parámetros** 

INFORMACIÓN JUEGO

Mediante esta fase se podrán consultar los checksums (CRC, MD5, SHA1) del juego instalado.

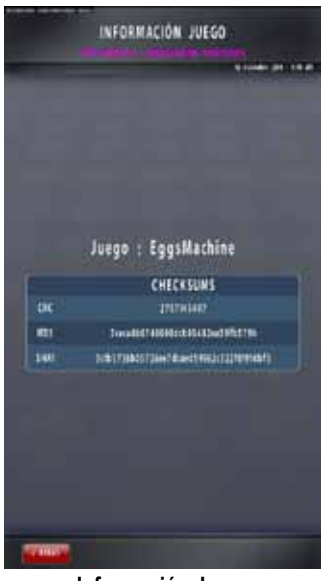

Información Juego

### PARÁMETRO DE JUEGO

Esta opción permite configurar las opciones específicas del juego instalado.

Cada juego podrá tener sus propios parámetros. Por ejemplo, la presencia de rodillos, de gráficos extra, etc.

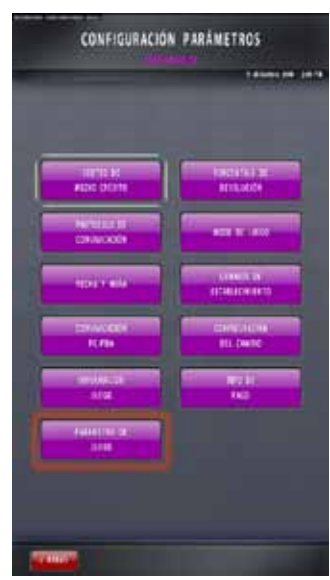

**Configuración Parámetros** 

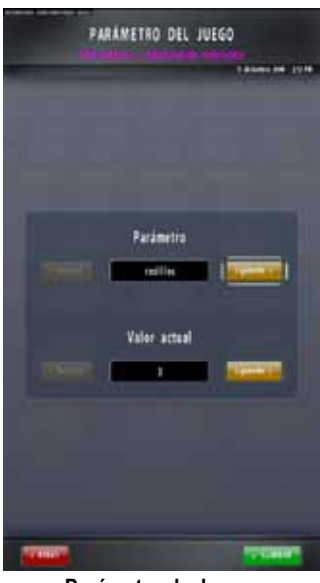

Parámetro de Juego

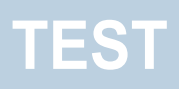

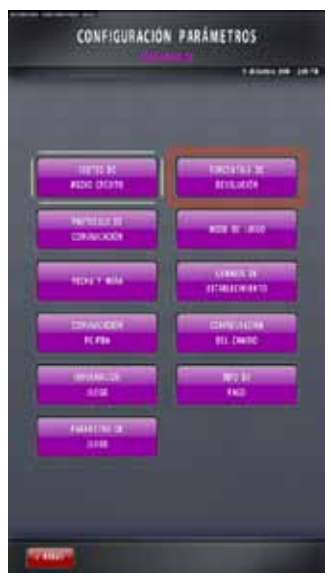

Configuración Parámetros

#### PORCENTAJE DE DEVOLUCIÓN

Desde esta fase, se podrá configurar el porcentaje de devolución del juego instalado pulsando sobre el campo con el valor en verde.

Tras introducir el porcentaje, pulse "OK" en el teclado numérico y presione el pulsador "Guardar" para validar el cambio realizado.

Recuerde que los porcentajes que introduzca deben encontrarse dentro de los márgenes establecidos por la comunidad autónoma en la que opera la máquina y determinados por el juego instalado:

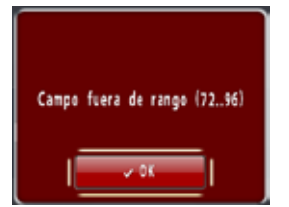

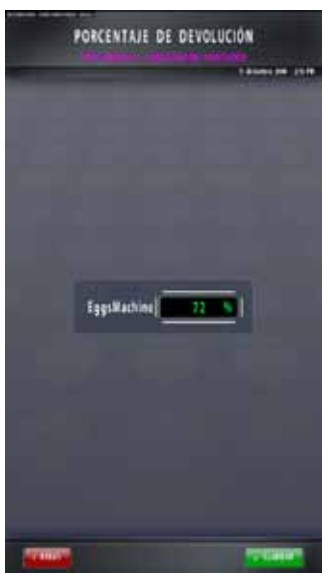

Porcentaje de Devolución

55 GiGames

### MODO DE JUEGO

Los 5 modos a seleccionar según la finalidad del juego se describen a continuación:

Real: funcionamiento del juego en modo real.

<u>Free Play Manual</u>: el comportamiento es igual al modo Real, con la diferencia de que la aceptación y el pago de monedas es ficticio (la introducción de créditos se realiza pulsando sobre el valor en verde del visor "Créditos" en la pantalla).

<u>Free Play Automático</u>: el funcionamiento es idéntico a Free Play Manual, con la diferencia de que la introducción de créditos la realiza la propia máquina.

<u>Auto</u>: modo de juego en el que el control total lo tiene la máquina. Se suele utilizar para hacer estadísticas de juego.

<u>Show</u>: el funcionamiento de este modo de juego es el mismo que Free Play Automático, pero el porcentaje de premio es muy alto para así poder ver todas las opciones del juego en prueba durante un margen de tiempo muy corto.

Mantenga pulsado el botón "Cobrar" durante más de tres segundos para visualizar un menú con los diferentes premios que ofrece el juego. Seleccione uno de ellos y pulse "Jugar" para forzar el premio en la siguiente partida.

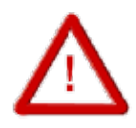

TRAS SELECCIONAR EL MODO DE JUEGO DESEADO, NO OLVIDE PULSAR SOBRE EL BOTÓN "GUARDAR", DE LO CONTRARIO PERDERÁ LOS CAMBIOS REALIZADOS.

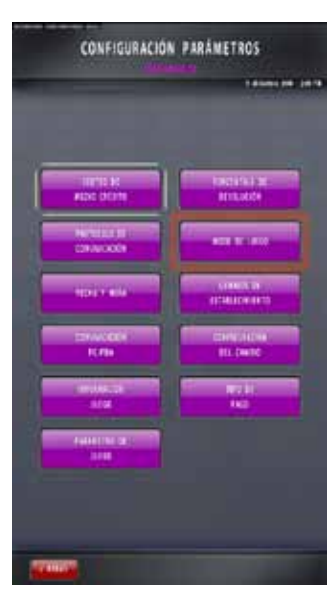

**Configuración Parámetros** 

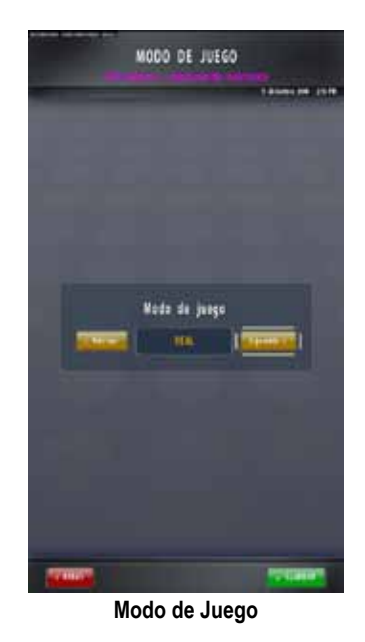

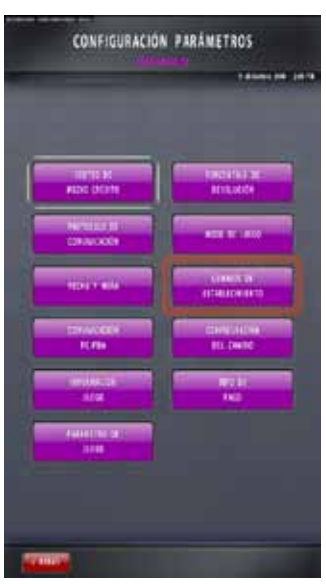

Configuración Parámetros

#### CAMBIOS DE ESTABLECIMIENTO

Al pulsar sobre el campo "Nombre", aparecerá el teclado virtual para poder introducir el nombre del establecimiento actual. De esta forma, y a efectos administrativos, la máquina tendrá registrados los datos referentes a los cambios de local que haya sufrido.

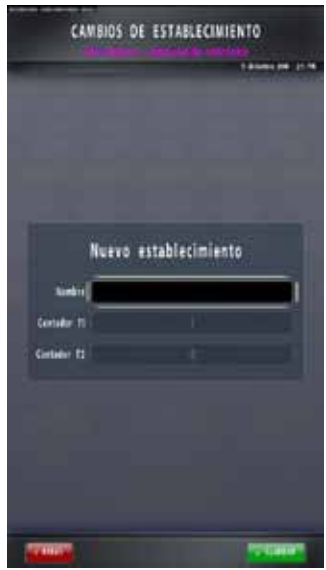

Cambios de Establecimiento

#### CONFIGURACIÓN DEL CAMBIO

Esta fase permitirá habilitar o inhibir la devolución de cambio de forma automática al introducir una moneda o un billete (teniendo en cuenta los parámetros establecidos por la comunidad autónoma en la que opera la máquina y determinados por el juego instalado).

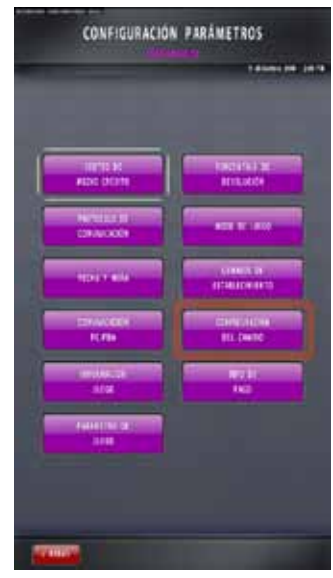

**Configuración Parámetros** 

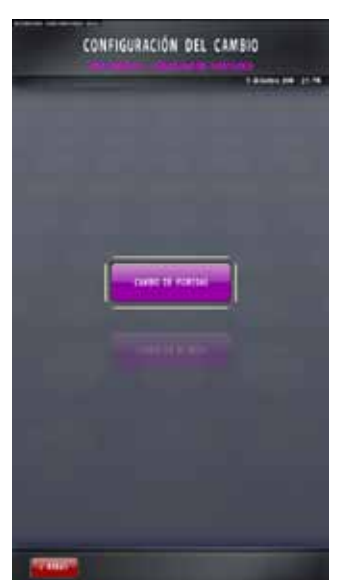

Configuración del Cambio

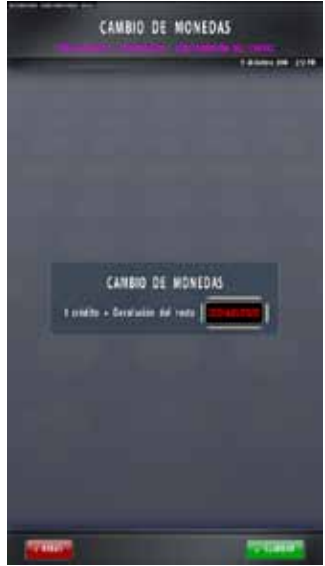

Cambio de Monedas

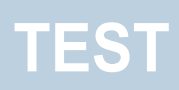

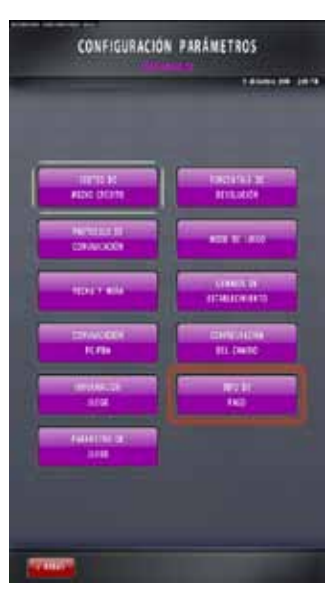

Configuración Parámetros

TIPO DE PAGO

Este parámetro permite configurar la máquina para que los pagos se realicen de forma manual (mediante la activación de la Llave Externa de Pago Manual por parte del empleado) o de forma automática.

Procedimiento:

1. Para realizar pagos manuales, seleccione "Pago Manual" bajo el campo "Tipo de Pago".

2. A continuación, introduzca la cantidad a partir de la cual deberá tener lugar el pago manual (el valor que se introduzca indicará que todos los pagos que sobrepasen esa cifra se realizarán íntegramente de forma manual, y no parcialmente en combinación con el pagador).

3. Pulse "Guardar" y a continuación seleccione "Sí" en el mensaje de confirmación que aparecerá en pantalla.

Contadores asociados: T017

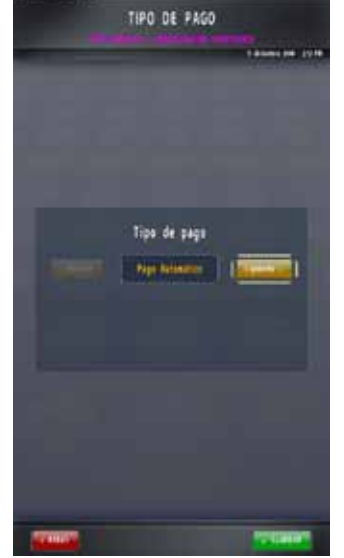

Tipo de Pago 1

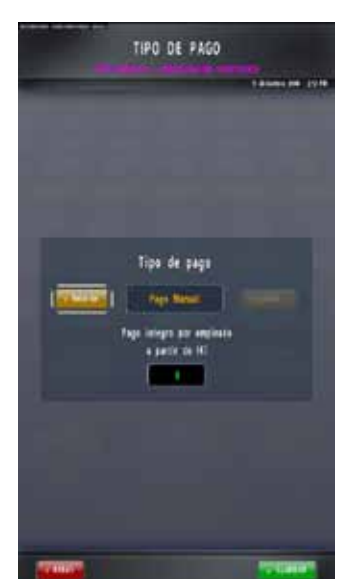

Tipo de Pago 2

59

GiGames

### **DISPOSITIVOS**

En este apartado se podrán configurar los parámetros relacionados con los dispositivos incorporados en la máquina.

Las fases de las que se compone se describen a continuación:

- Tipo de Selector de Monedas
- Tipo de Selector de Billetes
- Tipo de Pagadores
- Sonido
- Alarmas de Puertas
- Pantalla Táctil
- Rodillos
- Monedas
- Billetes
- Reciclador
- Configuración Nivel de Monedas
- Configuración Contadores EM
- Número de Botones

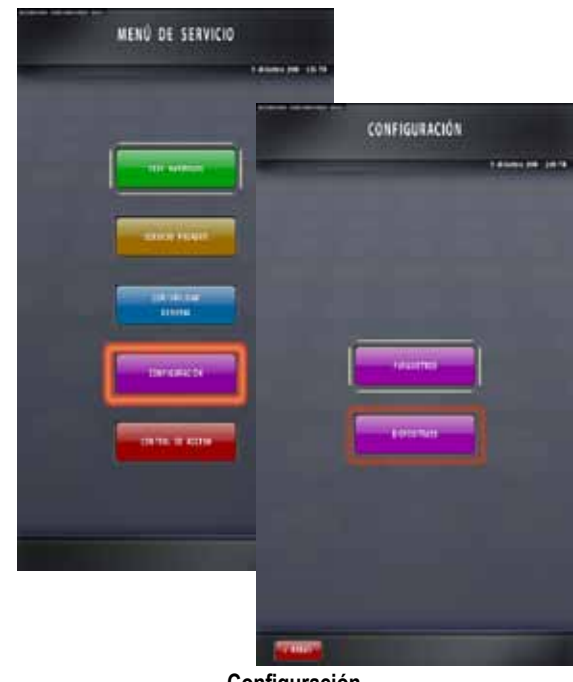

Configuración

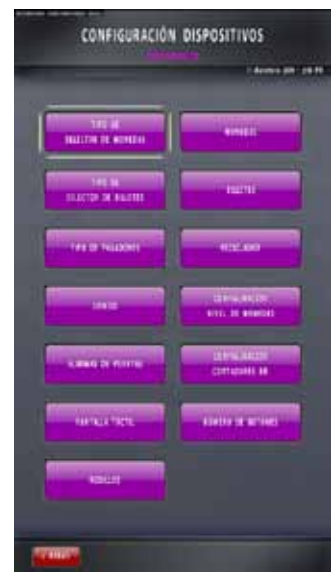

Configuración Dispositivos

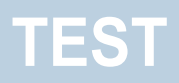

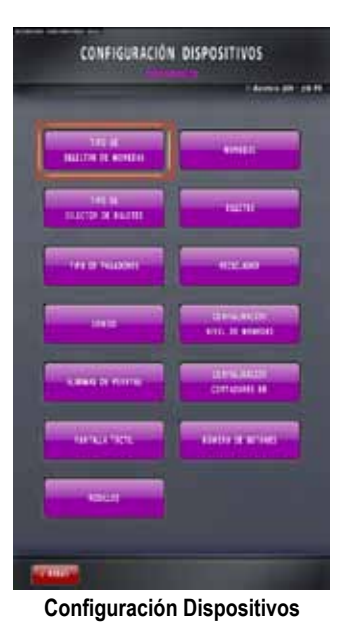

TIPO DE SELECTOR DE MONEDAS

•

En esta fase se podrá elegir el selector de monedas entre las posibles opciones mostradas.

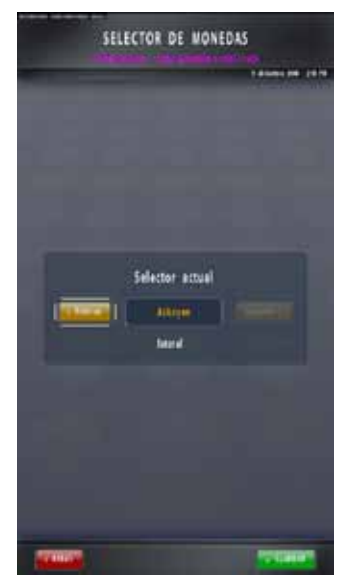

Selector de Monedas

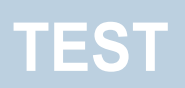

#### TIPO DE SELECTOR DE BILLETES

En esta fase se podrá elegir el selector de billetes entre las posibles opciones mostradas.

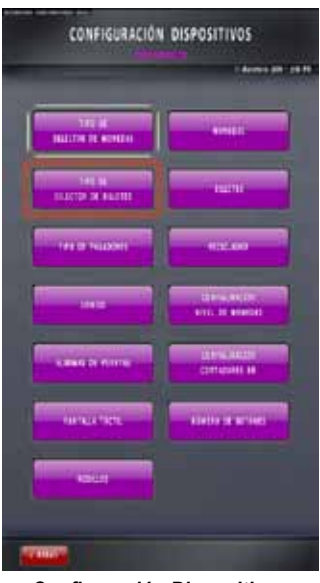

Configuración Dispositivos

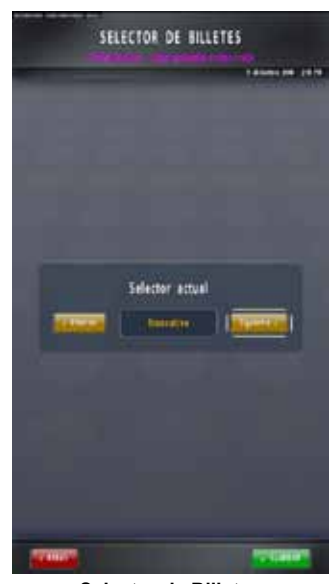

Selector de Billetes

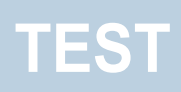

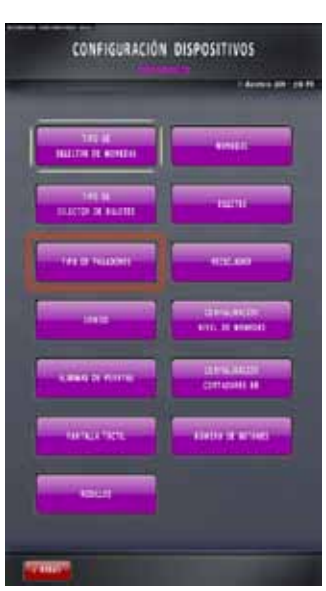

Configuración Dispositivos

TIPO DE PAGADORES

Esta fase define el tipo de pagador al que se enviará cada una de las monedas habilitadas.

#### **IMPORTANTE:**

EN EL CASO DE INSTALAR TRES PAGADORES, RECUERDE QUE TODOS ELLOS DEBERÁN SER NO DISCRIMINADORES.

Para más información sobre la configuración de los switches de los pagadores, consulte el capítulo *11. Configuración Switches Pagadores.* 

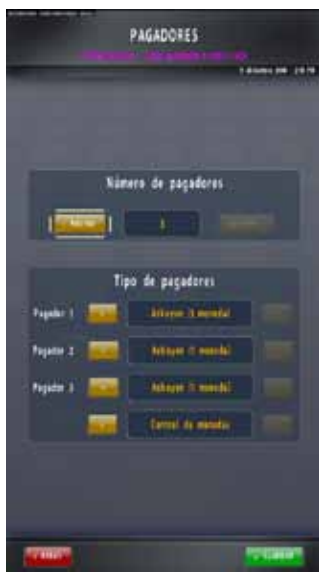

Pagadores

63 GiGames

#### SONIDO

Además de esta fase, existen otras tres rutas que permiten realizar reajustes de volumen del sonido de la máquina:

- Mediante la pantalla Menú de Test de Reposición, a la que accederemos activando la Llave Externa de Pago Manual.

- Tras activar el interruptor de "Test", en la pantalla Identificación de Usuario, previa al Menú de Servicio. En este caso, el icono de volumen se encuentra en la parte inferior derecha de la pantalla.

- Abriendo únicamente la puerta inferior. A continuación, aparecerá la pantalla de Identificación de Usuario, desde donde se podrá realizar el reajuste.

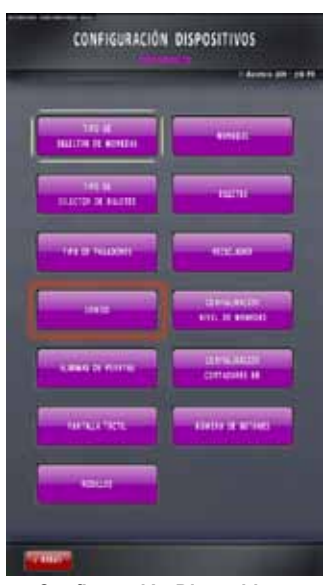

**Configuración Dispositivos** 

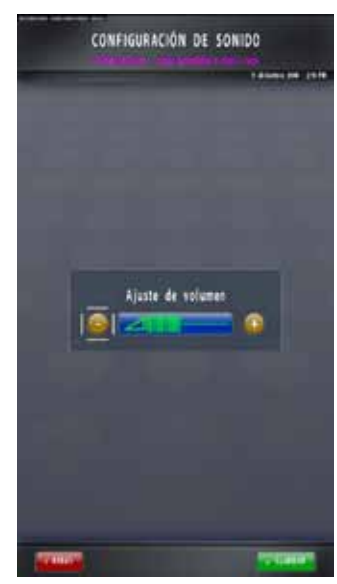

Configuración de Sonido

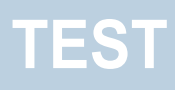

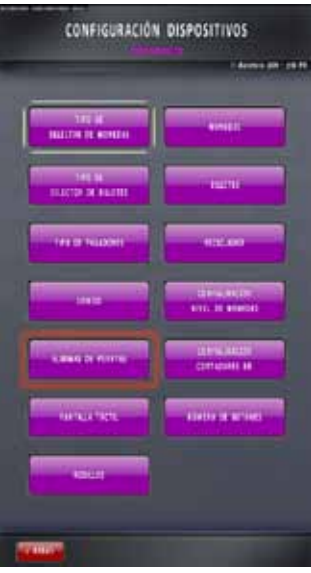

**Configuración Dispositivos** 

• ALARMAS DE PUERTAS

En esta fase se gestiona el funcionamiento de las alarmas de las puertas de la máquina. Las opciones permiten activar o inhibir la alarma en caso de apertura de cada una de las puertas.

Asimismo, se podrán realizar ajustes de volumen de la alarma (independiente al volumen del sonido de juego) y la frecuencia con que deberá sonar ("Una vez", "Cada minuto" y "Repetitivamente"). El volumen de alarmas es distinto al configurado en la fase de servicio *Sonido*.

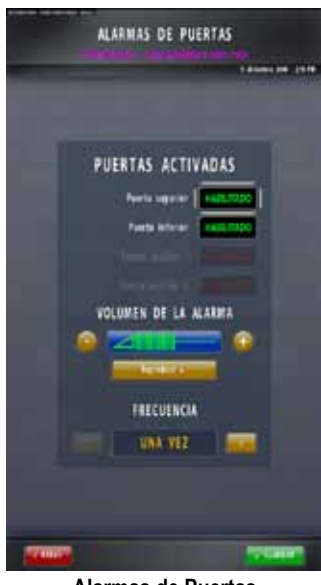

Alarmas de Puertas

65 (

### PANTALLA TÁCTIL

Esta fase permitirá habilitar o inhibir la pantalla táctil de la máquina, en el caso que se disponga de ella.

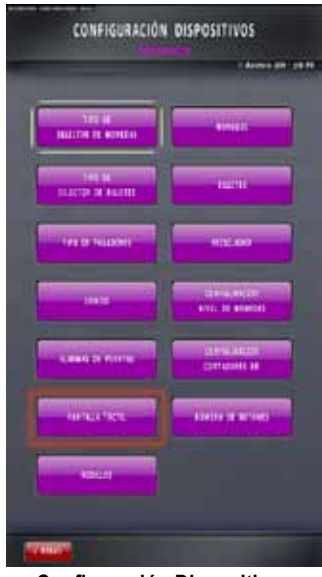

**Configuración Dispositivos** 

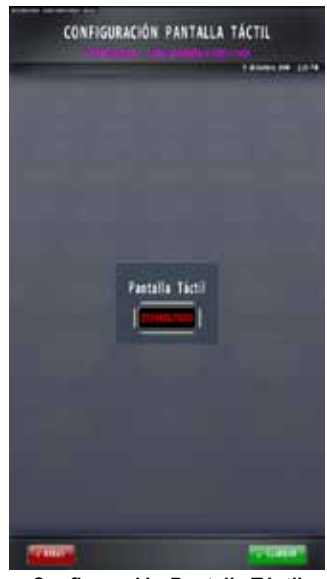

Configuración Pantalla Táctil

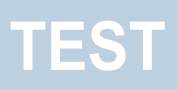

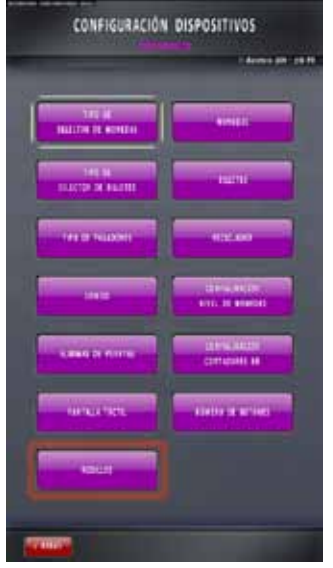

Configuración Dispositivos

RODILLOS

Esta fase permite habilitar o inhibir las placas de rodillos, así como configurar para cada placa las siguientes características:

1. La cantidad de símbolos de cada tira de rodillos.

2. La cantidad de pasos que existen entre cada símbolo.

3. Los pasos de desfase del rodillo 0 para cuadrar el centrado del resto de símbolos en el rodillo.

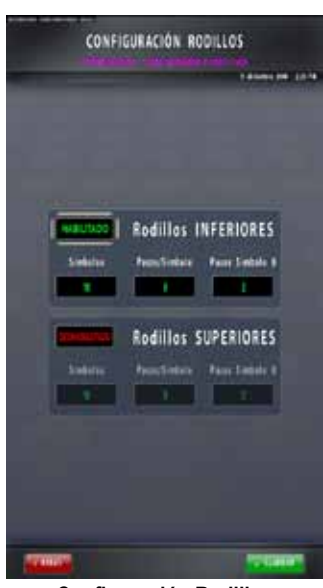

**Configuración Rodillos** 

67 GiGames

#### MONEDAS

Esta fase permite configurar las monedas que deseemos habilitar, el pagador al que serán enviadas, el cajón a utilizar para cada una de ellas y la vía de paso. Pulse sobre los espacios editables bajo los campos "Estado", "Pagador", "Cajón" y "Vía" para navegar por las distintas opciones.

#### IMPORTANTE:

- EN EL CASO DE INSTALAR DOS PAGADORES, TODOS ELLOS DEBERÁN SER DEL MISMO TIPO, es decir los dos discriminadores o los dos no discriminadores, de lo contrario aparecerá el siguiente mensaje:

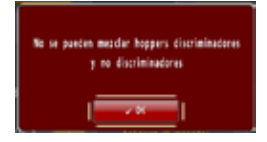

- EN EL CASO DE INSTALAR TRES PAGADORES, TODOS ELLOS DEBERÁN SER NO DISCRIMINADORES, de lo contrario aparecerá el siguiente mensaje:

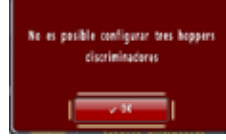

- NO INTENTE CONFIGURAR MÁS DE UNA MONEDA EN CADA PAGADOR, de lo contrario aparecerá el siguiente mensaje:

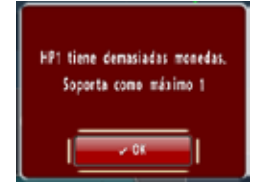

 MONEDA DE 0.50€: En el caso de configurar esta moneda en alguno de los pagadores será obligatorio configurar también la moneda de 0.10€. Esto solo ocurrirá cuando el parámetro "Sorteo de Medio Crédito" se encuentre inhibido.

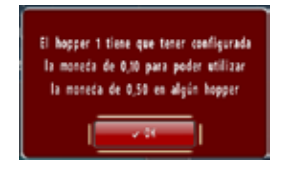

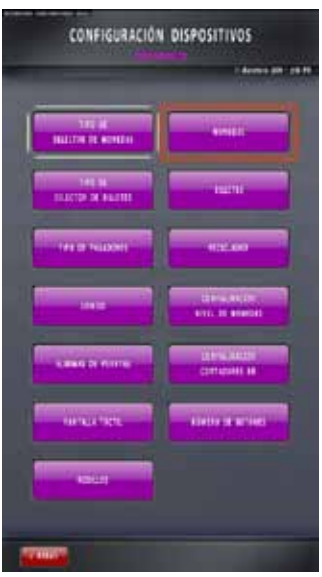

**Configuración Dispositivos** 

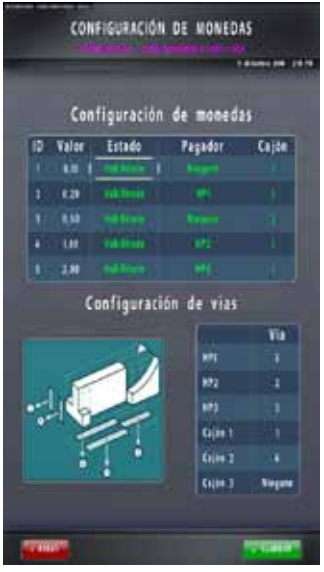

Configuración de Monedas

- PAGADOR 1: Será necesario que este pagador tenga configurada una de las dos monedas de menor valor, en caso contrario aparecerá un mensaje de error.

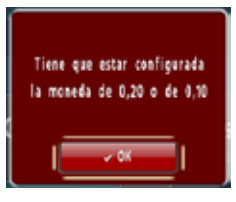

- PAGADORES 2 Y 3: El pagador 2 no admitirá que se configuren monedas de menor valor que las del pagador 1. Lo mismo ocurrirá con el pagador 3 respecto del 2. El siguiente mensaje aparecerá en el caso de realizar una configuración errónea:

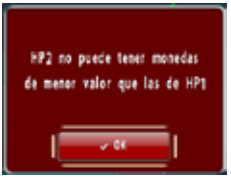

- CONFIGURACIÓN DE VÍAS: No se podrá utilizar una misma vía para dos propósitos diferentes.

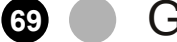

### BILLETES

Desde esta fase, se podrán habilitar los diferentes billetes que debe aceptar la máquina, teniendo en cuenta los parámetros establecidos por la comunidad autónoma en la que opera la máquina y determinados por el juego instalado.

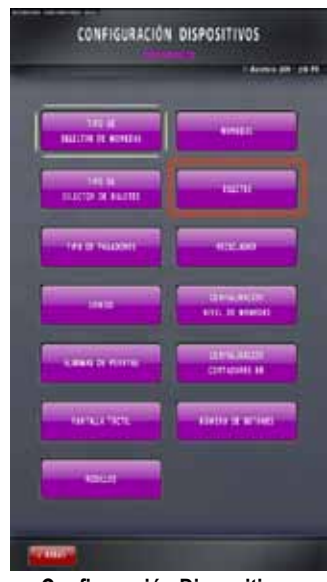

**Configuración Dispositivos** 

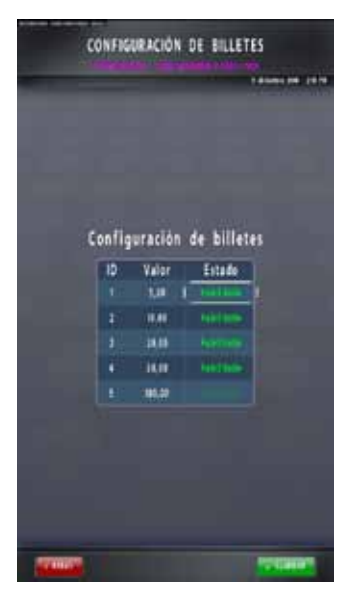

Configuración de Billetes

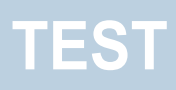

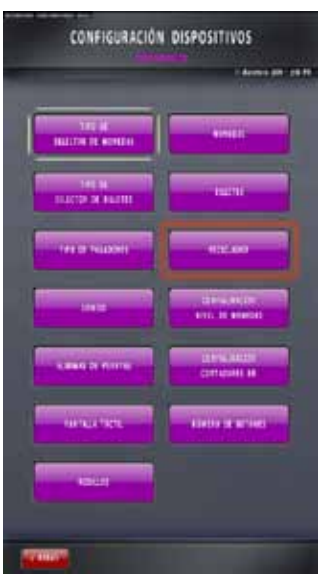

**Configuración Dispositivos** 

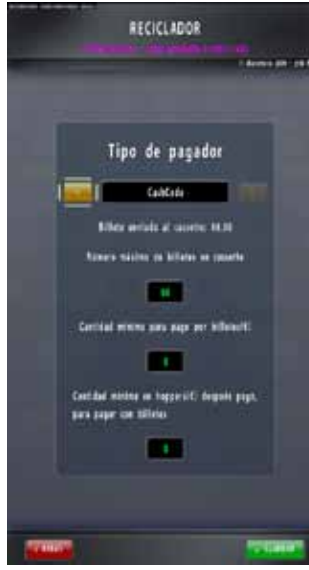

Reciclador

RECICLADOR

Esta fase permite seleccionar el tipo de pagador, en este caso CashCode. Además se indica el billete que se enviará al cassette (configurado mediante los switches del cassette), en este caso el billete de  $5 \in$ .

El campo **Número máximo de billetes en cassette** indica el número máximo de billetes que se puede introducir en el cassette. El valor que aparece por defecto es 60. A partir de esta fase, el usuario puede poner el valor que desee.

El campo **Cantidad mínima para pago por bi-Iletes (€)** indica el límite para realizar un pago por billetes. Es decir, cualquier pago inferior a esa cantidad se hará con monedas, mientras que pagos superiores a esta cantidad se intentarán hacer primero con billetes. El valor que aparece por defecto es 0. A partir de esta fase, el usuario puede poner el valor que desee.

El campo **Cantidad mínima en hoppers (€) después pago, para pagar con billetes**, indica la cantidad mínima que debe quedar en los hoppers de monedas teóricas si afrontásemos el pago que se tiene que realizar. Si el pago a realizar provoca que entre todos los hoppers haya una cantidad inferior a ésta, se intentará pagar con billetes. Si la cantidad que quedase es superior, entonces se hace un proceso de pago normal. El valor que aparece por defecto es 0. A partir de esta fase, el usuario puede poner el valor que desee.

### CONFIGURACIÓN NIVEL DE MONEDAS

Desde esta fase de servicio, se seleccionará el modo de control de las monedas que se introduzcan en la máquina, atendiendo a las tres opciones a continuación descritas:

#### Balanza Mecánica:

Este tipo de control se basa en la balanza mecánica del propio pagador.

Cuando está activada, las monedas se desviarán a los cajones. Esta opción puede utilizarse cuando se decide introducir una sóla moneda por pagador.

Como medida de seguridad, es recomendable regular la balanza mecánica del pagador para que su capacidad sea mayor que la cantidad de monedas configuradas.

#### Cantidad de Monedas (Float):

La máquina controla y gestiona el desvío de monedas según los valores que se hayan configurado en esta fase. Mediante su contabilidad interna, la máquina sabrá la cantidad de monedas que contienen los pagadores. Al llegar al valor seleccionado en esta fase, la máquina empezará a desviar las monedas a los cajones.

#### Cantidad de Dinero (Float):

La máquina controla y gestiona íntegramente el desvío de monedas según los valores que se hayan configurado en esta fase. Mediante su contabilidad interna, la máquina sabrá la cantidad de dinero y la cantidad de monedas que contiene cada pagador. Esta opción asegura que el pagador siempre se pueda llenar, hasta su capacidad máxima, de otras monedas en el caso de que no se introduzcan las de un tipo en concreto. Al llegar a los valores configurados, la máquina empezará a desviar las monedas a los cajones.

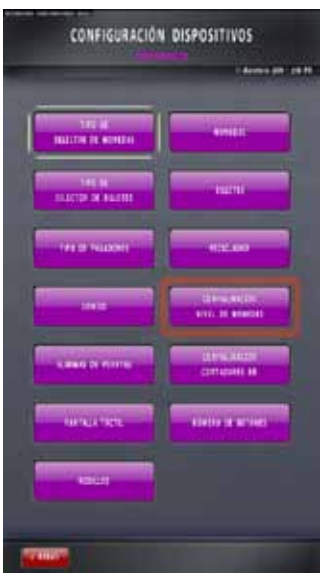

Configuración Dispositivos

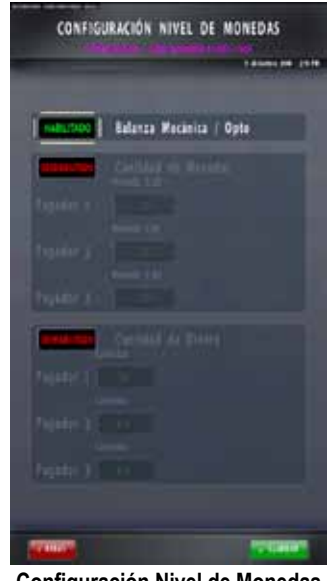

Configuración Nivel de Monedas
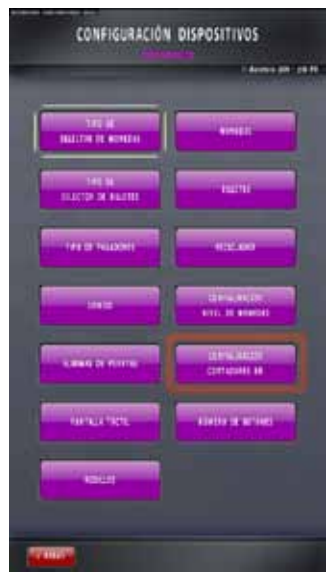

Configuración Dispositivos

## CONFIGURACIÓN CONTADORES ELECTROMECÁNICOS

Esta fase permite configurar la cantidad de contadores electromecánicos de los que dispone la máquina.

No hay que olvidar que si se añaden más contadores electromecánicos, será necesario utilizar un kit adecuado que incorpore suficientes chapas de soporte, contadores, mangueras, etc.

Si configuramos más contadores electromecánicos de los que hay instalados físicamente, la máquina generará una alerta de desconexión de cada uno de ellos.

Para más información sobre los contadores electromecánicos, consulte el apartado *6.1. Contadores Electromecánicos.* 

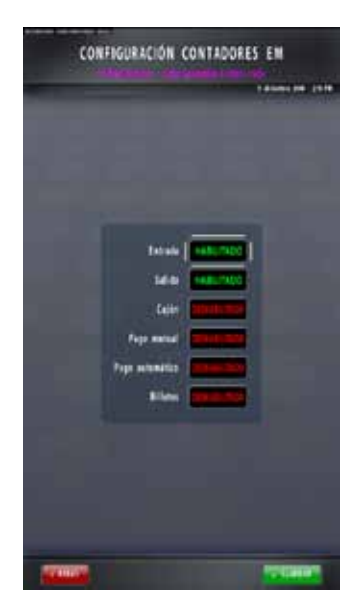

Configuración Contadores Electromecánicos

73 (

### NÚMERO DE BOTONES

Esta fase permite configurar por parámetro el número de pulsadores mecánicos de juego de los que dispone la máquina.

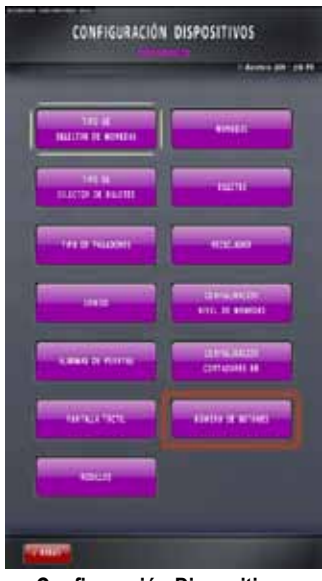

Configuración Dispositivos

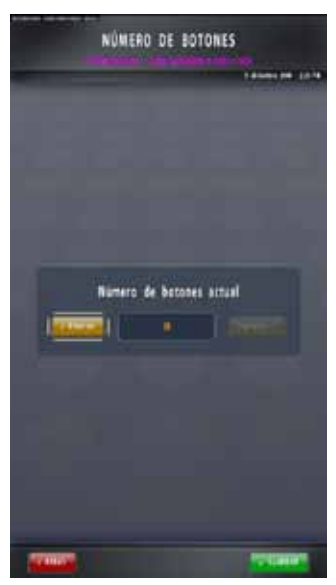

Número de Botones

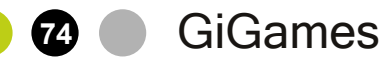

### 5.3.5. Control de Acceso

Esta fase otorga permisos de acceso al Menú de Servicio a los diferentes usuarios de la máquina.

Los 5 tipos de usuario que pueden habilitarse mediante Control de Acceso son:

<u>Usuario Admin</u>: este usuario es el administrador del sistema y únicamente se podrá cambiar su clave de acceso. Tendrá acceso a todas las fases del Menú de Servicio.

<u>Usuario Invitado</u>: este usuario no necesitará clave de acceso a Menú de Servicio y, a priori, podrá entrar a todas las fases que lo integran, excepto a Control de Acceso. Se podrá deshabilitar a este usuario y cambiar su acceso a los diferentes apartados del Menú.

<u>Usuarios</u>: existen tres usuarios modificables a los que se les puede configurar cualquier parámetro.

Por defecto, la máquina presentará dos usuarios habilitados:

- el usuario INVITADO (solo será necesario pulsar "Acceso sin Clave" para entrar a Menú de Servicio)
- el usuario ADMINISTRADOR. Para entrar a Menú de Servicio, presione sobre los campos editables
USUARIO y CLAVE e identifíquese tal como se describe a continuación mediante el teclado virtual que aparecerá en pantalla:

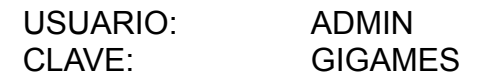

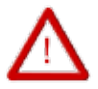

Por motivos de seguridad, es recomendable cambiar la clave de acceso de este usuario y deshabilitar el usuario INVITADO.

GiGames

#### ACCESOS NO AUTORIZADOS:

Login Incorrecto: En caso de que alguno de los datos (USUARIO o CLAVE) sean incorrectos, aparecerá el siguiente mensaje:

Usuario Bloqueado:

En el caso que el usuario esté activo pero no tenga acceso a ninguna fase del Menú de Servicio, aparecerá el siguiente mensaje:

75)

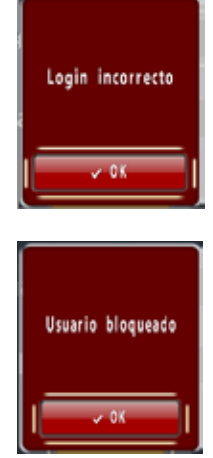

Para habilitar y configurar otros tipos de usuario, será necesario realizar la configuración de esta fase.

IMPORTANTE: solo podrá acceder a la fase Control de Acceso SI ES USUARIO ADMINISTRADOR O DISPONE DE PERMISOS DE ACCESO.

#### Procedimiento:

1. Abra las puertas inferior y superior.

2. Conmute la posición del interruptor "Test" y cierre la puerta superior.

3. Introduzca el nombre de USUARIO y la CLAVE (mediante el teclado que aparecerá en pantalla al pulsar sobre el recuadro reservado) y seguidamente pulse "OK".

4. Pulse "Entrar" para acceder al Menú de Servicio.

5. Entre a la fase Control de Acceso y proceda a configurar usuarios (habilite / inhiba usuarios, configure los parámetros y claves de acceso...) presionando sobre los campos editables.

6. Antes de salir de la fase, no olvide validar los cambios mediante el mensaje de confirmación que aparecerá en pantalla.

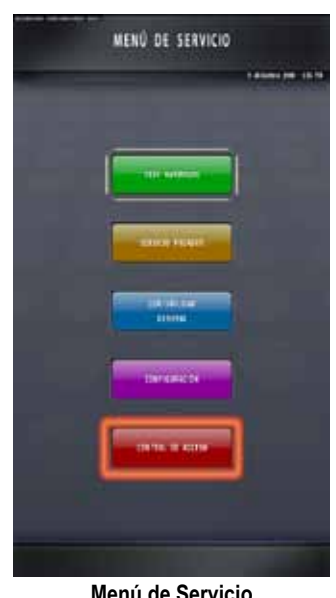

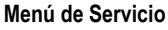

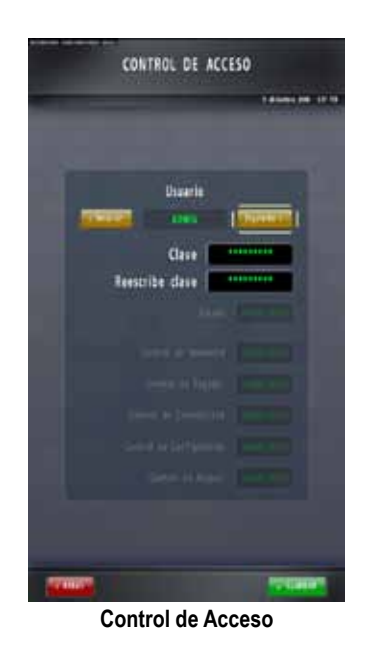

### 5.4. Menú de Test de Reposición

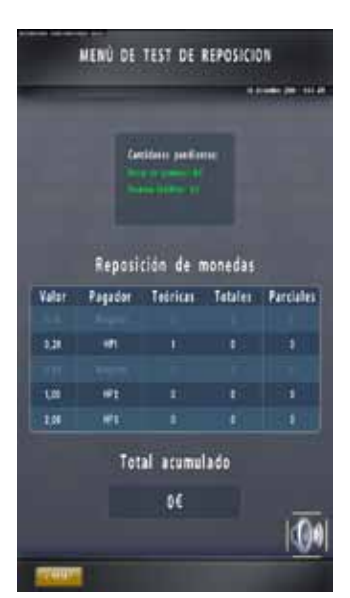

Menú de Test de Reposición - Pantalla con Puerta Inferior Abierta

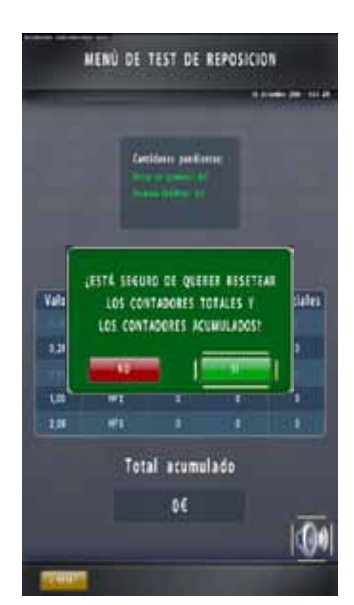

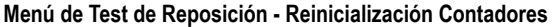

Este menú tiene una doble utilidad:

- permitir la recarga de monedas en los pagadores sin necesidad de abrir el mueble

- permitir que el operario realice el control de la totalidad de monedas insertadas por reposición durante un período de tiempo determinado y reinicializar los Contadores Totales de la fase.

#### A. Recarga de Monedas

Procedimiento:

1. Cuando la máquina finalice la partida o tras obtener un SAT 50 (Falta Monedas), active la Llave Externa de Pago Manual (en el lateral del mueble).

2. Una vez visualice la pantalla Menú de Test de Reposición, introduzca las monedas configuradas mediante la ranura de entrada de monedas y la máquina las distribuirá en los pagadores correspondientes. De forma simultánea, se podrán visualizar los incrementos en los contadores Totales y Parciales de la pantalla de la fase.

IMPORTANTE: Asegúrese de que las monedas introducidas están configuradas en los pagadores, de lo contrario serán rechazadas.

3. Para abandonar la fase, active de nuevo la Llave Externa de Pago Manual y la máquina volverá al modo juego.

### B. <u>Control de Monedas y Reinicialización de</u> <u>Contadores</u>

Procedimiento:

1. Acceda a la fase mediante la llave externa.

2. A continuación, aparecerá la pantalla de Test de Reposición.

3. Si, tras haber consultado los Contadores Totales de monedas insertadas y el Total Acumulado, desea reinicializarlos, abra la puerta inferior para visualizar el pulsador "Reset" en la esquina inferior derecha de la pantalla.

4. Para abandonar la fase, active de nuevo la Llave Externa de Pago Manual.

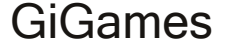

Se describen en este capítulo los distintos tipos de contadores y sus funciones.

### 6.1. Contadores Electromecánicos

La máquina dispone de dos contadores electromecánicos de 6 dígitos que contabilizan en fracciones de crédito  $(0,20 \in)$ .

**ENTRADAS:** Créditos Jugados (procedentes de monedas, billetes o, en su caso, créditos del Banco de Premios).

SALIDAS: Créditos pagados en concepto de PREMIOS.

- Además se puede acceder a estos datos mediante la fase de test 5.3.3. Contabilidad General > Contadores Administrativos.

- Las monedas entradas o salidas en test, en concepto de cambio, por descarga, etc. no se contabilizan en estos contadores.

- Estos contadores son acumulativos desde la puesta en funcionamiento de la máquina y no pueden decrementarse. A la entrega de la máquina, los contadores no están a cero, debido a que han sido debidamente probados en su verificación en fábrica.

- Los contadores electromecánicos no tienen ningún valor a efectos "legales" ya que no están homologados por ninguna entidad metrológica.

### 6.2. Contadores Metrológicos

En la carta de control principal (placa Titán) existe un módulo (EEPROM) etiquetado convenientemente en el que se guardan los contadores de seguridad requeridos por el reglamento y que han sido aprobados por una Entidad reconocida.

Este módulo registra todos los contadores que la Administración requiere. No pueden ser alterados y están etiquetados con la misma marca de fábrica que la máquina, de forma que cada máquina tiene uno y sólo uno de estos módulos. Su sustitución por avería debe ser comunicada a la entidad inspectora.

La máquina no puede funcionar si este módulo no está conectado o si su funcionamiento no es correcto.

## CONTADORES

### 6.3. Contadores Electrónicos

La máquina conserva en su memoria interna una cantidad importante de contadores que son reflejo de los eventos ocurridos en la máquina.

Muchos de ellos son utilizados únicamente por el fabricante para poder evaluar el comportamiento de la máquina.

Para el operador y el técnico, se facilitan los contadores que se describen en las páginas siguientes, distinguiéndose dos tipos:

- Contadores TOTALES
- Contadores PARCIALES

Los Contadores TOTALES son acumulativos y no pueden borrarse.

Los Contadores PARCIALES pueden ser puestos a cero por el operador/técnico, con el fin de controlar el funcionamiento de la máquina en un tramo concreto en el tiempo.

Estos contadores están guardados en memoria SRAM y EEPROM, checksumados, encriptados, y ubicados en la carta de control principal.

Su lectura puede hacerse mediante:

- El propio display de la máquina, utilizando la fase de Test 5.3.3. Contabilidad General.

- Un PC, PDA o cualquier captador de datos debidamente programado, utilizando el conector jack dispuesto a tal efecto.

- Opcionalmente puede instalarse un módulo Bluetooth o un módem GSM para realizar la captura de datos mediante estos canales de comunicación.

GiGames

En este capítulo se describen los **contadores electrónicos**: los contadores generales (totales y parciales), de servicio, estadísticos de GOS y de versiones.

### CONTADORES GENERALES TOTALES Y PARCIALES

| Total | Parcial | Descripción                                 |  |
|-------|---------|---------------------------------------------|--|
|       |         |                                             |  |
| 001   | 001     | Creditos jugados                            |  |
| 002   | 002     | Créditos premiados                          |  |
| 003   | 003     | Número de partidas jugadas                  |  |
| 004   | 004     | Número de partidas simples jugadas          |  |
| 005   | 005     | Número de partidas dobles jugadas           |  |
| 006   | 006     | Número de partidas triples jugadas          |  |
| 007   | 007     | Número de partidas cuádruples jugadas       |  |
| 008   | 008     | Número de partidas quíntuples jugadas       |  |
| 009   | 009     | Billetes entrados en juego (billete 1)      |  |
| 010   | 010     | Billetes entrados en juego (billete 2)      |  |
| 011   | 011     | Billetes entrados en juego (billete 3)      |  |
| 012   | 012     | Billetes entrados en juego (billete 4)      |  |
| 013   | 013     | Billetes entrados en juego (billete 5)      |  |
| 014   | 014     | Balance sorteo medio crédito                |  |
| 015   | 015     | Nº partidas jugadas en sorteo medio crédito |  |
| 016   | 016     | Nº partidas ganadas en sorteo medio crédito |  |
| 017   | 017     | Créditos pagados manualmente                |  |
| 018   | 018     | Créditos entrados al cajón                  |  |
| 019   | 019     | Créditos de premios pagados manualmente     |  |
| 020   | 020     | Créditos de premios pagados automáticam.    |  |
| 021   | 021     | Créditos cancelados (Cancelados + Cambio)   |  |
| 022   | 022     | Créditos rejugados                          |  |
| 023   | 023     | Créditos de billetes a cajón en juego       |  |
| 024   | 024     | Partidas premiadas                          |  |
| 025   | 025     | Créditos entrados en juego                  |  |
| 026   | 026     | Créditos salidos en juego                   |  |
| 027   | 027     | Créditos salidos de premios                 |  |
| 028   | 028     | Créditos entrados por llave                 |  |
| 029   | 029     | Créditos pagados automáticamente            |  |
| 030   | 030     | Monedas entradas en juego (moneda 1)        |  |
| 031   | 031     | Monedas entradas en juego (moneda 2)        |  |
| 032   | 032     | Monedas entradas en juego (moneda 3)        |  |
| 033   | 033     | Monedas entradas en juego (moneda 4)        |  |
| 034   | 034     | Monedas entradas en juego (moneda 5)        |  |
| 035   | 035     | Monedas entradas en juego (moneda 6)        |  |
| 040   | 040     | Monedas pagadas en juego (moneda 1)         |  |

80

| 041 | 041 | Monedas pagadas en juego (moneda 2)        |  |
|-----|-----|--------------------------------------------|--|
| 042 | 042 | Monedas pagadas en juego (moneda 3)        |  |
| 043 | 043 | Monedas pagadas en juego (moneda 4)        |  |
| 044 | 044 | Monedas pagadas en juego (moneda 5)        |  |
| 045 | 045 | Monedas pagadas en juego (moneda 6)        |  |
| 050 | 050 | Monedas a cajón en juego (moneda 1)        |  |
| 051 | 051 | Monedas a cajón en juego (moneda 2)        |  |
| 052 | 052 | Monedas a cajón en juego (moneda 3)        |  |
| 053 | 053 | Monedas a cajón en juego (moneda 4)        |  |
| 054 | 054 | Monedas a cajón en juego (moneda 5)        |  |
| 055 | 055 | Monedas a cajón en juego (moneda 6)        |  |
| 060 | 060 | Monedas a hopper en juego (moneda 1)       |  |
| 061 | 061 | Monedas a hopper en juego (moneda 2)       |  |
| 062 | 062 | Monedas a hopper en juego (moneda 3)       |  |
| 063 | 063 | Monedas a hopper en juego (moneda 4)       |  |
| 064 | 064 | Monedas a hopper en juego (moneda 5)       |  |
| 065 | 065 | Monedas a hopper en juego (moneda 6)       |  |
| 070 |     | Monedas teóricas tipo 1 en hopper 1        |  |
| 071 |     | Monedas teóricas tipo 2 en hopper 1        |  |
| 072 |     | Monedas teóricas tipo 1 en hopper 2        |  |
| 073 |     | Monedas teóricas tipo 2 en hopper 2        |  |
| 074 |     | Monedas teóricas tipo 1 en hopper 3        |  |
| 075 |     | Monedas teóricas tipo 2 en hopper 3        |  |
| 080 | 080 | Monedas salidas por cancelación (moneda 1) |  |
| 081 | 081 | Monedas salidas por cancelación (moneda 2) |  |
| 082 | 082 | Monedas salidas por cancelación (moneda 3) |  |
| 083 | 083 | Monedas salidas por cancelación (moneda 4) |  |
| 084 | 084 | Monedas salidas por cancelación (moneda 5) |  |
| 085 | 085 | Monedas salidas por cancelación (moneda 6) |  |
| 100 | 100 | Monedas salidas en test (moneda 1)         |  |
| 101 | 101 | Monedas salidas en test (moneda 2)         |  |
| 102 | 102 | Monedas salidas en test (moneda 3)         |  |
| 103 | 103 | Monedas salidas en test (moneda 4)         |  |
| 104 | 104 | Monedas salidas en test (moneda 5)         |  |
| 105 | 105 | Monedas salidas en test (moneda 6)         |  |
| 110 | 110 | Monedas a cajón en test (moneda 1)         |  |
| 111 | 111 | Monedas a cajón en test (moneda 2)         |  |
| 112 | 112 | Monedas a cajón en test (moneda 3)         |  |
| 113 | 113 | Monedas a cajón en test (moneda 4)         |  |
| 114 | 114 | Monedas a cajón en test (moneda 5)         |  |
| 115 | 115 | Monedas a cajón en test (moneda 6)         |  |
| 120 | 120 | Monedas a hopper en test (moneda 1)        |  |
| 121 | 121 | Monedas a hopper en test (moneda 2)        |  |

81

| 122 | 122 | Monedas a hopper en test (moneda 3)      |  |
|-----|-----|------------------------------------------|--|
| 123 | 123 | Monedas a hopper en test (moneda 4)      |  |
| 124 | 124 | Monedas a hopper en test (moneda 5)      |  |
| 125 | 125 | Monedas a hopper en test (moneda 6)      |  |
| 130 | 130 | Monedas a hp reposición selector (mnd 1) |  |
| 131 | 131 | Monedas a hp reposición selector (mnd 2) |  |
| 132 | 132 | Monedas a hp reposición selector (mnd 3) |  |
| 133 | 133 | Monedas a hp reposición selector (mnd 4) |  |
| 134 | 134 | Monedas a hp reposición selector (mnd 5) |  |
| 135 | 135 | Monedas a hp reposición selector (mnd 6) |  |
| 140 | 140 | Monedas a hp reposición directa (mnd 1)  |  |
| 141 | 141 | Monedas a hp reposición directa (mnd 2)  |  |
| 142 | 142 | Monedas a hp reposición directa (mnd 3)  |  |
| 143 | 143 | Monedas a hp reposición directa (mnd 4)  |  |
| 144 | 144 | Monedas a hp reposición directa (mnd 5)  |  |
| 145 | 145 | Monedas a hp reposición directa (mnd 6)  |  |
| 150 | 150 | Monedas descargadas en arqueo (mnd 1)    |  |
| 151 | 151 | Monedas descargadas en arqueo (mnd 2)    |  |
| 152 | 152 | Monedas descargadas en arqueo (mnd 3)    |  |
| 153 | 153 | Monedas descargadas en arqueo (mnd 4)    |  |
| 154 | 154 | Monedas descargadas en arqueo (mnd 5)    |  |
| 155 | 155 | Monedas descargadas en arqueo (mnd 6)    |  |
| 160 | 160 | Balance de monedas en test (moneda 1)    |  |
| 161 | 161 | Balance de monedas en test (moneda 2)    |  |
| 162 | 162 | Balance de monedas en test (moneda 3)    |  |
| 163 | 163 | Balance de monedas en test (moneda 4)    |  |
| 164 | 164 | Balance de monedas en test (moneda 5)    |  |
| 165 | 165 | Balance de monedas en test (moneda 6)    |  |
| 170 | 170 | Billetes entrados en test (billete 1)    |  |
| 171 | 171 | Billetes entrados en test (billete 2)    |  |
| 172 | 172 | Billetes entrados en test (billete 3)    |  |
| 173 | 173 | Billetes entrados en test (billete 4)    |  |
| 174 | 174 | Billetes entrados en test (billete 5)    |  |
| 175 |     | Billetes teóricos en reciclador          |  |
| 180 | 180 | Monedas a hopper en arqueo (moneda 1)    |  |
| 181 | 181 | Monedas a hopper en arqueo (moneda 2)    |  |
| 182 | 182 | Monedas a hopper en arqueo (moneda 3)    |  |
| 183 | 183 | Monedas a hopper en arqueo (moneda 4)    |  |
| 184 | 184 | Monedas a hopper en arqueo (moneda 5)    |  |
| 185 | 185 | Monedas a hopper en arqueo (moneda 6)    |  |
| 190 | 190 | Monedas salidas por cambio (moneda 1)    |  |
| 191 | 191 | Monedas salidas por cambio (moneda 2)    |  |
| 192 | 192 | Monedas salidas por cambio (moneda 3)    |  |

82 (

| 193 | 193 | Monedas salidas por cambio (moneda 4)         |  |
|-----|-----|-----------------------------------------------|--|
| 194 | 194 | Monedas salidas por cambio (moneda 5)         |  |
| 195 | 195 | Monedas salidas por cambio (moneda 6)         |  |
| 200 | 200 | Monedas entradas en refill (moneda 1)         |  |
| 201 | 201 | Monedas entradas en refill (moneda 2)         |  |
| 202 | 202 | Monedas entradas en refill (moneda 3)         |  |
| 203 | 203 | Monedas entradas en refill (moneda 4)         |  |
| 204 | 204 | Monedas entradas en refill (moneda 5)         |  |
| 205 | 205 | Monedas entradas en refill (moneda 6)         |  |
| 210 | 210 | Balance de billetes en test (billete 1)       |  |
| 211 | 211 | Balance de billetes en test (billete 2)       |  |
| 212 | 212 | Balance de billetes en test (billete 3)       |  |
| 213 | 213 | Balance de billetes en test (billete 4)       |  |
| 214 | 214 | Balance de billetes en test (billete 5)       |  |
| 220 |     | Créditos en cassette                          |  |
| 221 | 221 | Billetes salidos en juego (billete 1)         |  |
| 222 | 222 | Billetes salidos en juego (billete 2)         |  |
| 223 | 223 | Billetes salidos en juego (billete 3)         |  |
| 224 | 224 | Billetes salidos en juego (billete 4)         |  |
| 225 | 225 | Billetes salidos en juego (billete 5)         |  |
| 230 | 230 | Billetes a cassette en juego (billete 1)      |  |
| 231 | 231 | Billetes a cassette en juego (billete 2)      |  |
| 232 | 232 | Billetes a cassette en juego (billete 3)      |  |
| 233 | 233 | Billetes a cassette en juego (billete 4)      |  |
| 234 | 234 | Billetes a cassette en juego (billete 5)      |  |
| 240 | 240 | Billetes salidos por cancelación (billete 1)  |  |
| 241 | 241 | Billetes salidos por cancelación (billete 2)  |  |
| 242 | 242 | Billetes salidos por cancelación (billete 3)  |  |
| 243 | 243 | Billetes salidos por cancelación (billete 4)  |  |
| 244 | 244 | Billetes salidos por cancelación (billete 5)  |  |
| 250 | 250 | Billetes salidos por cambio (billete 1)       |  |
| 251 | 251 | Billetes salidos por cambio (billete 2)       |  |
| 252 | 252 | Billetes salidos por cambio (billete 3)       |  |
| 253 | 253 | Billetes salidos por cambio (billete 4)       |  |
| 254 | 254 | Billetes salidos por cambio (billete 5)       |  |
| 260 | 260 | Billetes a cassette rep. selector (billete 1) |  |
| 261 | 261 | Billetes a cassette rep. selector (billete 2) |  |
| 262 | 262 | Billetes a cassette rep. selector (billete 3) |  |
| 263 | 263 | Billetes a cassette rep. selector (billete 4) |  |
| 264 | 264 | Billetes a cassette rep. selector (billete 5) |  |
| 270 | 270 | Billetes descargados en arqueo (billete 1)    |  |
| 271 | 271 | Billetes descargados en arqueo (billete 2)    |  |
| 272 | 272 | Billetes descargados en arqueo (billete 3)    |  |
| 273 | 273 | Billetes descargados en arqueo (billete 4)    |  |
| 274 | 274 | Billetes descargados en arqueo (billete 5)    |  |

83 (

### CONTADORES DE SERVICIO

| Reseteable | Código       | Descripción                                         |  |
|------------|--------------|-----------------------------------------------------|--|
|            |              |                                                     |  |
| NO         | S001         | Porcentaje teórico (configurado)                    |  |
| NO         | <b>S002</b>  | Porcentaje teórico (configurado) que se está usando |  |
| NO         | <b>S003</b>  | Porcentaje actual (real)                            |  |
| NO         | <b>S004</b>  | Porcentaje actual (parcial)                         |  |
| SI         | S005         | Horas de funcionamiento                             |  |
| NO         | <b>S006</b>  | Modo de juego seleccionado                          |  |
| SI         | S007         | Pulsos contadores EM en test                        |  |
| SI         | S008         | Apagados totales                                    |  |
| SI         | S009         | Inicios de GOS                                      |  |
| SI         | S010         | Veces puerta superior abierta                       |  |
| SI         | S011         | Veces puerta inferior abierta                       |  |
| SI         | S012         | Veces puerta auxiliar 1 abierta                     |  |
| SI         | <b>S013</b>  | Veces puerta auxiliar 2 abierta                     |  |
| NO         | <b>S014</b>  | Créditos disponibles para jugar                     |  |
| NO         | S015         | Créditos en reserva                                 |  |
| NO         | <b>S016</b>  | Créditos en Banco de Premios                        |  |
| NO         | S017         | Premio actual                                       |  |
| NO         | S018         | Créditos que exceden del Banco                      |  |
| NO         | S019         | Créditos en Reserva Banco de Premios                |  |
| SI         | <b>S020</b>  | Porcentaje monedas rechazadas                       |  |
| SI         | S021         | Porcentaje billetes rechazados                      |  |
| NO         | <b>S022</b>  | Pago manual pendiente (créditos)                    |  |
| NO         | <b>S023</b>  | Pago manual pendiente (identificador)               |  |
| NO         | <b>S024</b>  | Pago manual pendiente (fecha)                       |  |
| SI         | S030         | Ult. entrada de créd. (monedas)                     |  |
| SI         | S031         | Ult. entrada de créd. (billetes)                    |  |
| SI         | S032         | Ult. entrada de créd. (llave)                       |  |
| SI         | <u>S040</u>  | Ult. salida de créd. (monedas)                      |  |
| SI         | <u>\$041</u> | Ult. salida de cred. (pago manual)                  |  |
| SI         | S042         | Ult. salida de cred. (billetes)                     |  |
| NO         | 5050         | lipo de pago                                        |  |
| NO         | 5051         | Nivel de pago manual                                |  |
| NO         | 5052         | Cantidad acumulada en refill (€)                    |  |
| SI         | 5060         | Part, jug, desde cierre puerta                      |  |
| SI         | 5061         | Part, jug. desde uit, fuera servicio                |  |
| 51         | 5062         | Part, jug, desde uit, pago                          |  |
| NO         | 5070         | Fecha actual                                        |  |
| NO         | 5071         |                                                     |  |
| NO         | 5072         | Develución de combie de menedas                     |  |
| NO         | 5073         | Devolución de cambio de moneuas                     |  |
|            | 5074<br>5075 |                                                     |  |
|            | 5075         | Duerte ordenador contral                            |  |
| NO         | 5020         |                                                     |  |
| NO         | 5080         |                                                     |  |

84

| Reseteable | Código      | Descripción                    |
|------------|-------------|--------------------------------|
|            |             |                                |
| NO         | S081        | Contador electromecánico 2     |
| NO         | <b>S082</b> | Contador electromecánico 3     |
| NO         | <b>S083</b> | Contador electromecánico 4     |
| NO         | <b>S084</b> | Contador electromecánico 5     |
| NO         | S085        | Contador electromecánico 6     |
| NO         | <b>S090</b> | Selector de monedas            |
| NO         | S091        | Aceptación moneda 1            |
| NO         | S092        | Aceptación moneda 2            |
| NO         | S093        | Aceptación moneda 3            |
| NO         | S094        | Aceptación moneda 4            |
| NO         | S095        | Aceptación moneda 5            |
| NO         | S096        | Aceptación moneda 6            |
| NO         | <b>S100</b> | Selector de billetes           |
| NO         | S101        | Aceptación billete 1           |
| NO         | <b>S102</b> | Aceptación billete 2           |
| NO         | S103        | Aceptación billete 3           |
| NO         | <b>S104</b> | Aceptación billete 4           |
| NO         | S105        | Aceptación billete 5           |
| NO         | S110        | Modelo hopper 1                |
| NO         | S111        | Moneda 1 en HP1                |
| NO         | S112        | Moneda 2 en HP1                |
| NO         | S113        | Tipo de nivel hopper 1         |
| NO         | S114        | Nivel float moneda 1 hopper 1  |
| NO         | S115        | Nivel float moneda 2 hopper 1  |
| NO         | S116        | Nivel dinero moneda 1 hopper 1 |
| NO         | S117        | Nivel dinero moneda 2 hopper 1 |
| NO         | S118        | Nivel dinero total hopper 1    |
| NO         | S120        | Modelo hopper 2                |
| NO         | S121        | Moneda 1 en HP2                |
| NO         | <b>S122</b> | Moneda 2 en HP2                |
| NO         | S123        | Tipo de nivel hopper 2         |
| NO         | S124        | Nivel float moneda 1 hopper 2  |
| NO         | S125        | Nivel float moneda 2 hopper 2  |
| NO         | S126        | Nivel dinero moneda 1 hopper 2 |
| NO         | S127        | Nivel dinero moneda 2 hopper 2 |
| NO         | <b>S128</b> | Nivel dinero total hopper 2    |
| NO         | <b>S130</b> | Modelo hopper 3                |
| NO         | S131        | Moneda 1 en HP3                |
| NO         | <b>S132</b> | Moneda 2 en HP3                |
| NO         | S133        | Tipo de nivel hopper 3         |
| NO         | S134        | Nivel float moneda 1 hopper 3  |
| NO         | S135        | Nivel float moneda 2 hopper 3  |
| NO         | S136        | Nivel dinero moneda 1 hopper 3 |
| NO         | S137        | Nivel dinero moneda 2 hopper 3 |
| NO         | S138        | Nivel dinero total hopper 3    |
| NO         | S140        | Vía cajón moneda 1             |

85

| Reseteable | Código      | Descripción         |
|------------|-------------|---------------------|
|            |             |                     |
| NO         | S141        | Vía hopper moneda 1 |
| NO         | <b>S142</b> | Vía cajón moneda 2  |
| NO         | S143        | Vía hopper moneda 2 |
| NO         | S144        | Vía cajón moneda 3  |
| NO         | S145        | Vía hopper moneda 3 |
| NO         | S146        | Vía cajón moneda 4  |
| NO         | S147        | Vía hopper moneda 4 |
| NO         | <b>S148</b> | Vía cajón moneda 5  |
| NO         | S149        | Vía hopper moneda 5 |
| NO         | S150        | Vía cajón moneda 6  |
| NO         | S151        | Vía hopper moneda 6 |
| NO         | S160        | Idioma de GOS       |
| NO         | S161        | Buzón de usuario    |
| NO         | S162        | Mode                |
| NO         | <b>S170</b> | Número de puesto    |

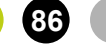

### CONTADORES ESTADÍSTICOS DE GOS

| Código | Reseteable | Descripción                  |
|--------|------------|------------------------------|
| GS001  | SÍ         | Partidas jugadas a las 0 h.  |
| GS002  | Sí         | Partidas jugadas a la 1 h.   |
| GS003  | Sí         | Partidas jugadas a las 2 h.  |
| GS004  | Sí         | Partidas jugadas a las 3 h.  |
| GS005  | Sí         | Partidas jugadas a las 4 h.  |
| GS006  | Sí         | Partidas jugadas a las 5 h.  |
| GS007  | Sí         | Partidas jugadas a las 6 h.  |
| GS008  | Sí         | Partidas jugadas a las 7 h.  |
| GS009  | Sí         | Partidas jugadas a las 8 h.  |
| GS010  | Sí         | Partidas jugadas a las 9 h.  |
| GS011  | Sí         | Partidas jugadas a las 10 h. |
| GS012  | Sí         | Partidas jugadas a las 11 h. |
| GS013  | Sí         | Partidas jugadas a las 12 h. |
| GS014  | Sí         | Partidas jugadas a las 13 h. |
| GS015  | Sí         | Partidas jugadas a las 14 h. |
| GS016  | Sí         | Partidas jugadas a las 15 h. |
| GS017  | Sí         | Partidas jugadas a las 16 h. |
| GS018  | Sí         | Partidas jugadas a las 17 h. |
| GS019  | Sí         | Partidas jugadas a las 18 h. |
| GS020  | Sí         | Partidas jugadas a las 19 h. |
| GS021  | Sí         | Partidas jugadas a las 20 h. |
| GS022  | Sí         | Partidas jugadas a las 21 h. |
| GS023  | Sí         | Partidas jugadas a las 22 h. |
| GS024  | Sí         | Partidas jugadas a las 23 h. |
| GS025  | Sí         | Sesiones en lunes            |
| GS026  | Sí         | Sesiones en martes           |
| GS027  | Sí         | Sesiones en miércoles        |
| GS028  | Sí         | Sesiones en jueves           |
| GS029  | Sí         | Sesiones en viernes          |
| GS030  | Sí         | Sesiones en sábado           |
| GS031  | Sí         | Sesiones en domingo          |

87

### CONTADORES DE VERSIONES

| Valor (ejemplo)            | Descripción                         |
|----------------------------|-------------------------------------|
|                            |                                     |
| MinaDeOro                  | Nombre del juego                    |
| 1.0/1.13                   | Versión del juego                   |
| 3.0.5/4.0.1.0              | Versión de GOS                      |
| САТ                        | Código comunidad                    |
| MINAD-0000/00              | Número de serie                     |
| C-11260/B-H000000/00-00000 | Número de identificación de fábrica |
| 1.4.5.2/1.5.3/3.000.000    | Titán                               |
| 7.2.0                      | HP1                                 |
| 7.2.0                      | HP2                                 |
| 7.2.0                      | HP3                                 |
| X6 cctalk V13.0            | Selector de monedas                 |
| NV1032105                  | Selector de billetes                |
| 1.2.4.1/1.0.0/0.20         | Rodillos inferiores                 |
| 1.2.4.1/1.0.0/0.20         | Rodillos superiores                 |
| 2.0                        | Protocolo IPS                       |

En este apartado se describen los diferentes tipos de errores. Existen 3 tipos de errores:

- SAT: Son errores que precisan de la intervención de un técnico para subsanarlos. Tras la reparación se recupera pulsando el pulsador de "Restart".

- ALERTA: Son errores de advertencia con los cuales la máguina puede continuar jugando. Tras la reparación se recupera pulsando el pulsador de "Restart". Son mostrados en pantalla al abrir la puerta superior.

- SYS: Son errores que precisan de la intervención de un técnico para subsanarlos. Errores graves de sistema que son provocados por fallos internos de programa.

| Nº Error | Tipo        | Descripción                                    |
|----------|-------------|------------------------------------------------|
|          |             |                                                |
| 1        | ALERTA      | Desconexión controladora táctil                |
| Subsanar | Subsanar av | ería o restablecer conexión y pulsar "Restart" |
| 2        | SAT         | Desconexión llave seguridad                    |
| Subsanar | Subsanar av | ería o restablecer conexión y pulsar "Restart" |
| 3        | ALERTA      | Desconexión modem GPRS                         |
| Subsanar | Subsanar av | ería o restablecer conexión y pulsar "Restart" |
| 4        | ALERTA      | Desconexión ccTalk Lector billetes             |
| Subsanar | Subsanar av | ería o restablecer conexión y pulsar "Restart" |
| 5        | SAT         | Desconexión ccTalk Selector monedas            |
| Subsanar | Subsanar av | ería o restablecer conexión y pulsar "Restart" |
| 6        | SAT         | Desconexión ccTalk Pagador 1                   |
| Subsanar | Subsanar av | ería o restablecer conexión y pulsar "Restart" |
| 7        | ALERTA      | Desconexión ccTalk Pagador 2                   |
| Subsanar | Subsanar av | ería o restablecer conexión y pulsar "Restart" |
| 8        | ALERTA      | Desconexión contador EM 1                      |
| Subsanar | Subsanar av | ería o restablecer conexión                    |
| 9        | ALERTA      | Desconexión contador EM 2                      |
| Subsanar | Subsanar av | ería o restablecer conexión                    |
| 10       | ALERTA      | Desconexión contador EM 3                      |
| Subsanar | Subsanar av | ería o restablecer conexión                    |
| 11       | ALERTA      | Desconexión contador EM 4                      |
| Subsanar | Subsanar av | ería o restablecer conexión                    |
| 12       | ALERTA      | Desconexión contador EM 5                      |
| Subsanar | Subsanar av | ería o restablecer conexión                    |
| 13       | ALERTA      | Desconexión contador EM 6                      |
| Subsanar | Subsanar av | ería o restablecer conexión                    |
| 14       | SAT         | Desconexión placa interfaz                     |
| Subsanar | Subsanar av | eria o restablecer conexión y pulsar "Restart" |
| 20       | SAT         | Fallo en placa interfaz                        |
| Subsanar | Subsanar av | eria y pulsar "Restart"                        |
| 22       | ALERTA      | Desconexion luces                              |
| Subsanar | Subsanar av | eria, verificar conexion y pulsar "Restart"    |
| 23       | SAT         | Desconexion cclalk Pagador 2 durante pago      |
| Subsanar | Subsanar av | eria, verificar conexionado y pulsar "Restart" |
| 24       | ALERTA      | Fallo en placa certificación                   |
| Subsanar | Subsanar av | eria, verificar conexionado y pulsar "Restart" |

GiGames

#### Nº Error Tipo Descripción

| 31             | ALERTA Fallo configuración lector billetes                                     |
|----------------|--------------------------------------------------------------------------------|
| Subsanar       | Subsanar avería o corregir configuración y pulsar "Restart"                    |
| 32             | SAT Fallo configuración selector monedas                                       |
| Subsanar       | Subsanar avería o corregir configuración y pulsar "Restart"                    |
| 33             | SAT Fallo configuración pagador 1                                              |
| Subsanar       | Subsanar avería o corregir configuración y pulsar "Restart"                    |
| 34             | ALERTA Fallo configuración pagador 2                                           |
| Subsanar       | Subsanar avería o corregir configuración y pulsar "Restart"                    |
| 41             | ALERTA Error autodiagnóstico lector billetes                                   |
| Subsanar       | Subsanar avería o corregir configuración y pulsar "Restart"                    |
| 42             | ALERTA Error autodiagnóstico selector monedas                                  |
| Subsanar       | Subsanar avería o corregir configuración y pulsar "Restart"                    |
| 50             | SAT Faltan monedas tipo 1 pagador 1                                            |
| Subsanar       | Reponer monedas, desatascar bóveda o reparar avería pagador y pulsar "Restart" |
| 51             | ALERTA Primer aviso falta monedas tipo 2 pagador 1                             |
| Subsanar       | Reponer monedas, desatascar bóveda o reparar avería pagador y pulsar "Restart" |
| 52             | ALERTA Primer aviso falta monedas tipo 1 pagador 2                             |
| Subsanar       | Reponer monedas, desatascar bóveda o reparar avería pagador y pulsar "Restart" |
| 53             | ALERTA Primer aviso falta monedas tipo 2 pagador 2                             |
| Subsanar       | Reponer monedas, desatascar bóveda o reparar avería pagador y pulsar "Restart" |
| 55             | ALERTA Segundo aviso falta monedas tipo 2 pagador 1                            |
| Subsanar       | Reponer monedas, desatascar bóveda o reparar avería pagador y pulsar "Restart" |
| 56             | ALERTA Segundo aviso falta monedas tipo 1 pagador 2                            |
| Subsanar       | Reponer monedas, desatascar bóveda o reparar avería pagador y pulsar "Restart" |
| 57             | ALERTA Segundo aviso falta monedas tipo 2 pagador 2                            |
| Subsanar       | Reponer monedas, desatascar bóveda o reparar avería pagador y pulsar "Restart" |
| 58             | ALERTA Falta teórica de monedas tipo 1 pagador 1                               |
| Subsanar       | Cuadrar contabilidad mediante un arqueo (Fase de Test-Servicio Pagador-Arqueo) |
| Subsanar       | y a continuación realizar la reposición, finalmente pulsar "Restart"           |
| 59             | ALERTA Falta teórica de monedas tipo 2 pagador 1                               |
| Subsanar       | Cuadrar contabilidad mediante un arqueo (Fase de Test-Servicio Pagador-Arqueo) |
| 60             | y a continuacion realizar la reposicion, finalmente pulsar "Restart"           |
| 60             | ALEKTA Faila teorica de moneuas upo i pagador 2                                |
| Subsanar       | Cudulal Contabilidad mediante un alqueo (Fase de Test-Servicio Pagadoi-Alqueo) |
| 61             | ALERTA Ealta teórica de monodas tino 2 pagador 2                               |
| 01             | ALENTA Talla leonica de Monedas tipo 2 pagador 2                               |
| Subsanar       | Cudulal Contabilidad mediante un alqueo (Fase de Test-Servicio Pagadoi-Alqueo) |
| 62             | sat Sonsor salida monodas pagador 1 permanentemento activado                   |
| 02<br>Subcapar | SAT Sensor salua moneuas pagador 1 permanentemente activado                    |
| Subsaliar      | SAT Sensor salida monedas nagador 2 permanentemente activado                   |
| Subsanar       | Subsanar avería v pulsar "Pestart"                                             |
| Subsalial      | SAT Salida monedas nagador 1 con nagador parado                                |
| Subcanar       | Subcapar avoría v pulcar "Poctart"                                             |
| Subsallal      | Subsahal avena y pulsal restalt                                                |

| Nº Error  | Tipo Descripcion                                                                         |
|-----------|------------------------------------------------------------------------------------------|
|           |                                                                                          |
| 65        | SAT Salida monedas pagador 2 con pagador parado                                          |
| Subsanar  | Subsanar avería y pulsar "Restart"                                                       |
| 66        | SAT Todos los hoppers deben ser del mismo tipo                                           |
| Subsanar  | Subsanar avería v pulsar "Restart"                                                       |
| 67        | SAT Balance de monedas de test incorrecto                                                |
|           | Restaurar el balance a 0 en las fases de test "Test Hardware-Circuito de Monedas-Test de |
| Subsanar  | Carga y Descarga" o en "Test Hardware-Circuito de Monedas-Test de Pagadores"             |
| Subsului  | A continuación inulsar "Restart"                                                         |
| 68        | SAT Falta configurar la moneda de 0.10                                                   |
| Subsanar  | Configurar esta moneda y pulsar "Pestart"                                                |
| Subsalial | SAT Esta configurar la moneda de 0.10 o de 0.20                                          |
| Subcapar  | Configurar estas monodas y pulsar "Destart"                                              |
| Subsanar  | Configurar estas moneuas y puisar Restart                                                |
| /1        |                                                                                          |
| Subsanar  |                                                                                          |
| 72        |                                                                                          |
| Subsanar  | Subsanar averia y pulsar "Restart"                                                       |
| /3        | ALERIA Reset pagador 1                                                                   |
| Subsanar  | Subsanar averia y pulsar "Restart"                                                       |
| 74        | ALERTA Reset pagador 2                                                                   |
| Subsanar  | Subsanar averia y pulsar "Restart"                                                       |
| 80        | SAT Irregularidad en selector de monedas                                                 |
| Subsanar  | Subsanar avería y pulsar "Restart"                                                       |
| 81        | ALERTA Irregularidad en lector de billetes                                               |
| Subsanar  | Subsanar avería y pulsar "Restart"                                                       |
| 82        | ALERTA Apilador lector de billetes lleno                                                 |
| Subsanar  | Vaciar apilador o subsanar avería y pulsar "Restart"                                     |
| 83        | ALERTA Atasco en lector de billetes                                                      |
| Subsanar  | Subsanar avería y pulsar "Restart"                                                       |
| 84        | ALERTA Funcionamiento incorrecto en mecanismo de retorno de monedas                      |
| Subsanar  | Subsanar avería y pulsar "Restart"                                                       |
| 85        | ALERTA Bloqueo del lector de billetes                                                    |
| Subsanar  | Subsanar avería y pulsar "Restart"                                                       |
| 86        | ALERTA Atasco en apilador de billetes                                                    |
| Subsanar  | Desatascar apilador y/o billete y pulsar "Restart"                                       |
| 88        | SAT Error cargando juego                                                                 |
| Subsanar  | Subsanar avería de disco duro o pen-drive                                                |
| 89        | ALERTA Pendrive de logs desconectado                                                     |
| Subsanar  | Conectarlo y reiniciar la máguina para detectarlo convenientemente                       |
| 91        | SAT Desconexión host lackpots                                                            |
| Subsanar  | Subsanar avería v pulsar "Restart"                                                       |
| 92        | ALERTA Fror en el puerto serie                                                           |
| Subsanar  | Comprobar conexiones, subsanar avería y pulsar "Restart"                                 |
| 100       | SAT Ausencia o fallo de acceso a la FEPROM                                               |
| Subsanar  | Subsanar avería v nulsar "Restart"                                                       |
| 101       | SAT Fallo SRAM                                                                           |
| Subsanar  | Subsanar avería v nulsar "Restart"                                                       |
| Sabbullar |                                                                                          |

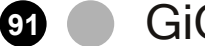

| Nº Error | Tipo Descripción                                                                                                    |   |  |  |  |
|----------|----------------------------------------------------------------------------------------------------|---|--|--|--|
|          |                                                                                                    |   |  |  |  |
| 102      | SAT Memoria NV sin formato                                                                                                    |   |  |  |  |
| Subsanar | Cambiar memoria NV (SRAM o E2Prom) por otra formateada suministrada por el servicio post-venta                                                                                 |   |  |  |  |
| 104      | SAT Versión de juego incompatible                                                                                                    |   |  |  |  |
| Subsanar | Este error se produce cuando el Mapa NV del juego no corresponde con el Mapa NV<br>almacenado en los dispositivos NV                                                           |   |  |  |  |
| 105      | SAT Números de serie distintos en SRAM, EEPROM y llave seguridad                                                                                                    |   |  |  |  |
| Subsanar | Comprobar que no se ha cambiado la llave de seguridad y/o la memoria E2Prom por otra                                                                                           |   |  |  |  |
| 106      | SAT Corrupción datos SRAM y EEPROM                                                                                                    |   |  |  |  |
| Subsanar | Cambiar memoria NV (SRAM o E2Prom) por otra formateada suministrada por el servicio post-venta (SPV)                                                                           |   |  |  |  |
| 107      | SAT Funcionamiento incorrecto de SRAM o EEPROM                                                                                                    |   |  |  |  |
| Subsanar | Cambiar memoria NV (SRAM o E2Prom) por otra formateada suministrada por el<br>servicio post-venta (SPV)                                                                        |   |  |  |  |
| 108      | ALERTA Arranque desde EEPROM por corrupción en SRAM                                                                                                    |   |  |  |  |
| Subsanar | Revisar SRAM y batería. En caso de avería, sustituirlas por las suministradas por SPV                                                                                          |   |  |  |  |
| 110      | SAT Llave seguridad no compatible con juego                                                                                                    |   |  |  |  |
| Subsanar | Subsanar avería o colocar llave Hasp compatible con el juego y pulsar "Restart"                                                                                                |   |  |  |  |
| 111      | SAT Error datos llave seguridad                                                                                                    |   |  |  |  |
| Subsanar | Subsanar avería o cambiar llave Hasp y pulsar "Restart"                                                                                                    |   |  |  |  |
| 112      | SAT Código de comunidad de la llave inválido                                                                                                    |   |  |  |  |
| Subsanar | Subsanar avería o poner una llave Hasp con el código correcto de la comunidad autónoma<br>y pulsar "Restart"                                                                   |   |  |  |  |
| 115      | SAT No se ha encontrado llave de seguridad                                                                                                    |   |  |  |  |
| Subsanar | Verificar los datos grabados en las llaves Hasp                                                                                                    |   |  |  |  |
| 116      | SAT Versión de GOS incompatible                                                                                                    |   |  |  |  |
| Subsanar | El juego que provoca el error, no puede ser instalado en esta máquina                                                                                                    |   |  |  |  |
| 119      | SAT Llave de datos desconectada                                                                                                    |   |  |  |  |
| Subsanar | Conectarla correctamente y pulsar "Restart"                                                                                                    |   |  |  |  |
| 120      | ALERTA Desviación de porcentaje                                                                                                    |   |  |  |  |
| Subsanar | Revisar contadores de totales o Estadísticos de juego y pulsar "Restart"                                                                                                    |   |  |  |  |
| 140      | SYS Excepción                                                                                                    |   |  |  |  |
| Subsanar | Pulsar "Restart" y volver a juego. Si se repite el error, con la pantalla mostrando SYS140 y<br>la puerta superior abierta, pulse "Restart" más de 10 segs.                    |   |  |  |  |
| 141      | SYS GameException                                                                                                    |   |  |  |  |
| Subsanar | Pulsar "Restart" y volver a juego. Si se repite el error, con la pantalla mostrando SYS141 y la puerta superior abierta, pulse "Restart" más de 10 segs.                       | ٦ |  |  |  |
| 142      | ALERTA Error externo a GOS                                                                                                    |   |  |  |  |
| Subsanar | Pulsar "Restart"                                                                                                    |   |  |  |  |
| 145      | SYS Error de secuencia                                                                                                    |   |  |  |  |
| Subsanar | Pulsar "Restart" y volver a juego. Si se repite el error, con la pantalla mostrando SYS145 y la puerta superior abierta, pulse "Restart" y el pulsador "Jugar" más de 20 segs. |   |  |  |  |
| 146      | ALERTA Secuencia inválida                                                                                                    |   |  |  |  |
| Subsanar | Pulsar "Restart"                                                                                                    |   |  |  |  |

| Nº Error                    | Tipo                              | Descripción                                                                                           |
|-----------------------------|-----------------------------------|----------------------------------------------------------------------------------------------------|
|                             |                                   |                                                                                                    |
| 170                         | ALERTA                            | Scripts de conexión del GPRS dañados                                                                  |
| Subsanar                    | Reinicializar                     | r la conexión GPRS y pulsar "Restart"                                                                 |
| 171                         | ALERTA                            | No se pueden actualizar los scripts de conexión del GPRS                                              |
| Subsanar                    | Reinicializar                     | r la conexión GPRS y pulsar "Restart"                                                                 |
| 172                         | ALERTA                            | No se puede determinar el estado de la conexión                                                       |
| Subsanar                    | Reinicializar                     | r la conexión GPRS y pulsar "Restart"                                                                 |
| 180                         | SAT                               | Atasco permanente en pagador 1                                                                        |
| Subsanar                    | Subsanar av                       | vería y/o desatascar pagador y pulsar "Restart"                                                       |
| 181                         | SAT                               | Atasco permanente en pagador 2                                                                        |
| Subsanar                    | Subsanar av                       | vería y/o desatascar pagador y pulsar "Restart"                                                       |
| 182                         | SAT                               | Motor pagador 1 no responde                                                                           |
| Subsanar                    | Subsanar av                       | vería y pulsar "Restart"                                                                              |
| 183                         | SAT                               | Motor pagador 2 no responde                                                                           |
| Subsanar                    | Subsanar av                       | vería y pulsar "Restart"                                                                              |
| 184                         | SAT                               | Avería en fotodiodo detección salida monedas pagador 1                                                |
| Subsanar                    | Subsanar av                       | vería y pulsar "Restart"                                                                              |
| 185                         | SAT                               | Avería en fotodiodo detección salida monedas pagador 2                                                |
| Subsanar                    | Subsanar av                       | vería y pulsar "Restart"                                                                              |
| 186                         | SAT                               | Avería en opto encoder motor pagador 1                                                                |
| Subsanar                    | Subsanar av                       | veria y pulsar "Restart"                                                                              |
| 187                         | SAT                               | Averia en opto encoder motor pagador 2                                                                |
| Subsanar                    | Subsanar av                       | veria y pulsar "Restart"                                                                              |
| 188                         | SAT                               | Averia en opto encoder paletas pagador 1                                                              |
| Subsanar                    | Subsanar av                       | veria y pulsar "Restart"                                                                              |
| 189                         | SAT                               | Averia en opto encoder paletas pagador 2                                                              |
| Subsanar                    | Subsanar a                        | veria y puisar "Restart"                                                                              |
| 190                         | SAI                               | Averia en opto gatilio pagador 1                                                                      |
| Subsanar                    | Subsanar a                        | Avería en ente setille negeder 2                                                                      |
| 191<br>Subsanar             | SAI<br>Cubeanar a                 | Averia en opto gatilio pagador 2                                                                      |
| Subsanar                    | Subsanar a                        | Place de Redilles 1 descenestede                                                                      |
| 192<br>Subcapar             | SAT<br>Subcapar a                 | Placa de Roullios I desconectada                                                                      |
| Subsalial                   |                                   | Placa de Podilles 2 descenestada                                                                      |
| Subsanar                    | SAT<br>Subcapar av                | Placa de Roullios 2 desconectada                                                                      |
| 194                         | SAT                               | Placa de Rodillos 1. Fallo en rodillo IZOLITERDO                                                      |
| Subsanar                    | Subsanar av                       | vería v pulsar "Restart"                                                                              |
| 195                         | SAT                               | Placa de Rodillos 1. Fallo en rodillo CENTRAL                                                         |
| Subsanar                    | Subsanar av                       | vería v nulsar "Restart"                                                                              |
| 196                         | Sana Sat                          | Placa de Rodillos 1. Fallo en rodillo DERECHO                                                         |
| Subsanar                    | Subsanar av                       | vería v nulsar "Restart"                                                                              |
| 197                         | _SAT                              | Placa de Rodillos 2. Fallo en rodillo IZOLIIERDO                                                      |
| Subsanar                    | Subsanar av                       | vería v pulsar "Restart"                                                                              |
| 198                         | SAT                               | Placa de Rodillos 2. Fallo en rodillo CENTRAL                                                         |
| Subsanar                    | Subsanar av                       | vería v pulsar "Restart"                                                                              |
| Subsanar<br>198<br>Subsanar | Subsanar av<br>SAT<br>Subsanar av | vería y pulsar "Restart"<br>Placa de Rodillos 2. Fallo en rodillo CENTRAL<br>vería y pulsar "Restart" |

| Nº Error  | Tipo Descripción                                                                       |  |  |  |  |  |
|-----------|----------------------------------------------------------------------------------------|--|--|--|--|--|
|           |                                                                                        |  |  |  |  |  |
| 199       | SAT Placa de Rodillos 2. Fallo en rodillo DERECHO                                      |  |  |  |  |  |
| Subsanar  | Subsanar avería y pulsar "Restart"                                                     |  |  |  |  |  |
| 201       | SAT Error de configuración de Rodillos                                                 |  |  |  |  |  |
| Subsanar  | Revisar configuración y pulsar "Restart"                                               |  |  |  |  |  |
| 203       | SAT Paro de rodillos forzado                                                           |  |  |  |  |  |
| Subsanar  | Se fuerza el paro de rodillos y se genera este error                                   |  |  |  |  |  |
| 205       | ALERTA Desconexión luces                                                               |  |  |  |  |  |
| Subsanar  | Comprobar conexiones de las placas de luces, subsanar avería y pulsar "Restart"        |  |  |  |  |  |
| 210       | ALERTA Error cristal táctil                                                            |  |  |  |  |  |
| Subsanar  | Subsanar avería y pulsar "Restart"                                                     |  |  |  |  |  |
| 211       | ALERTA Error controladora táctil                                                       |  |  |  |  |  |
| Subsanar  | Subsanar avería y pulsar "Restart"                                                     |  |  |  |  |  |
| 220       | ALERTA Error contador negativo                                                         |  |  |  |  |  |
| Subsanar  | El GOS actúa y soluciona el problema lanzando a la vez este error informándonos de la  |  |  |  |  |  |
| 221       | Situdcion<br>SVS Error overflow en contador                                            |  |  |  |  |  |
| Subsanar  | Pealizar un Eactory Peset para inicializar todos los contadoros                        |  |  |  |  |  |
| 3005aliai | ALERTA Dosconovión ccTalk Pagador 3                                                    |  |  |  |  |  |
| Subcapar  | ALERTA Desconexion conavián y pulsar "Postart"                                         |  |  |  |  |  |
| 301       | SAT Desconovión ccTalk Pagador 3 durante nago                                          |  |  |  |  |  |
| Subcapar  | SAT Desconexion containe page                                                          |  |  |  |  |  |
| Subsalial | ALERTA – Fallo configuración pagador 2                                                 |  |  |  |  |  |
| Subcapar  | Subsanar avería o corregir configuración y pulsar "Postart"                            |  |  |  |  |  |
| 303       | ALEPTA Primer aviso falta monedas tino 1 pagador 3                                     |  |  |  |  |  |
| 303       | Incertar 50 mpdc de ese tipo mediante ranura de entrada de mpde y continuar el juego e |  |  |  |  |  |
| Subsanar  | insertal 50 millas de ese upo mediante ranarar avería pagador y pulcar "Postart"       |  |  |  |  |  |
| 304       | ALEPTA Drimor aviso falta monodas tino 2 pagador 3                                     |  |  |  |  |  |
| 504       | Incertar E0 mode de ese tipo mediante ranura de entrada de mode y continuar el juego e |  |  |  |  |  |
| Subsanar  | repoper monodas, desatascar bóyoda o reparar avería pagador y pulcar "Postart"         |  |  |  |  |  |
| 205       | ALERTA Sociundo aviso falta monodas tino 1 pagador 3                                   |  |  |  |  |  |
|           | Insertar 50 mpds de ese tipo mediante ranura de entrada de mpds y continuar el juego o |  |  |  |  |  |
| Subsanar  | reponer monedas, desatascar bóveda o reparar avería pagador v pulsar "Restart"         |  |  |  |  |  |
| 306       | ALERTA Segundo aviso falta monedas tino 2 pagador 3                                    |  |  |  |  |  |
|           | Insertar 50 mpds de ese tipo mediante ranura de entrada de mpds y continuar el juego o |  |  |  |  |  |
| Subsanar  | reponer monedas, desatascar hóveda o reparar avería pagador y pulsar "Restart"         |  |  |  |  |  |
| 307       | ALERTA Ealta teórica de monedas tino 1 nagador 3                                       |  |  |  |  |  |
| 507       | Cuadrar contabilidad mediante un arqueo (Fase de Test-Servicio Pagador-Arqueo) y       |  |  |  |  |  |
| Subsanar  | a continuación realizar la reposición, finalmente pulsar "Restart"                     |  |  |  |  |  |
| 308       | ALERTA Falta teórica de monedas tipo 2 pagador 3                                       |  |  |  |  |  |
| Subcapar  | Cuadrar contabilidad mediante un arqueo (Fase de Test-Servicio Pagador-Arqueo) y       |  |  |  |  |  |
| Subsallar | a continuación realizar la reposición, finalmente pulsar "Restart"                     |  |  |  |  |  |
| 309       | SAT Sensor salida monedas pagador 3 permanentemente activado                           |  |  |  |  |  |
| Subsanar  | Subsanar avería y pulsar "Restart"                                                     |  |  |  |  |  |

| Nº Error  | Tipo Descripción                                                           |
|-----------|----------------------------------------------------------------------------|
|           |                                                                            |
| 310       | SAT Salida monedas pagador 3 con pagador parado                            |
| Subsanar  | Subsanar avería y pulsar "Restart"                                         |
| 311       | ALERTA Reset pagador 3                                                     |
| Subsanar  | Subsanar avería v pulsar "Restart"                                         |
| 312       | SAT Atasco permanente en pagador 3                                         |
| Subsanar  | Subsanar avería v/o desatascar pagador v pulsar "Restart"                  |
| 313       | SAT Motor pagador 3 no responde                                            |
| Subsanar  | Subsanar avería v nulsar "Restart"                                         |
| 314       | SAT Avería en fotodiodo detección salida monedas nagador 3                 |
| Subsanar  | Subsanar avería v nulsar "Restart"                                         |
| 315       | SAT Avería en onto encoder motor nagador 3                                 |
| Subcapar  | Subcapar avería v pulcar "Destart"                                         |
| Subsalial | Subsdital averia y puisal Restal t                                         |
| 310       | SAT Avera en opto encouer paletas pagador 3                                |
| Subsanar  | Subsanar averia y pulsar Restart                                           |
| 31/       | SAI Averia en opto gatilio pagador 3                                       |
| Subsanar  | Subsanar averia y pulsar "Restart"                                         |
| 318       | SAT Corriente max.excedida en pagador 1                                    |
| Subsanar  | Subsanar averia y pulsar "Restart"                                         |
| 319       | SAT Corriente máx.excedida en pagador 2                                    |
| Subsanar  | Subsanar avería y pulsar "Restart"                                         |
| 320       | SAT Corriente máx.excedida en pagador 3                                    |
| Subsanar  | Subsanar avería y pulsar "Restart"                                         |
| 321       | SAT Salida bloqueada durante reposo en pagador 1                           |
| Subsanar  | Subsanar avería y pulsar "Restart"                                         |
| 322       | SAT Salida bloqueada durante reposo en pagador 2                           |
| Subsanar  | Subsanar avería y pulsar "Restart"                                         |
| 323       | SAT Salida bloqueada durante reposo en pagador 3                           |
| Subsanar  | Subsanar avería y pulsar "Restart"                                         |
| 324       | SAT Avería en opto durante reposo en pagador 1                             |
| Subsanar  | Subsanar avería y pulsar "Restart"                                         |
| 325       | SAT Avería en opto durante reposo en pagador 2                             |
| Subsanar  | Subsanar avería y pulsar "Restart"                                         |
| 326       | SAT Avería en opto durante reposo en pagador 3                             |
| Subsanar  | Subsanar avería v pulsar "Restart"                                         |
| 327       | SAT Opto bloqueado durante pago en pagador 1                               |
| Subsanar  | Subsanar avería v pulsar "Restart"                                         |
| 328       | SAT Opto bloqueado durante pago en pagador 2                               |
| Subsanar  | Subsanar avería v pulsar "Restart"                                         |
| 329       | SAT Opto bloqueado durante pago en pagador 3                               |
| Subsanar  | Subsanar avería v pulsar "Restart"                                         |
| 330       | SAT Hopper 1 instalado diferente al configurado                            |
| Subsanar  | Pulsar "Restart" y configurar el tipo de Hopper al instalado en la máquina |
| 331       | ALERTA Honner 2 instalado diferente al configurado                         |
| Subsanar  | Pulsar "Restart" y configurar el tipo de Hopper al instalado en la máguina |
| 332       | ALERTA Honner 3 instalado diferente al configurado                         |
| Subsanar  | Pulsar "Restart" y configurar el tipo de Hopper al instalado en la máguina |
| Jubbanal  | Taisar Restare y configurar er upo de hopper ar instalado en la maquina    |

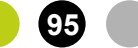

#### Nº Error Tipo Descripción

| 333      | SAT Hopper 1 no acepta pagos                                                       |  |  |  |  |
|----------|------------------------------------------------------------------------------------|--|--|--|--|
| Subsanar | Subsanar avería y pulsar "Restart"                                                 |  |  |  |  |
| 334      | ALERTA Hopper 2 no acepta pagos                                                    |  |  |  |  |
| Subsanar | Subsanar avería y pulsar "Restart"                                                 |  |  |  |  |
| 335      | ALERTA Hopper 3 no acepta pagos                                                    |  |  |  |  |
| Subsanar | Subsanar avería y pulsar "Restart"                                                 |  |  |  |  |
| 400      | ALERTA Desconexión ccTalk Pagador CashCode                                         |  |  |  |  |
| Subsanar | Subsanar avería o restablecer conexión y pulsar "Restart"                          |  |  |  |  |
| 401      | SAT Desconexión ccTalk Pagador CashCode durante pago                               |  |  |  |  |
| Subsanar | Subsanar avería, verificar conexionado y pulsar "Restart"                          |  |  |  |  |
| 403      | ALERTA Primer aviso falta billetes pagador CashCode                                |  |  |  |  |
| Subsanar | Subsanar avería y pulsar "Restart"                                                 |  |  |  |  |
| 405      | ALERTA Segundo aviso falta billetes pagador CashCode                               |  |  |  |  |
| Subsanar | Subsanar avería y pulsar "Restart"                                                 |  |  |  |  |
| 411      | ALERTA Reset pagador CashCode                                                      |  |  |  |  |
| Subsanar | Subsanar avería y pulsar "Restart"                                                 |  |  |  |  |
| 412      | SAT Atasco permanente en pagador CashCode                                          |  |  |  |  |
| Subsanar | Subsanar avería y/o desatascar pagador y pulsar "Restart"                          |  |  |  |  |
| 435      | ALERTA Hopper CashCode no acepta pagos                                             |  |  |  |  |
| Subsanar | Subsanar avería y pulsar "Restart"                                                 |  |  |  |  |
| 436      | ALERTA Error de checksum en Hopper CashCode                                        |  |  |  |  |
| Subsanar | Subsanar avería y pulsar "Restart"                                                 |  |  |  |  |
| 437      | ALERTA Error en reciclador CashCode                                                |  |  |  |  |
| Subsanar | Subsanar avería y pulsar "Restart"                                                 |  |  |  |  |
| 438      | ALERTA Stacker o cassette no presente                                              |  |  |  |  |
| Subsanar | Subsanar avería y/o colocar el stacker o cassette correctamente y pulsar "Restart" |  |  |  |  |
| 440      | SAT Balance de billetes en test incorrecto                                         |  |  |  |  |
| Subsanar | Restaurar el balance a 0 y pulsar "Restart"                                        |  |  |  |  |

GiGames

## 9. CONEXIÓN PC/PENDRIVES

En este apartado se indica donde conectar los pendrives al PC. Existen dos opciones de conexión según el tipo de PC instalado en la máquina:

- PC (carta)
- PC ZOTAC (caja)

Los pendrives que se conectan al PC son los siguientes:

- pendrive comercial de juego (1)
- pendrive comercial de logs (2)
- llave de seguridad GiHasp (3)
- PC ZOTAC

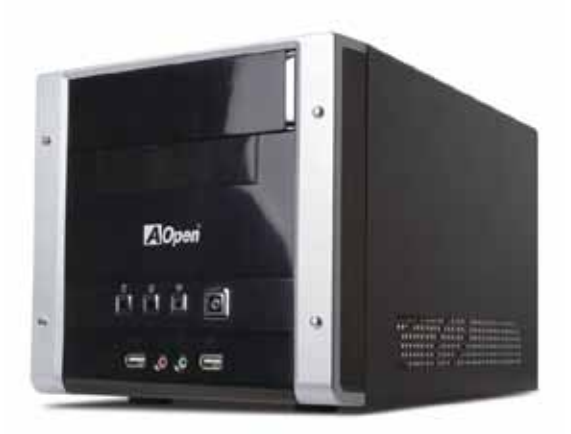

El pendrive de juego (1) se colocará en el puerto USB derecho en la parte delantera del PC, y el pendrive de logs (2) se colocará en el puerto USB izquierdo.

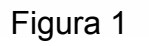

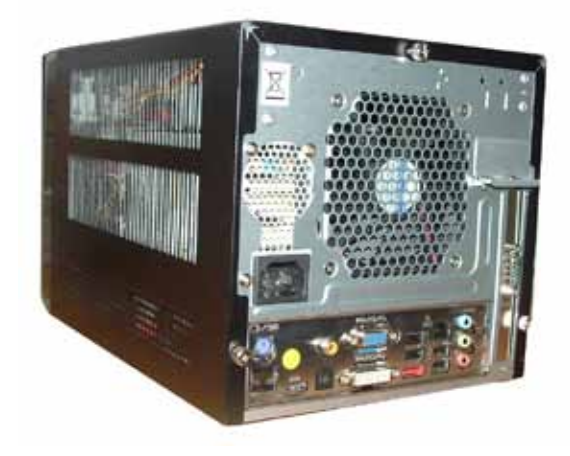

La llave GiHasp (3) se colocará en cualquier puerto USB de la parte trasera del PC.

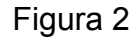

GiGames

## **CONEXIÓN PC/PENDRIVES**

PC CARTA

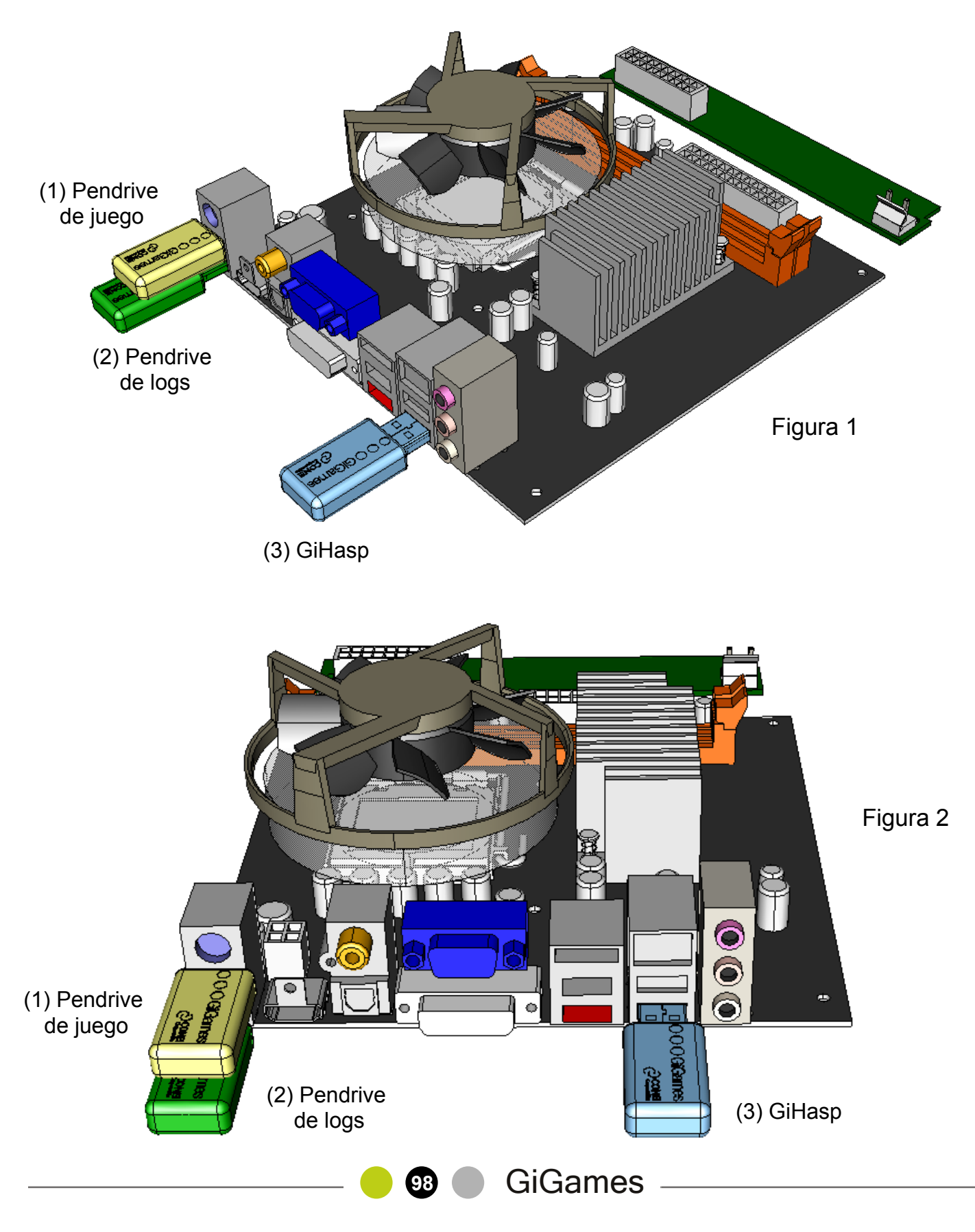

## **10. AJUSTES DE RODILLOS**

- El modelo Zip utiliza el módulo de rodillos Mod. A17 de Industrias Lorenzo.

- Si se sustituye un rodillo es importante ajustarlo adecuadamente para que las figuras paren centradas en la línea de premio.

- Para ello, debemos situar el motor y la reserva de luces (visor) en la posición que se indica en el cuadro inferior.

- Las bandas están identificadas por las letras A, B y C. La banda A corresponde al primer rodillo (izquierda), la B al central y la C al de la derecha.

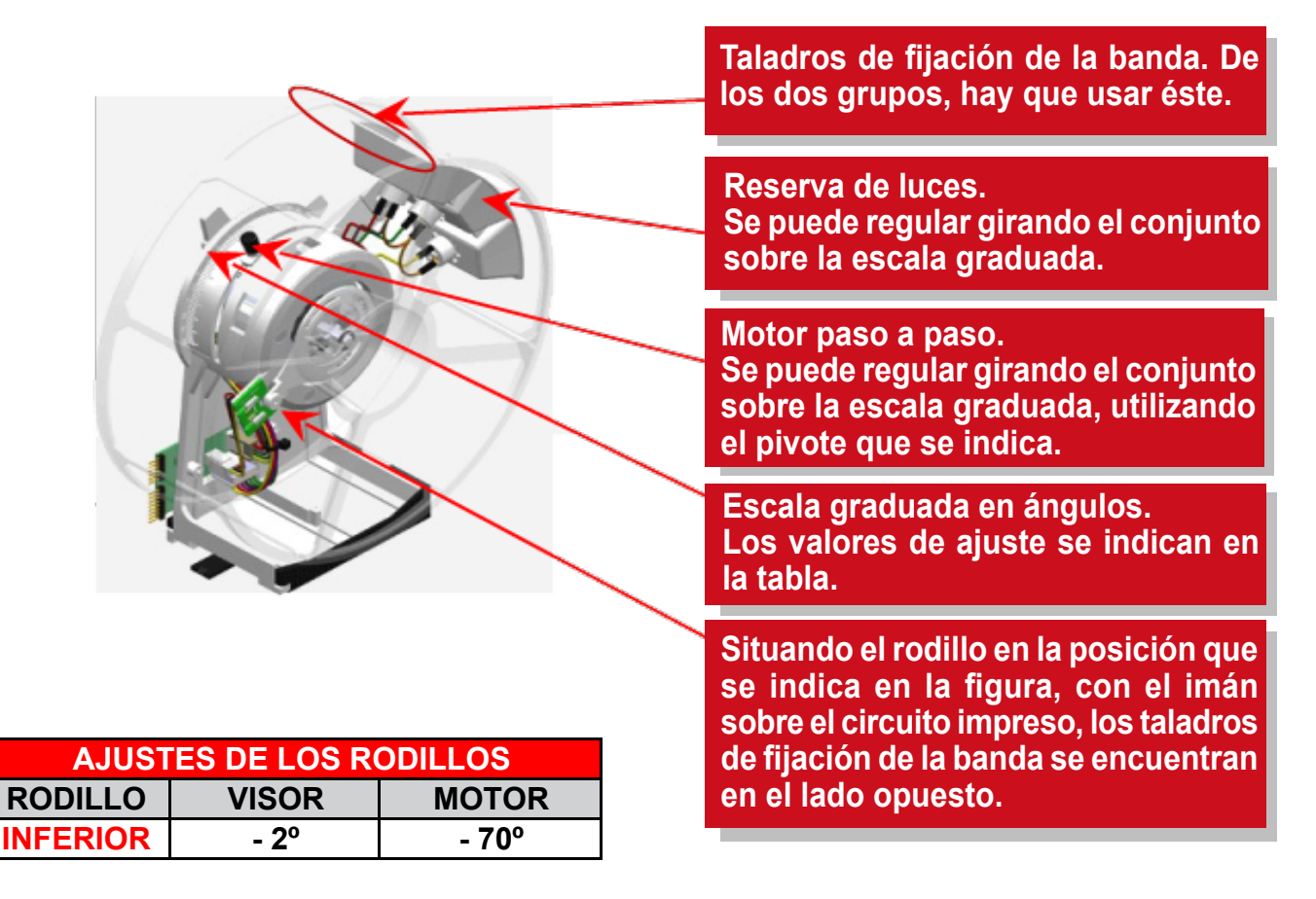

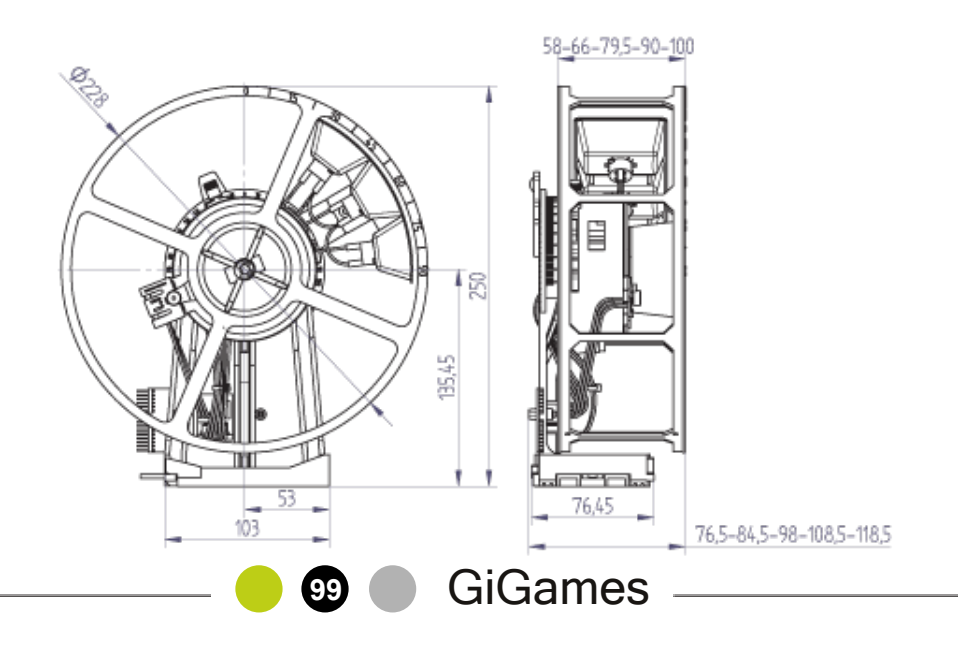

## **11. CONFIGURACIÓN SWITCHES PAGADORES**

Se describe en este capítulo como configurar las direcciones de los pagadores **Azkoyen Rode U-II ccTalk**.

### TARJETA DE CONTROL CCTALK - SWITCHES:

Existe un único modelo de tarjeta para todos los tipos de Hopper U-II cctalk. En la siguiente figura se muestra la funcionalidad de cada uno de los conectores y switches disponibles en la tarjeta de control.

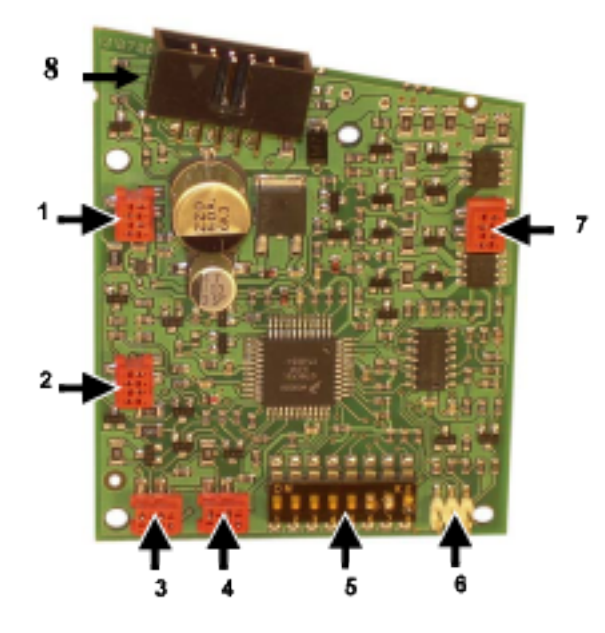

- 1- Detección salida de moneda
- 2- Doble contaje
- 3- Sensor de vacío
- 4- Sensor de llenado
- 5- Switch
- 6- Conector para Herramientas
- 7- Conexión del motor
- 8- Conector cctalk

### SWITCHES - DESCRIPCIÓN:

La configuración de la dirección del Hopper U-II, así como el manejo de otras funionalidades, se realiza mediante un dip switch de ocho vías situado en la tarjeta electrónica y accesible desde la parte inferior del devolvedor, tal y como se ve en la ilustración.

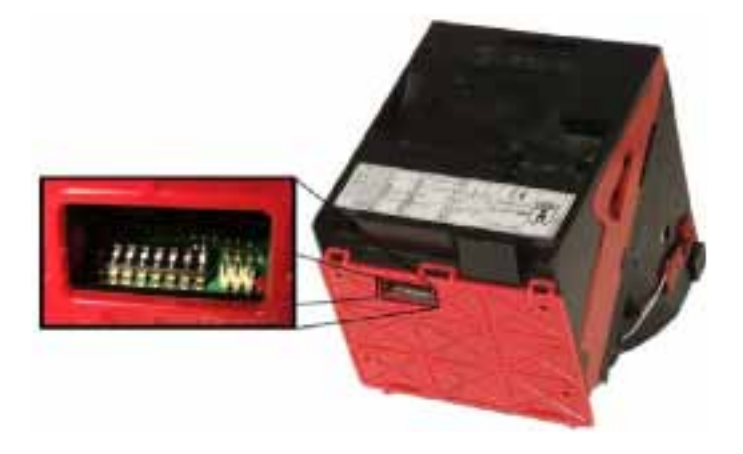

En las siguientes tablas se detalla la funcionalidad de los switches.

100

## CONFIGURACIÓN SWITCHES PAGADORES

### SWITCHES - FUNCIONALIDAD:

| SW1                       | SW2   | SW3   | SW4    | SW5       | SW6                 | SW7       | SW8        |
|---------------------------|-------|-------|--------|-----------|---------------------|-----------|------------|
| Selección de la dirección |       |       | ección | No Licado | Selección del modo  | Selecciór | n del modo |
|                           | del H | opper |        | NO OSAUO  | de direccionamiento | de funcio | onamiento  |

- Con los switches 1, 2, 3 y 4 se pueden direccionar hasta 16 Hopper U-II, de la forma indicada en la tabla:

|                                             | cctalk<br>address | SW1 | SW2 | SW3 | SW4 |
|---------------------------------------------|-------------------|-----|-----|-----|-----|
| CN<br>CCCCCCCC<br>Sw1                       | 3                 | OFF | OFF | OFF | OFF |
| 0N<br>                                      | 4                 | ON  | OFF | OFF | OFF |
| ON<br>a a a a a a a a a a a a a a a a a a a | 5                 | OFF | ON  | OFF | OFF |
| Sw1                                         | 6                 | ON  | ON  | OFF | OFF |
| Set                                         | 7                 | OFF | OFF | ON  | OFF |
|                                             |                   |     |     |     |     |
| Sel                                         | 18                | ON  | ON  | ON  | ON  |

- El switch 5 no se utiliza.

- El switch 6 se utiliza para seleccionar el modo de direccionamiento implementado en el hopper U-II en cada momento, pudiendo elegir entre direccionamiento mediante switches o mediante la dirección guardada en la memoria interna del hopper (que se puede modificar empleando los comandos cctalk correspondientes).

- Los switches 7 y 8 se emplean para seleccionar el funcionamiento del Hopper U-II de acuerdo a la siguiente tabla:

| MODO DE FUNCIONAMIENTO | SW7 | SW8 |
|------------------------|-----|-----|
| STANDARD               | OFF | OFF |
| STANDARD ENCRIPTADO    | OFF | ON  |
| PLUS                   | ON  | OFF |
| PLUS ENCRIPTADO        | ON  | ON  |

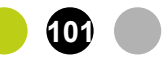

## **CONFIGURACIÓN SWITCHES PAGADORES**

### CONFIGURACIÓN SWITCHES EN EL MODELO SLANT TOP:

| HOPPERS (Hp) | DIRECCIÓN CCTALK |
|--------------|------------------|
| 1            | 3                |
| 2            | 4                |
| 3            | 5                |

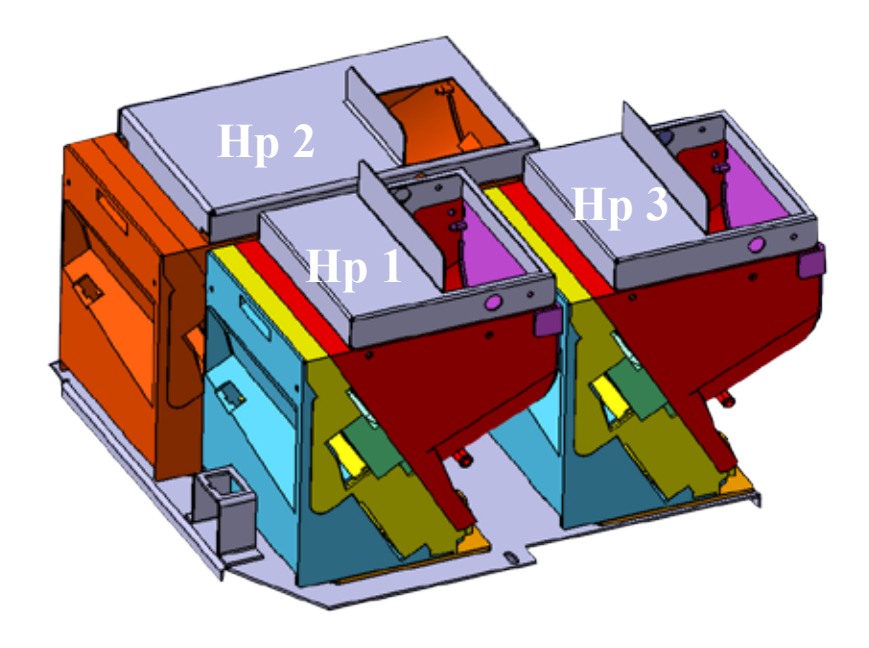

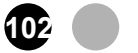

En las páginas siguientes se muestran los planos de conexionado y de situación de componentes de todas las cartas electrónicas, con el fin de identificar cada uno de los componentes, su ubicación, la interconexión con el resto de cartas y periféricos y algunos detalles que el técnico debe conocer.

Al tratarse de cartas montadas con componentes SMD, la reparación debe hacerse por técnicos cualificados.

El Servicio Postventa de GiGames S.L. está a su disposición para atender cualquier duda, reparación y suministro de recambios.

www.gigames.es

0 💽 GiGames

## **12.1. CONEXIONADO GENERAL**

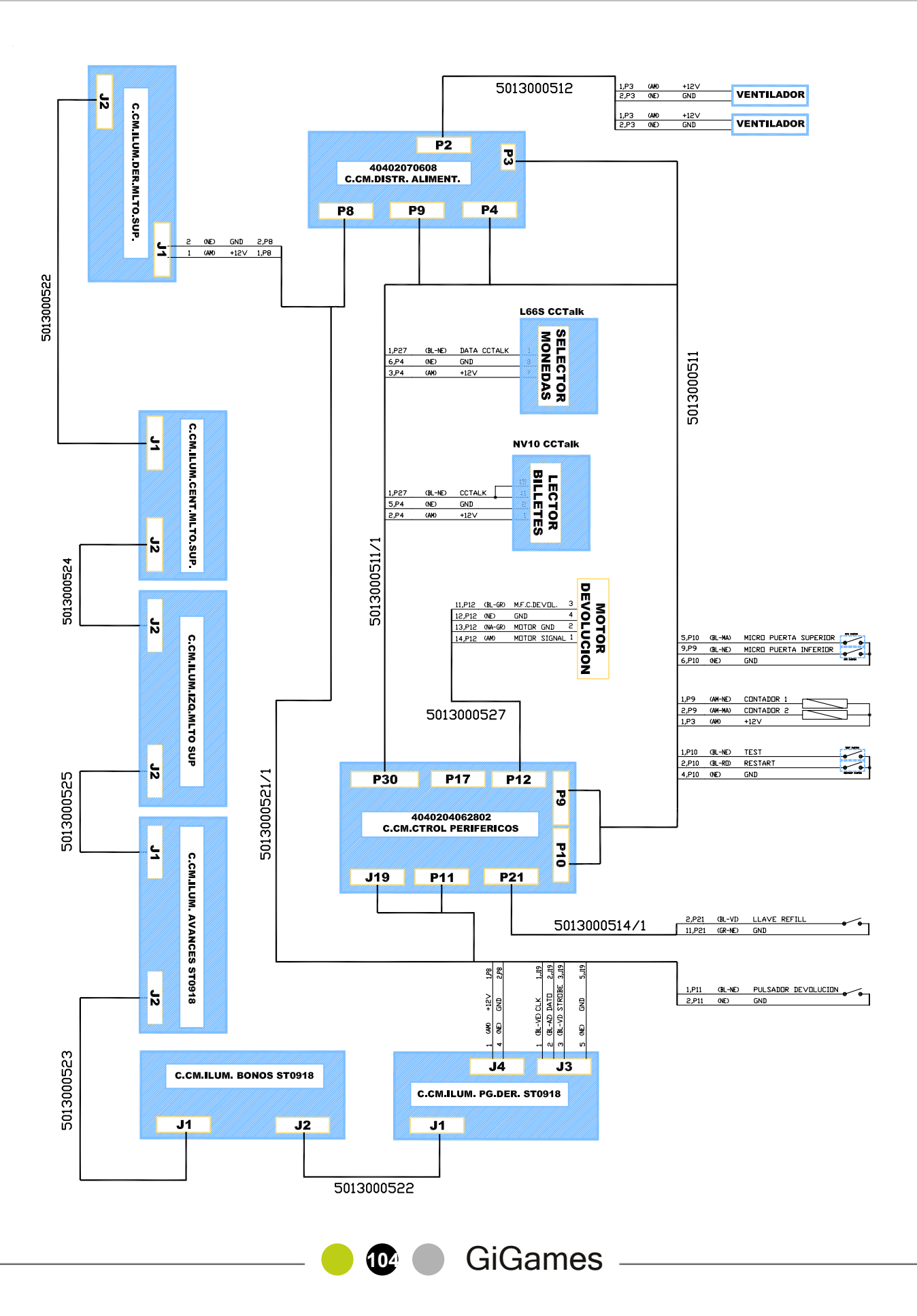

### **CONEXIONADO GENERAL**

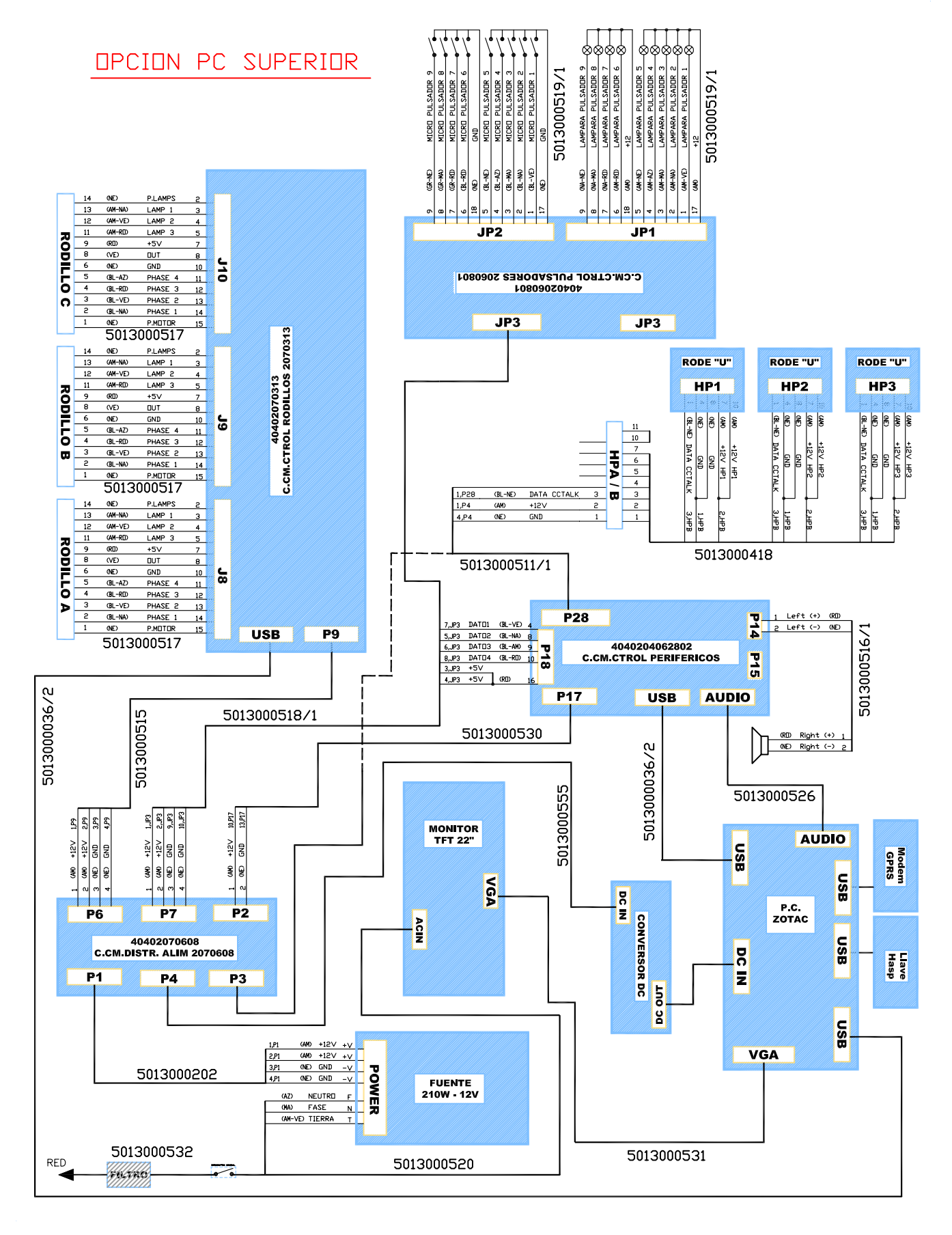

GiGames

### **CONEXIONADO GENERAL**

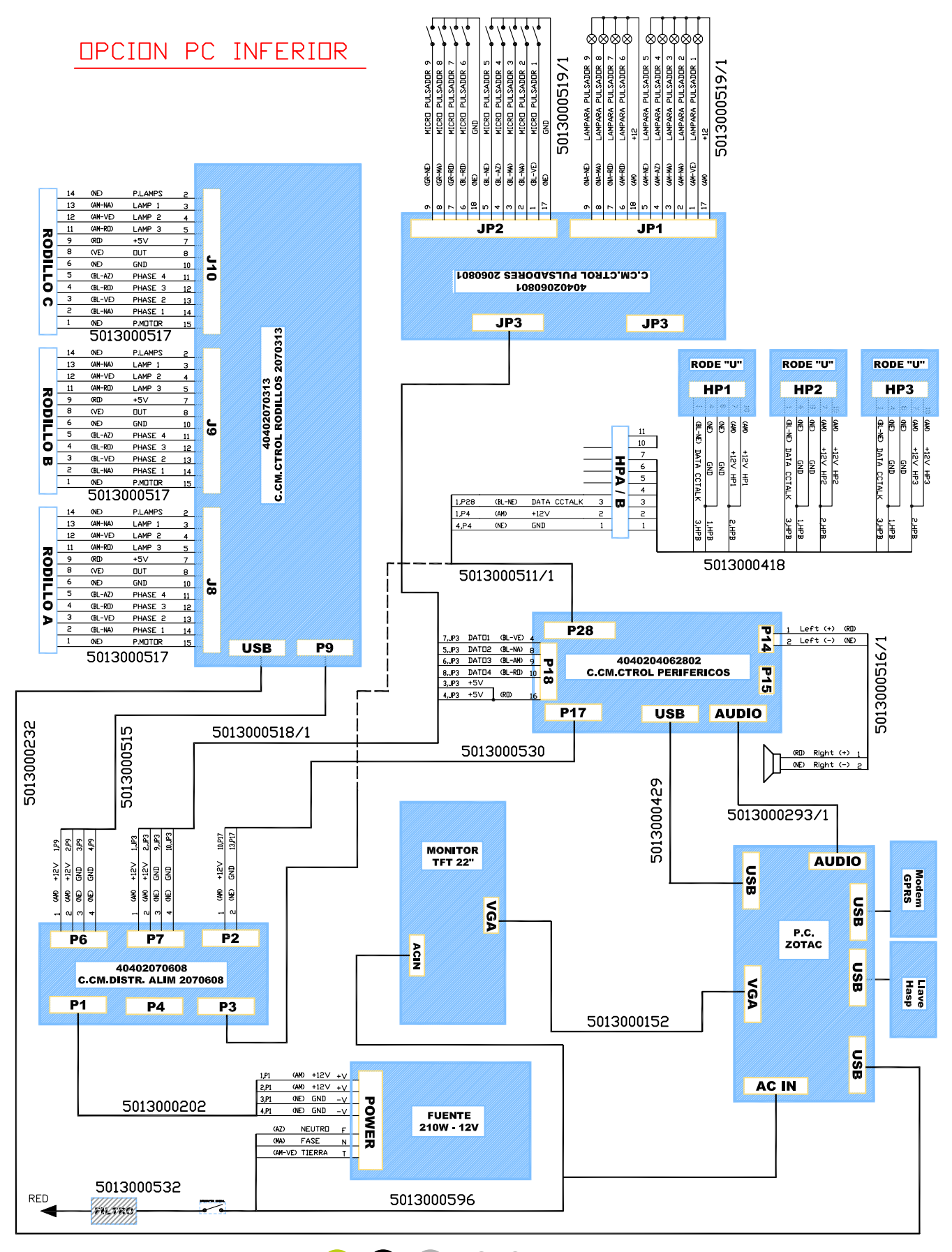

106

## **12.2. CARTA DE CONTROL PRINCIPAL**

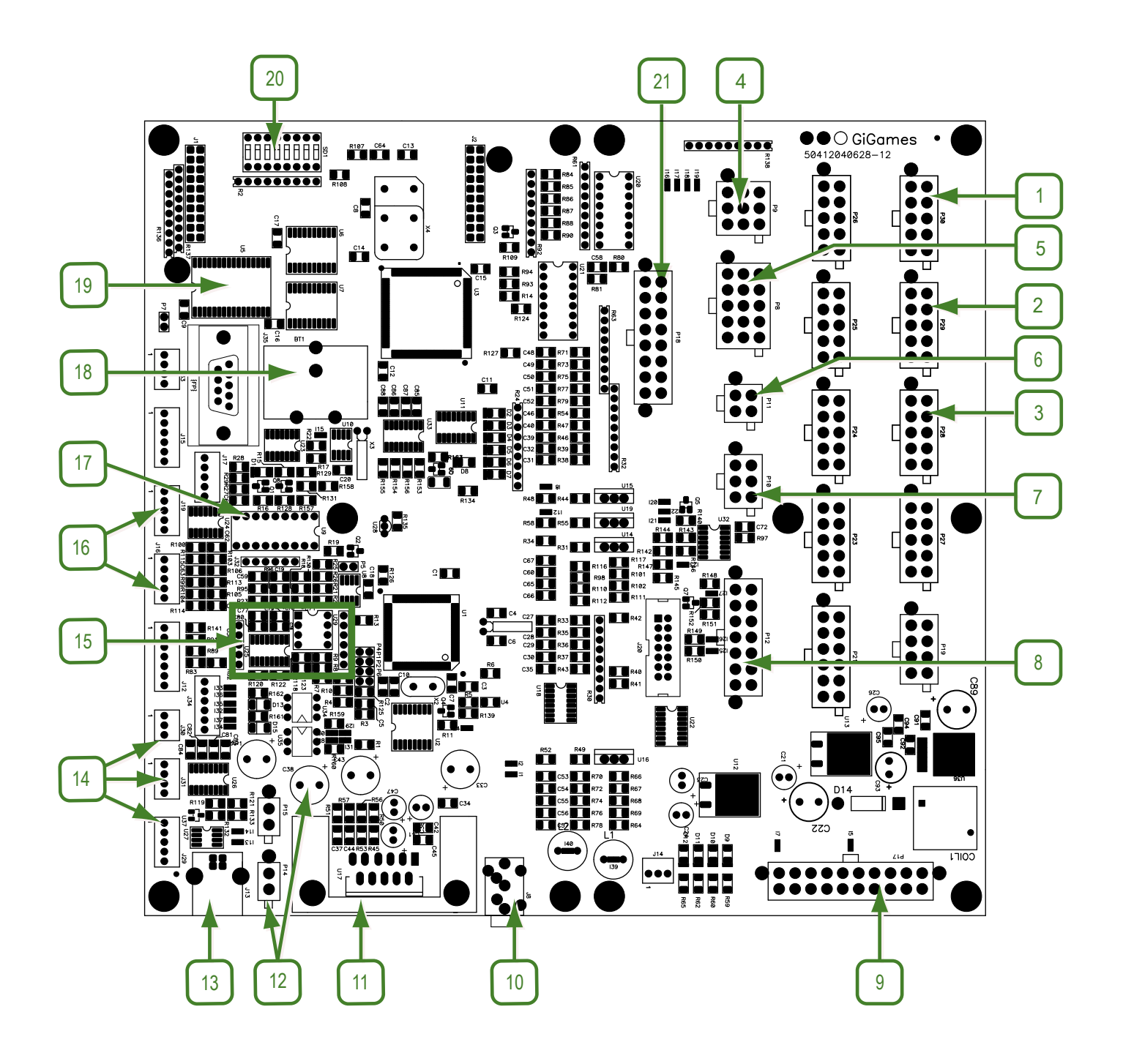

### COMPONENTES DE LA CARTA DE CONTROL PRINCIPAL (TITÁN):

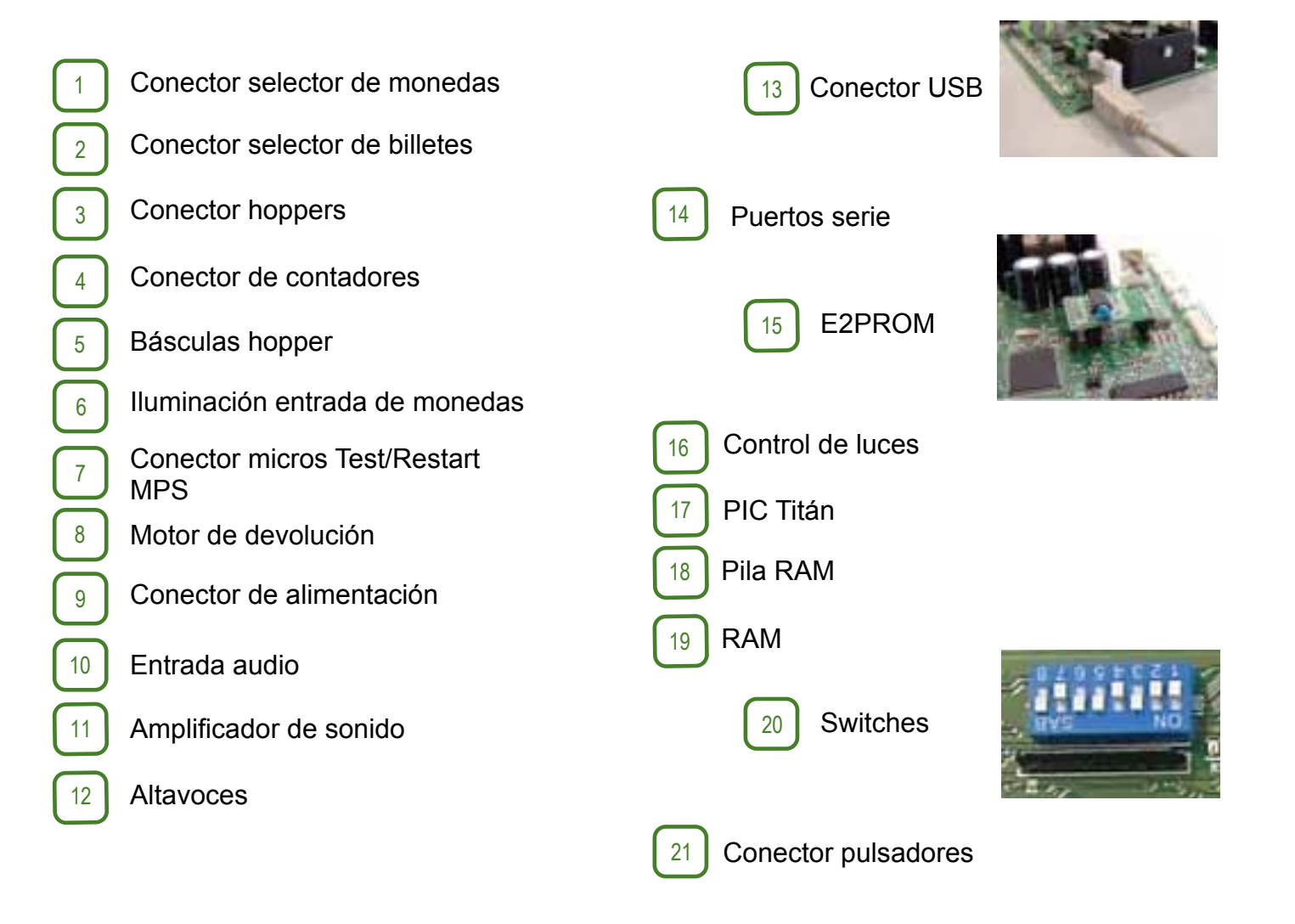

GiGames
#### CONFIGURACIÓN DE LOS SWITCHES EN LA PLACA TITÁN:

| SW1 | S₩2 | NO CONECTADO |                             |               |               |                      |                |                |
|-----|-----|--------------|-----------------------------|---------------|---------------|----------------------|----------------|----------------|
| OFF | OFF |              | Situar en OFF               |               |               |                      |                |                |
|     |     | S₩3          |                             |               | SELECTOR I    | DE MONEDAS           |                |                |
|     |     | ON           |                             |               | Selector de m | onedas lateral       |                |                |
|     |     | OFF          | Selector de monedas frontal |               |               |                      |                |                |
|     |     |              | SW4 RESERVADO               |               |               |                      |                |                |
|     |     |              | OFF                         | Situar en OFF |               |                      |                |                |
|     |     |              |                             | 8₩5           | S\//6         | PULS                 | SADORES DE JI  | JEGO           |
|     |     |              |                             | ON            | ON            | De 5 a 10 pulsadores |                |                |
|     |     |              |                             | OFF           | OFF           | 5 pulsadores         |                |                |
|     |     |              |                             |               |               | S₩7                  | DETECCIÓN H    | OPPER LLENO    |
|     |     |              |                             |               |               |                      | Hopper con sei | nsor de Hopper |
|     |     |              |                             |               |               | ON                   | lle            | no             |
|     |     |              |                             |               |               | OFF                  | Hopper con bá  | scula mecánica |
|     |     |              |                             |               |               |                      | SW8            |                |
|     |     |              |                             |               |               |                      |                | ILUMINACIÓN    |
|     |     |              |                             |               |               |                      | ON             | Máquina mixta  |
|     |     |              |                             |               |               |                      |                | Máquina de     |
|     |     |              |                             |               |               |                      | OFF            | video          |

#### CONFIGURACIÓN DE LOS SWITCHES EN EL MODELO SLANT TOP:

| FUNCIÓN       | SWITCH | SLANT TOP | DESCRIPCIÓN                        |  |  |
|---------------|--------|-----------|------------------------------------|--|--|
|               | SW1    | OFF       |                                    |  |  |
| NU USADUS     | SW2    | OFF       |                                    |  |  |
| SELECTOR      | S/N/2  |           | SELECTOR DE MONEDAS                |  |  |
| MONEDAS       | 3003   | ON        | LATERAL                            |  |  |
| NO USADO      | SW4    | OFF       |                                    |  |  |
| CONFIGURACIÓN | SW5    | ON        | DE 5 A 10 PULSADORES               |  |  |
| PULSADORES    | SW6    | ON        |                                    |  |  |
| HOPPER        | SW7    | ON        | SENSOR DE HOPPER LLENO             |  |  |
| ILUMINACIÓN   | SW8    | ON        | MÁQUINA MIXTA<br>(CON ILUMINACIÓN) |  |  |

109

### **12.3. CARTA DE CONTROL DE RODILLOS**

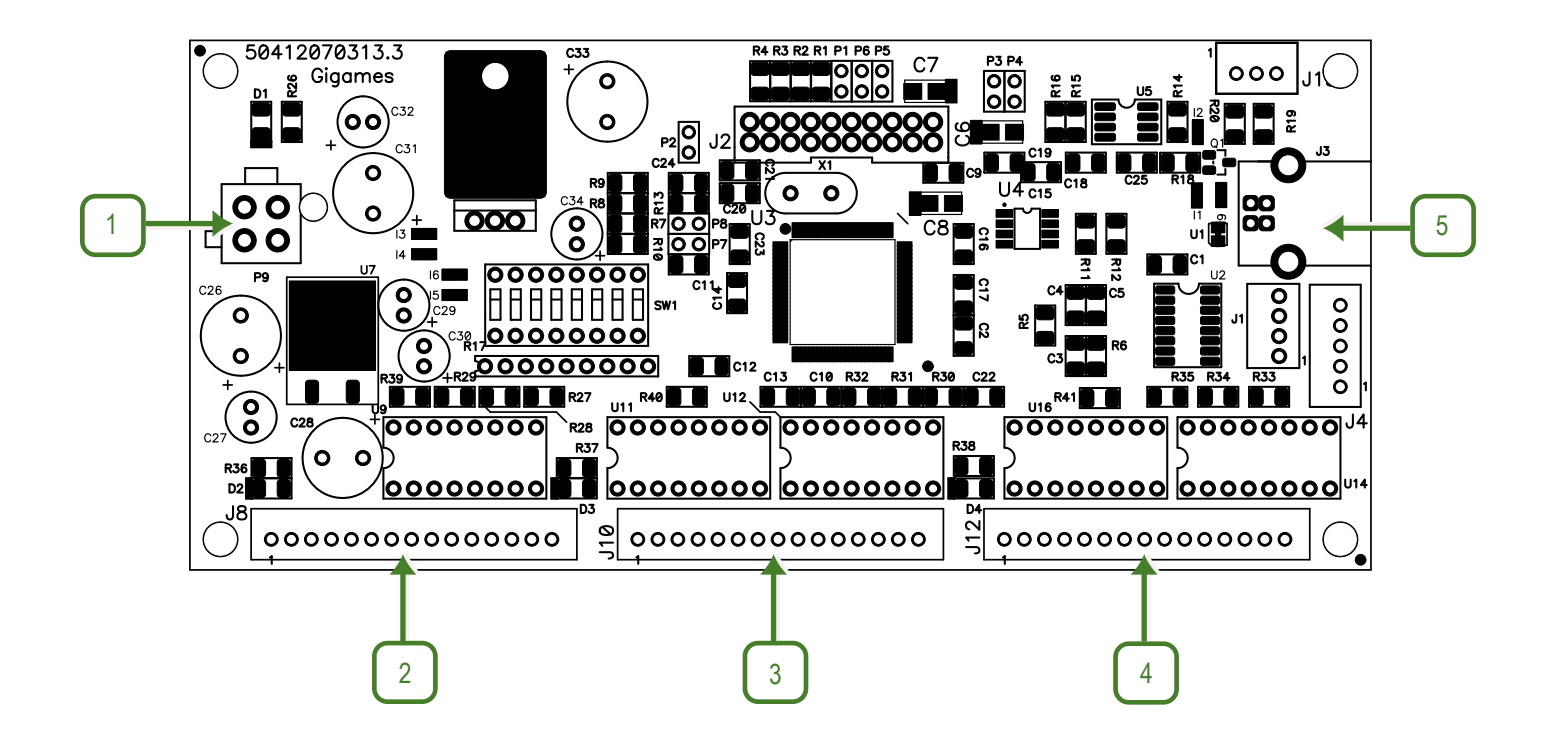

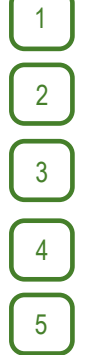

Alimentación carta

Rodillo izquierdo

Rodillo central

Rodillo derecho

Conexión PC

110

### 12.4. CARTA DE CONTROL DE PULSADORES

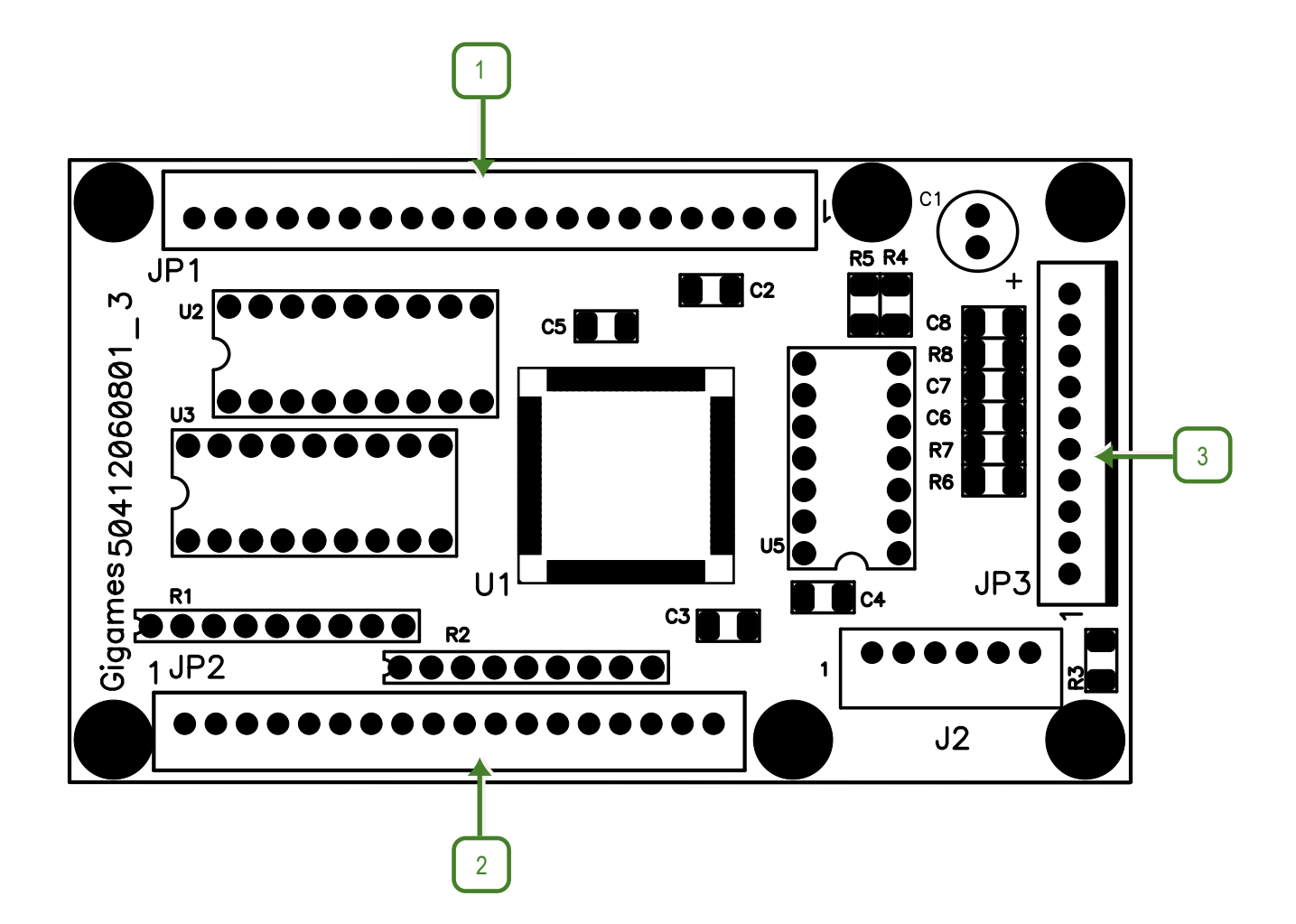

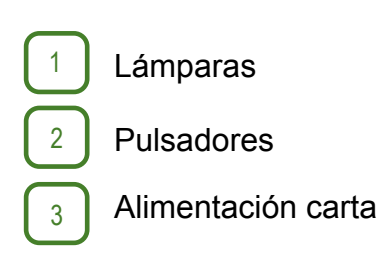

**111**)

# 12.5. CARTA DISTRIBUCIÓN DE ALIMENTACIÓN

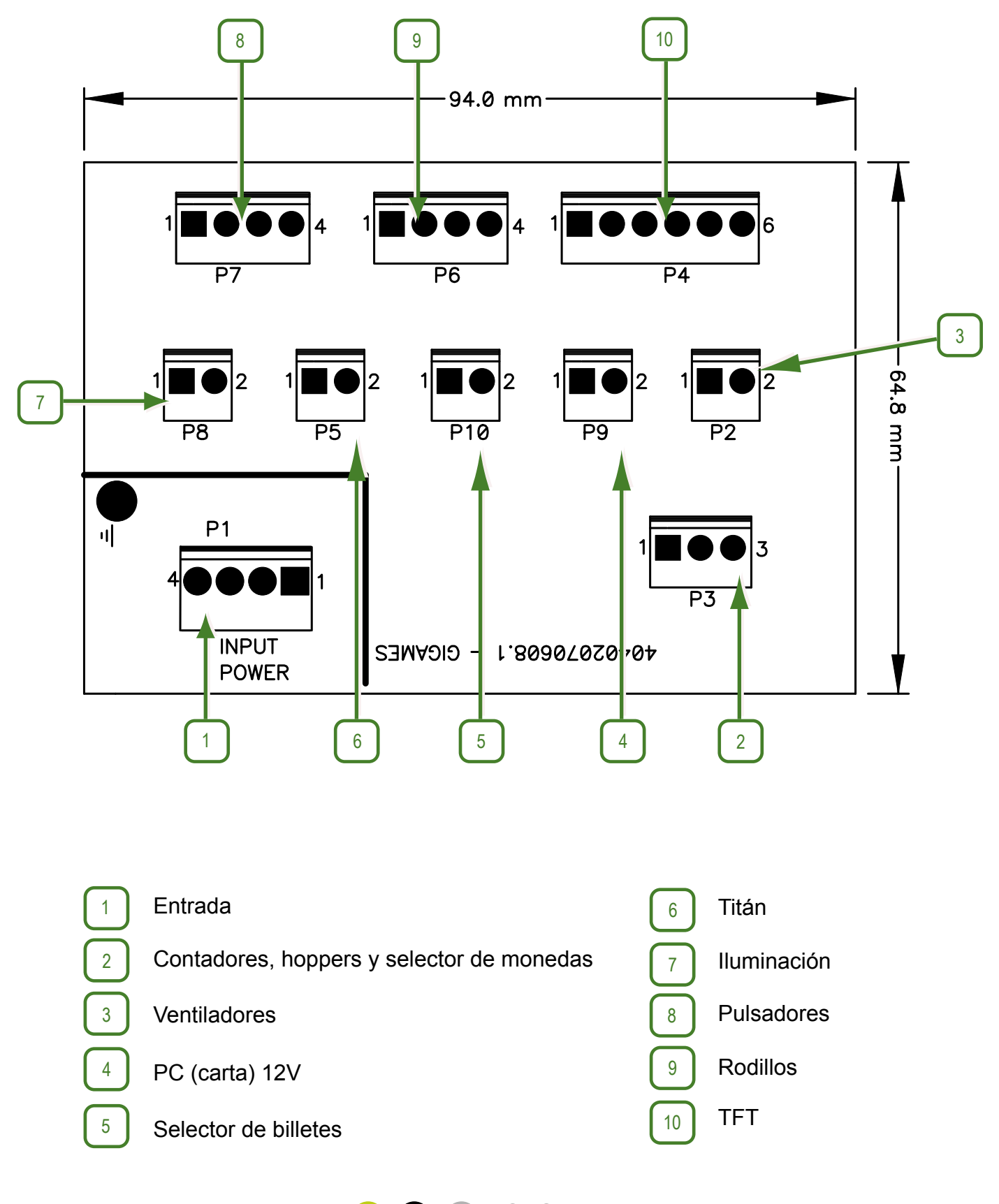

112

GiGames

#### Iluminación Inteligente (40402090625)

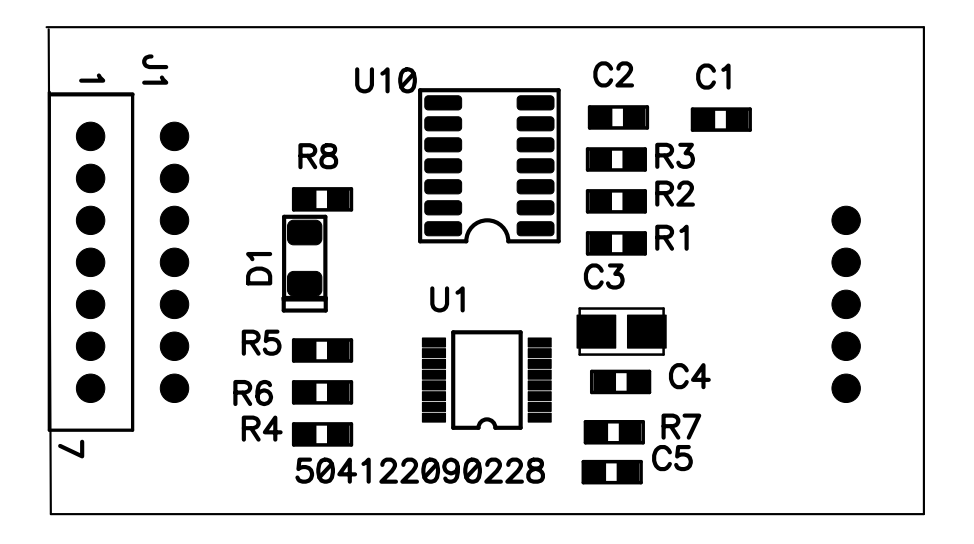

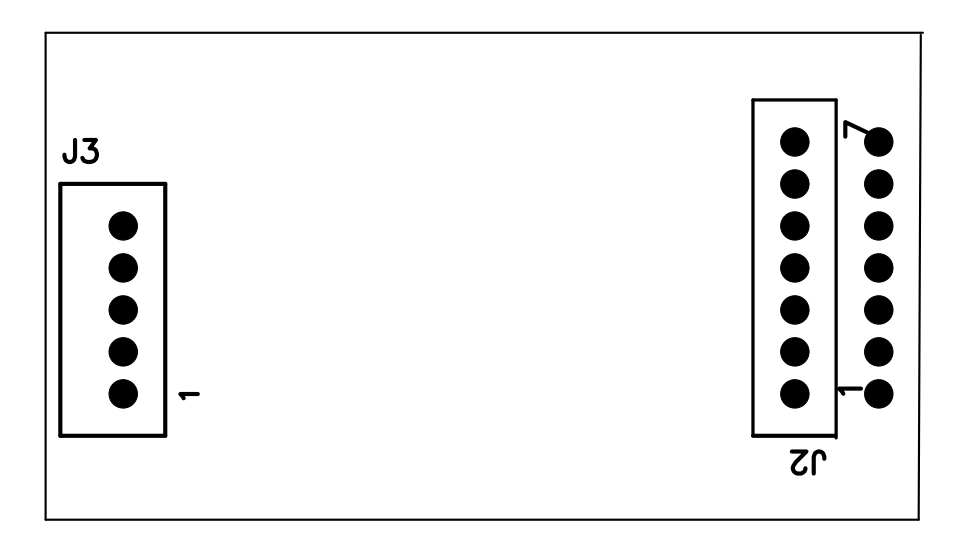

113

### Iluminación Avances (40402090610)

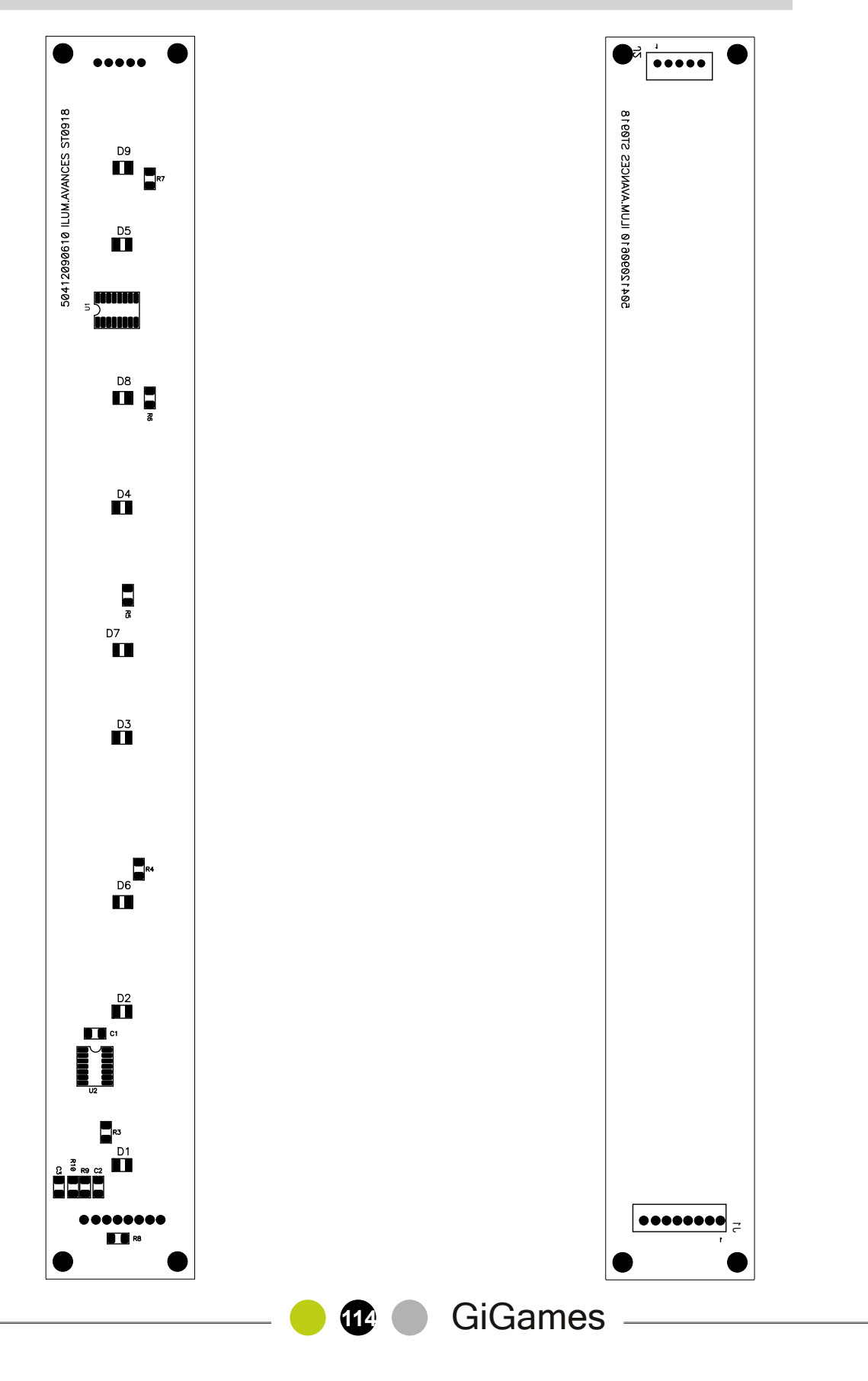

### Iluminación Bonos (40402090611)

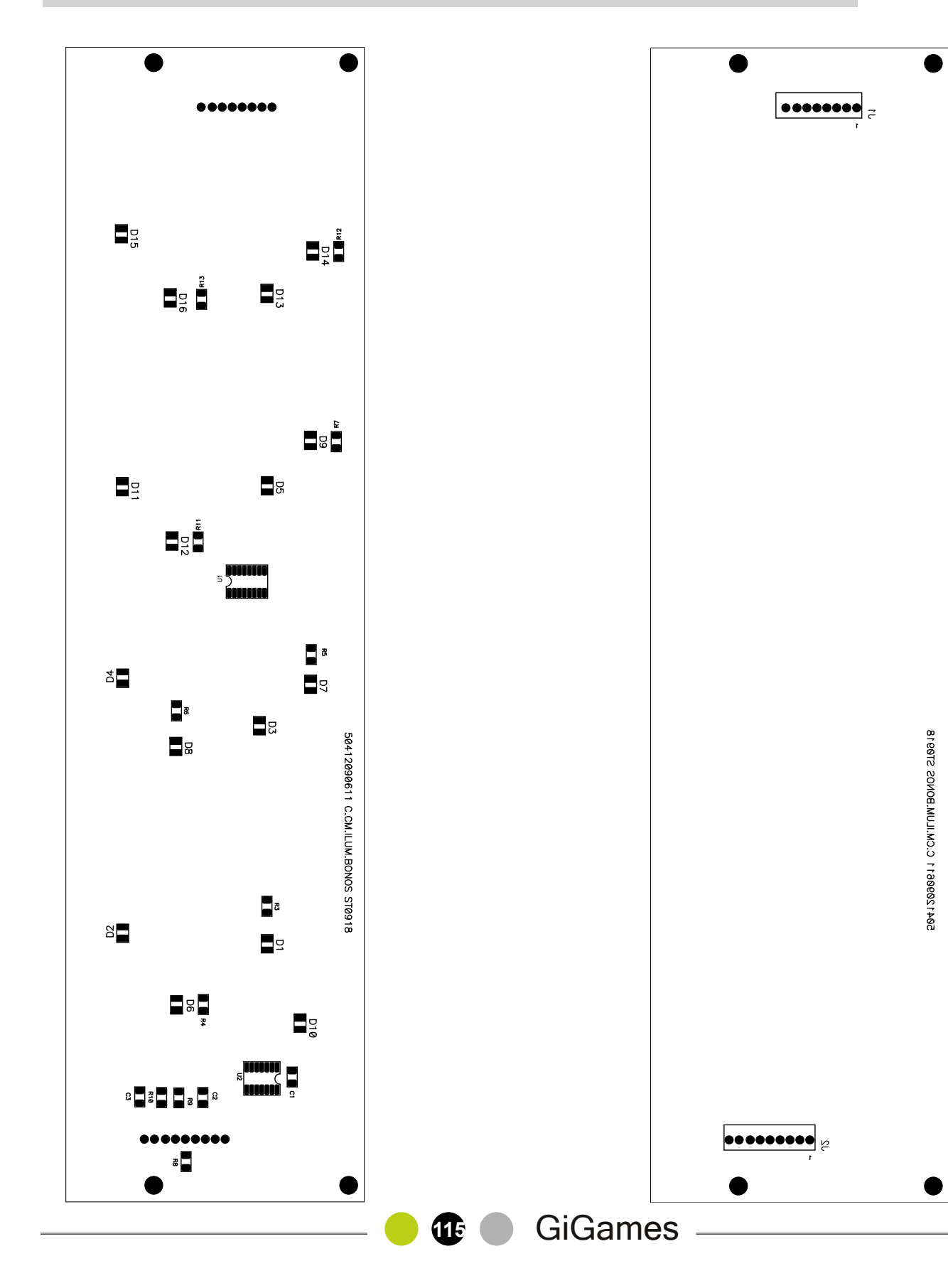

#### Iluminación Plan de Ganancias (40402090612)

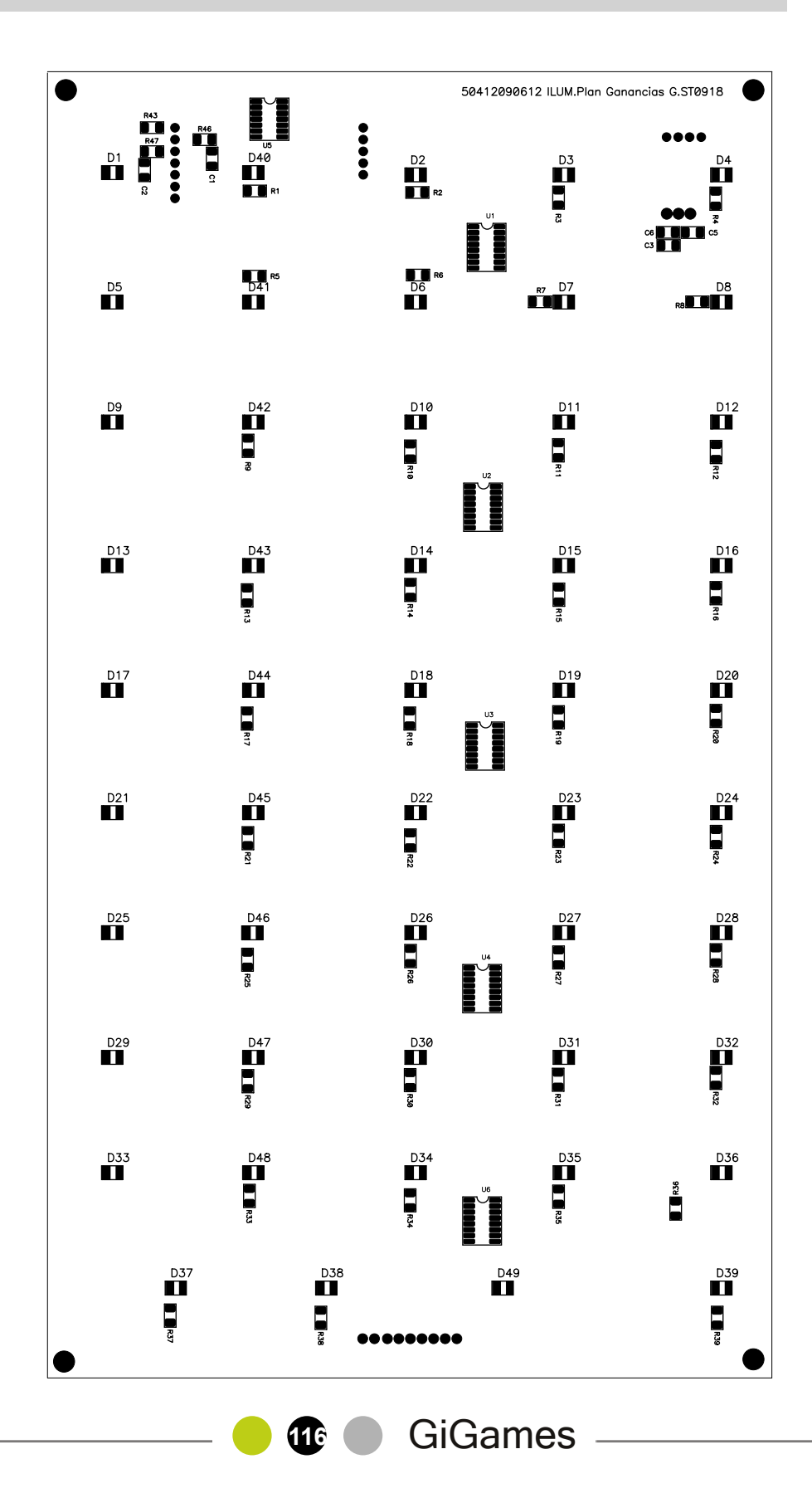

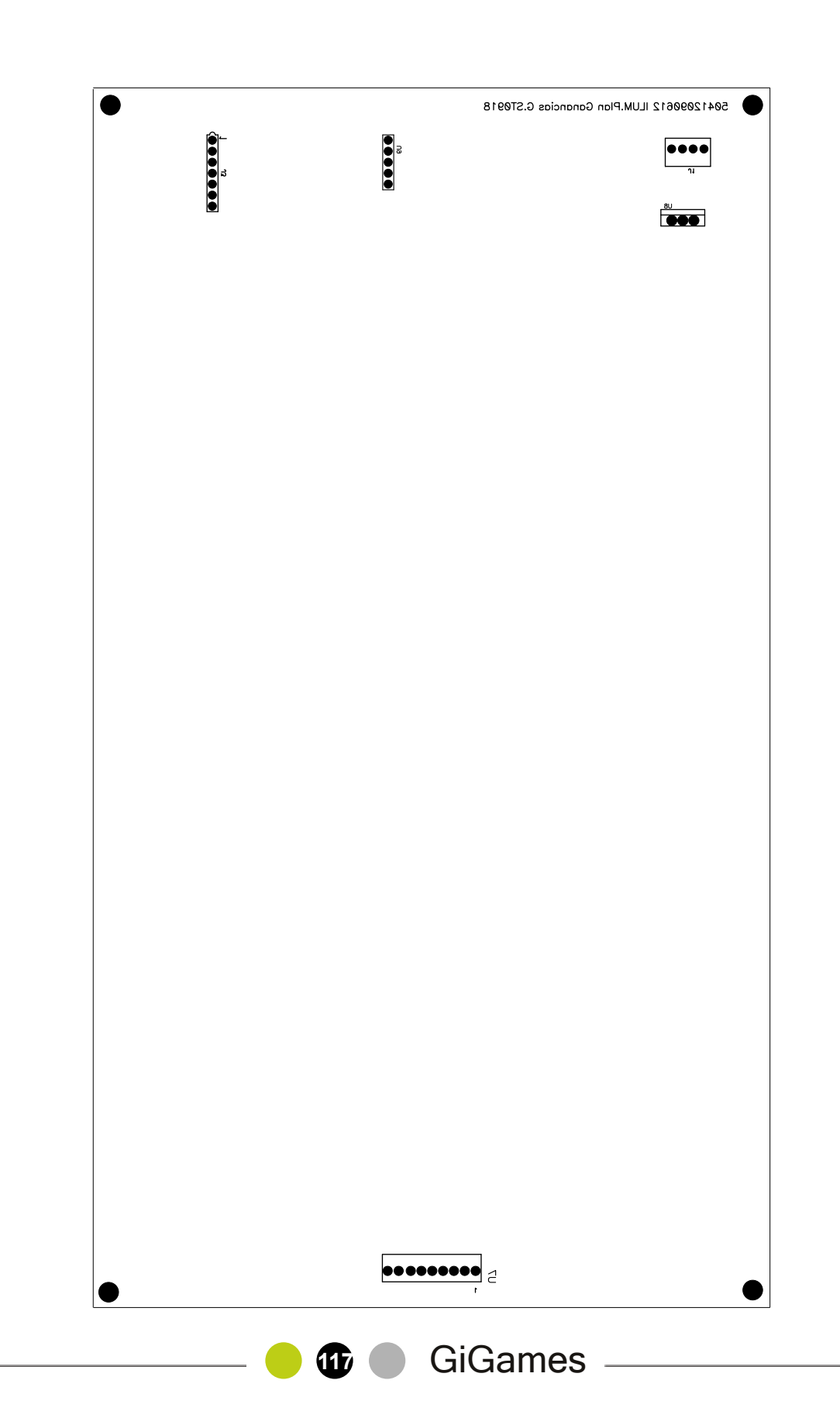

### Iluminación TFT Izquierda (40402090613)

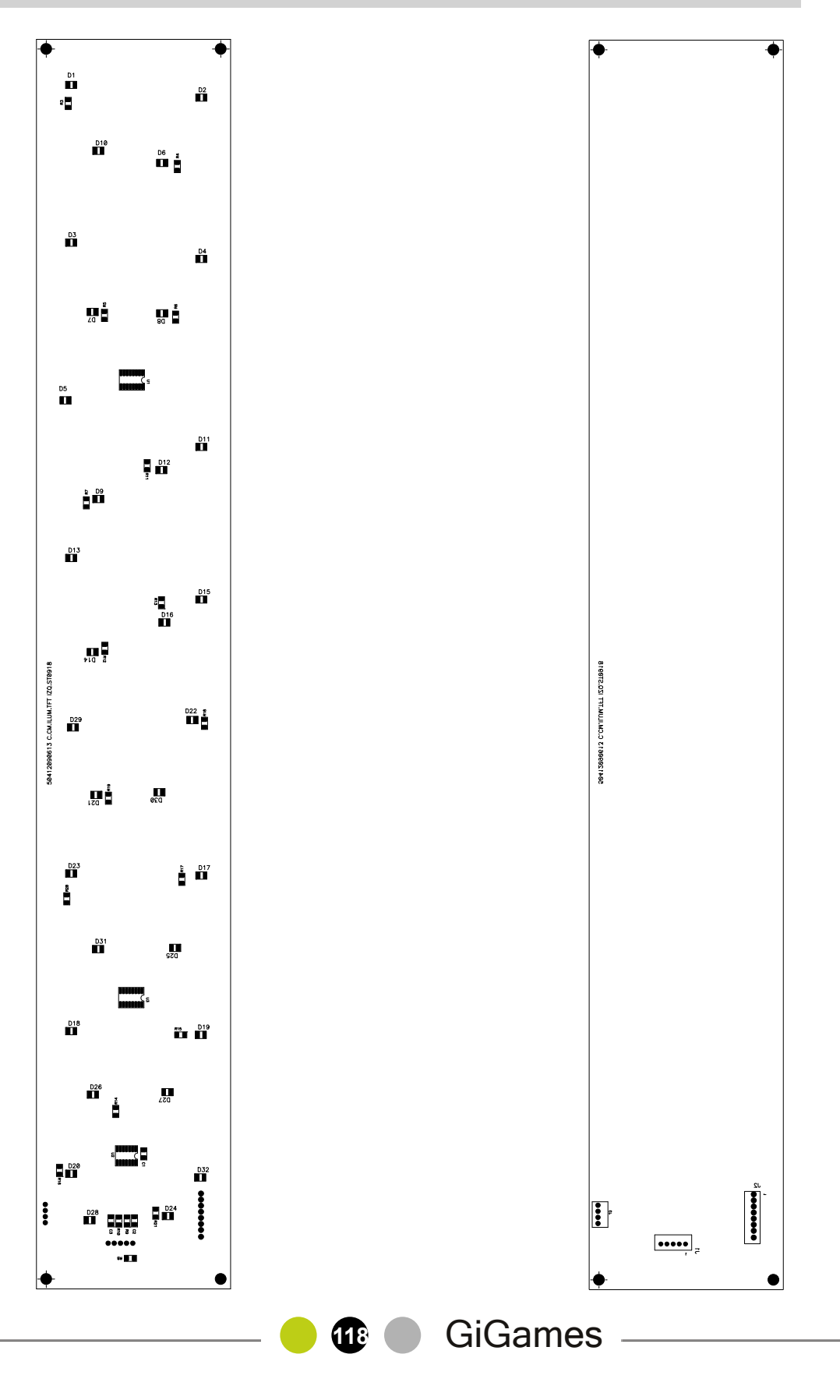

### Iluminación TFT Derecha (40402090614)

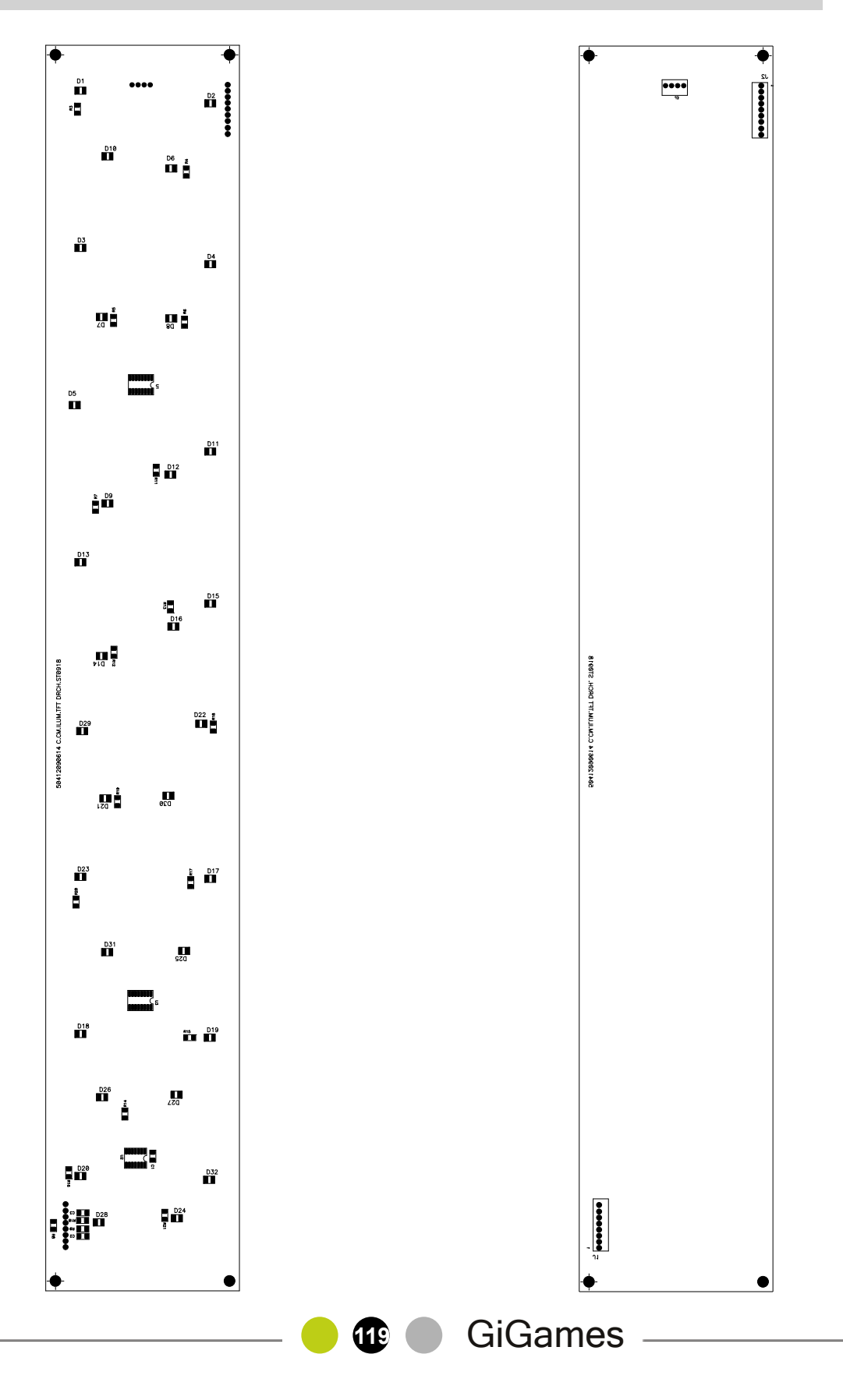

### Iluminación TFT Altavoz (40402090615)

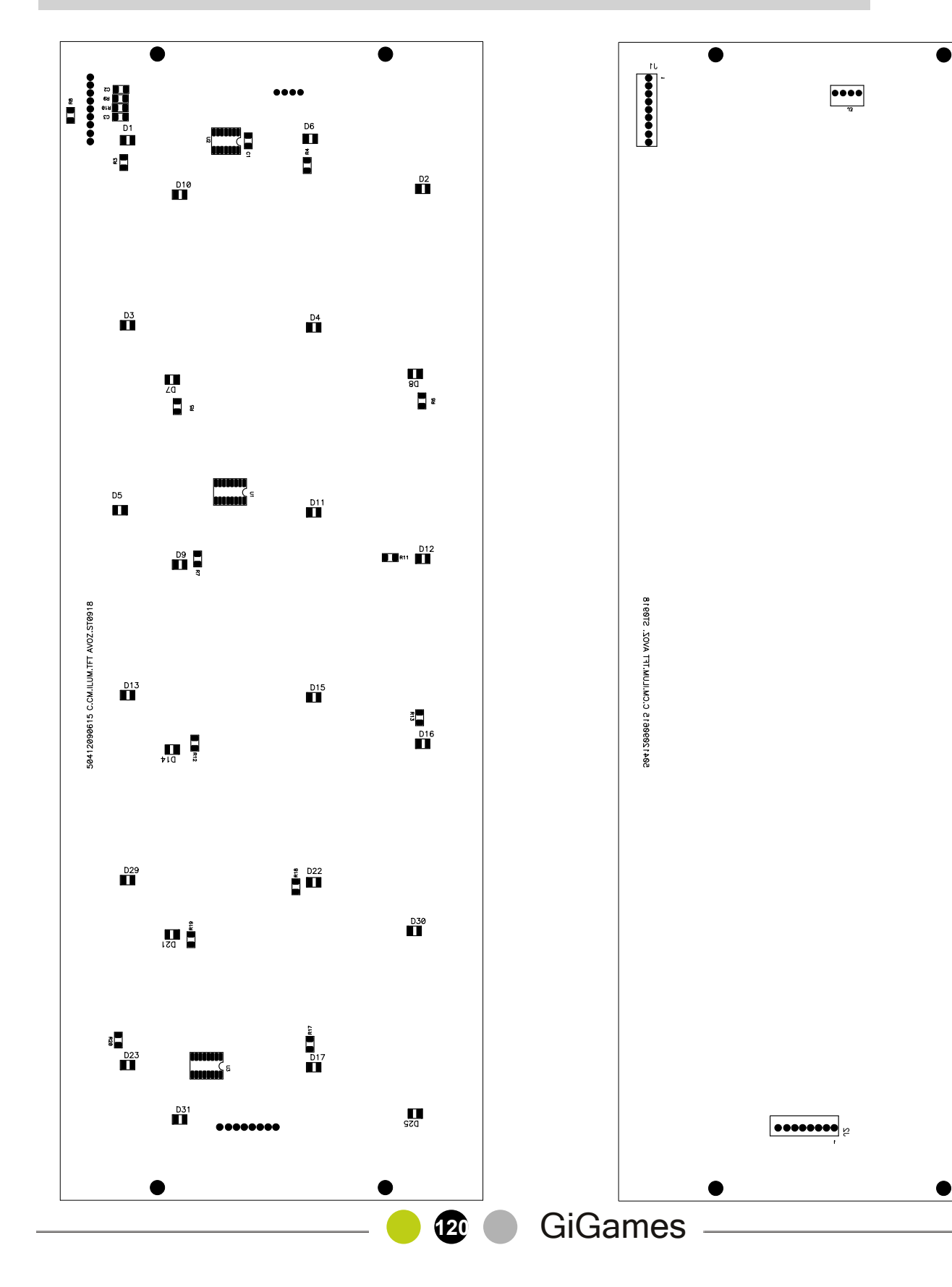

## NOTAS

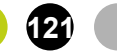

GiGames S.L. Polígono Industrial Santa Margarida II Avda. Can Jofresa 69 08223 Terrassa (Barcelona) Tel. Comercial: 93 590 17 82 Tel. SPV: 902 430 276 e-mail: comercial@gigames.es www.gigames.es

> Edición: Enero 2010 5091000068/1